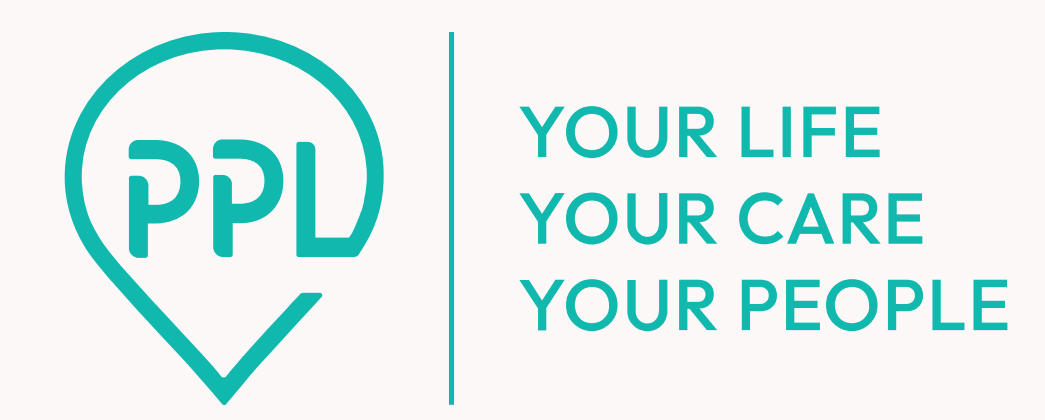

# MyAccount Training PA ODP AE & SC Training

Created: June 2024 Updated: March 2025

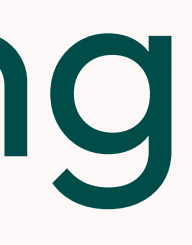

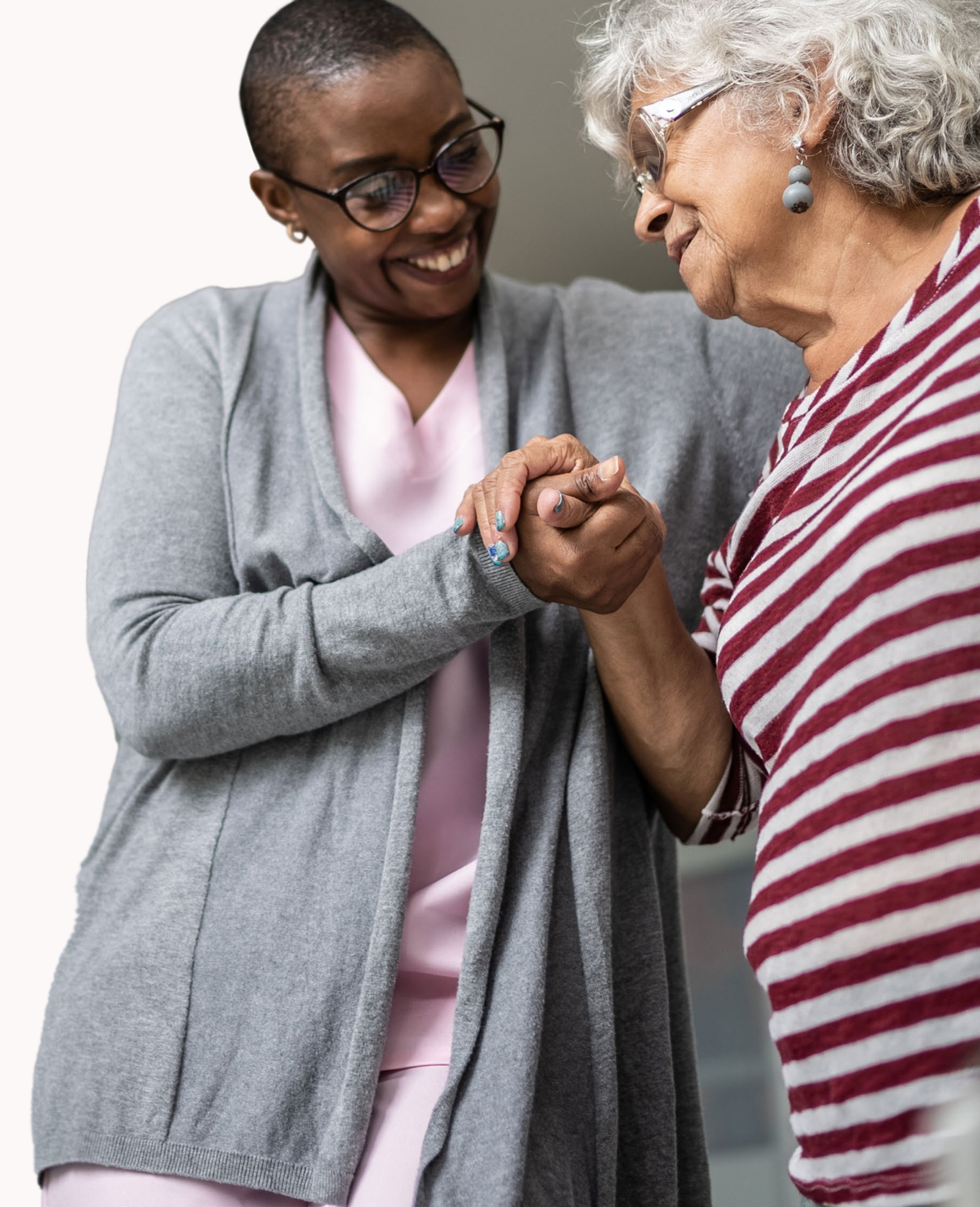

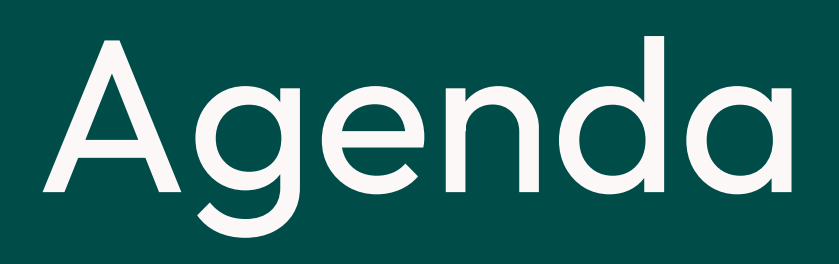

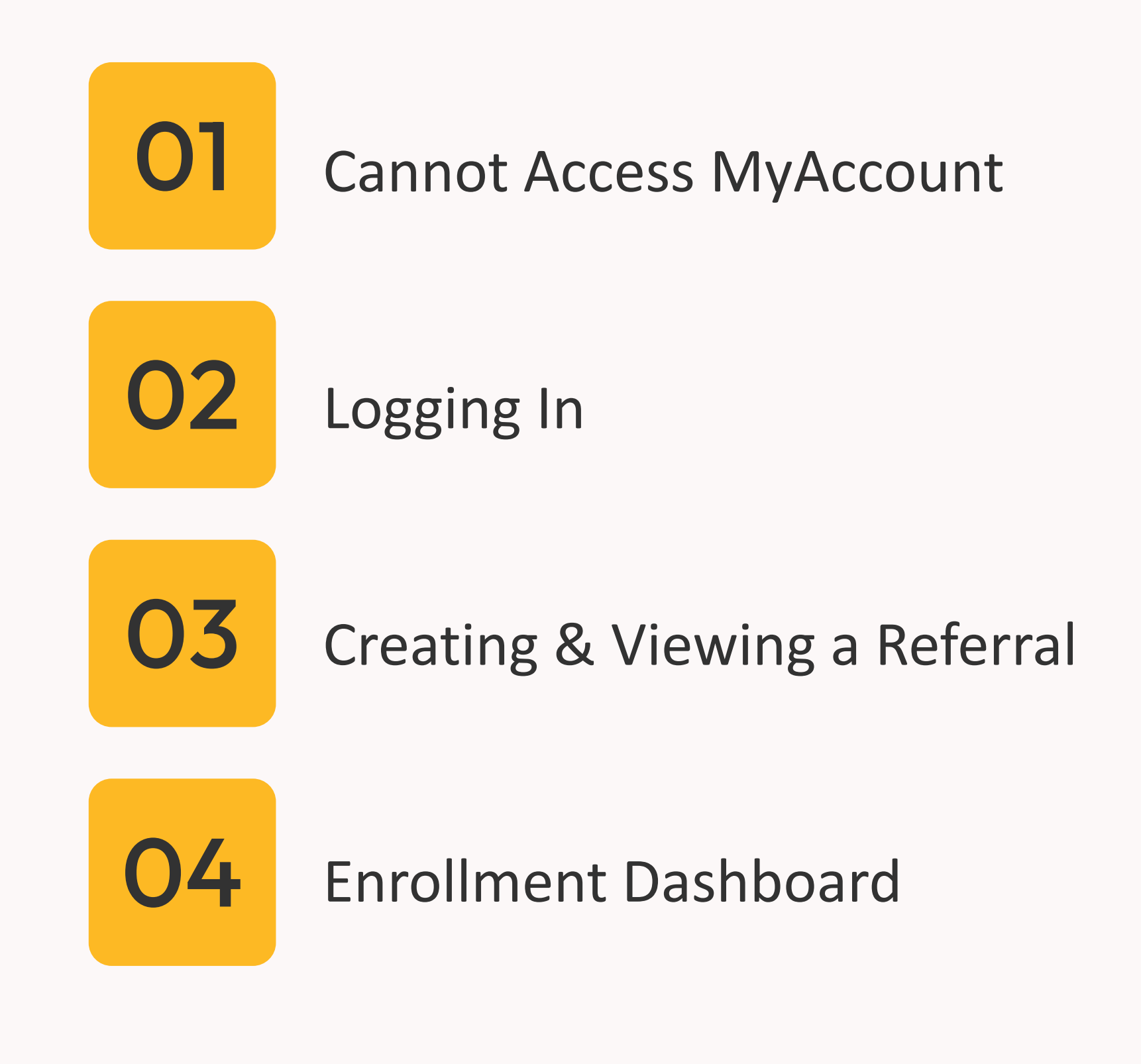

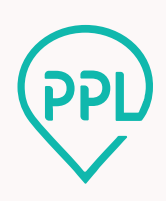

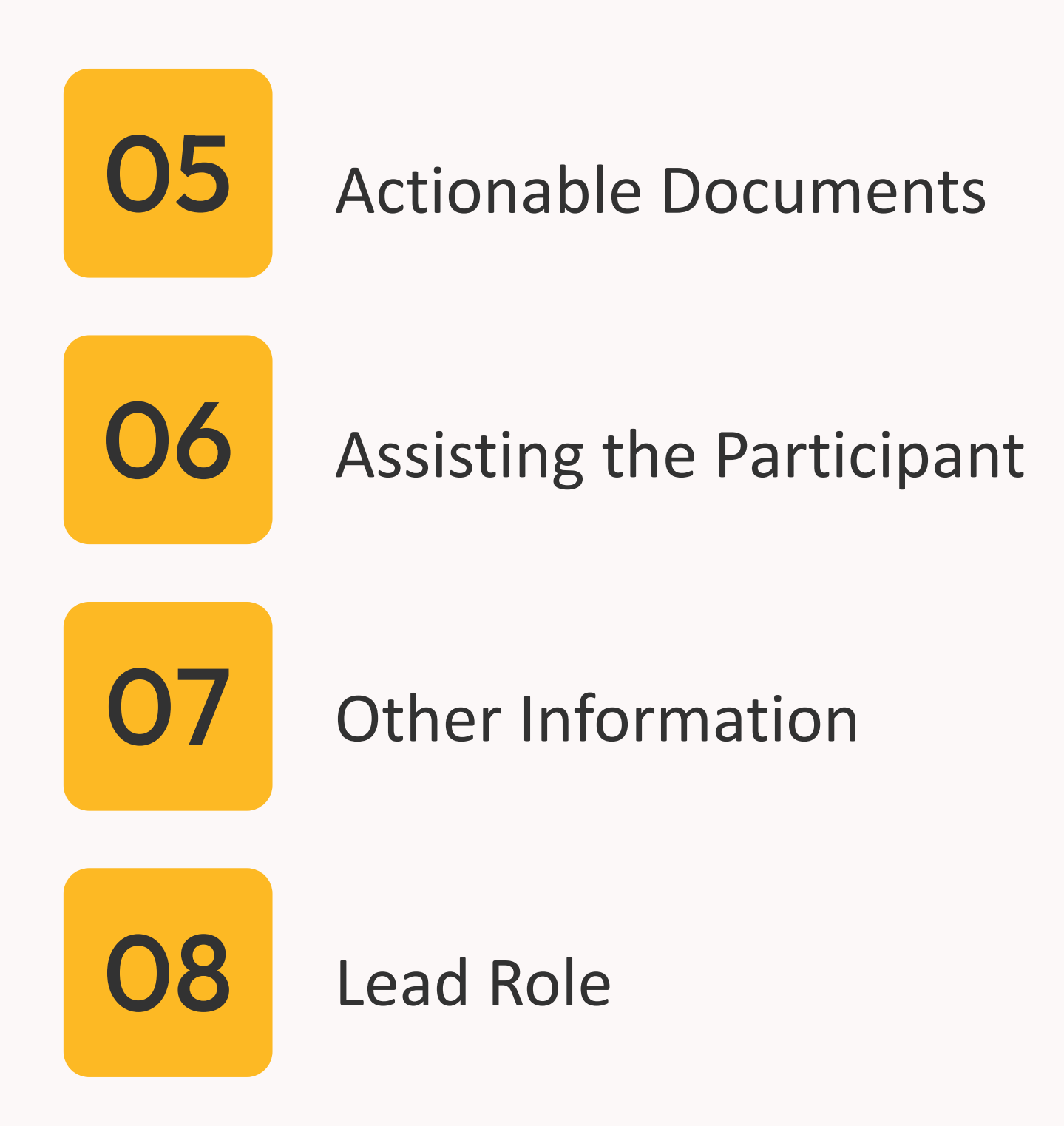

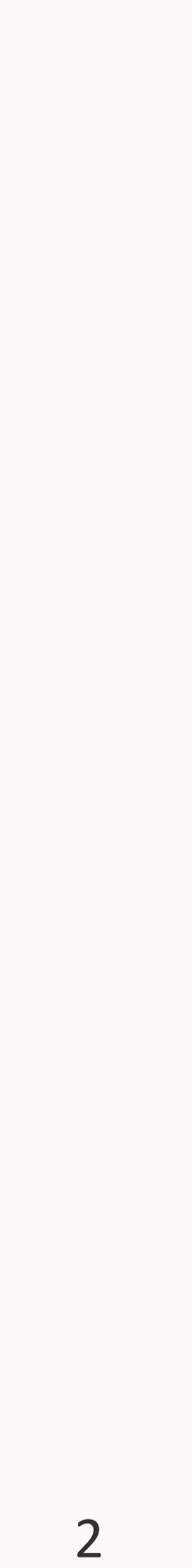

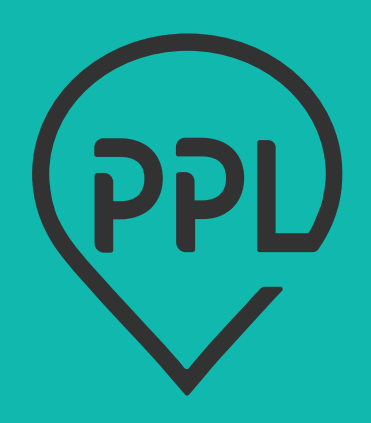

# What to do if you cannot access MyAccount

# If you cannot access MyAccount

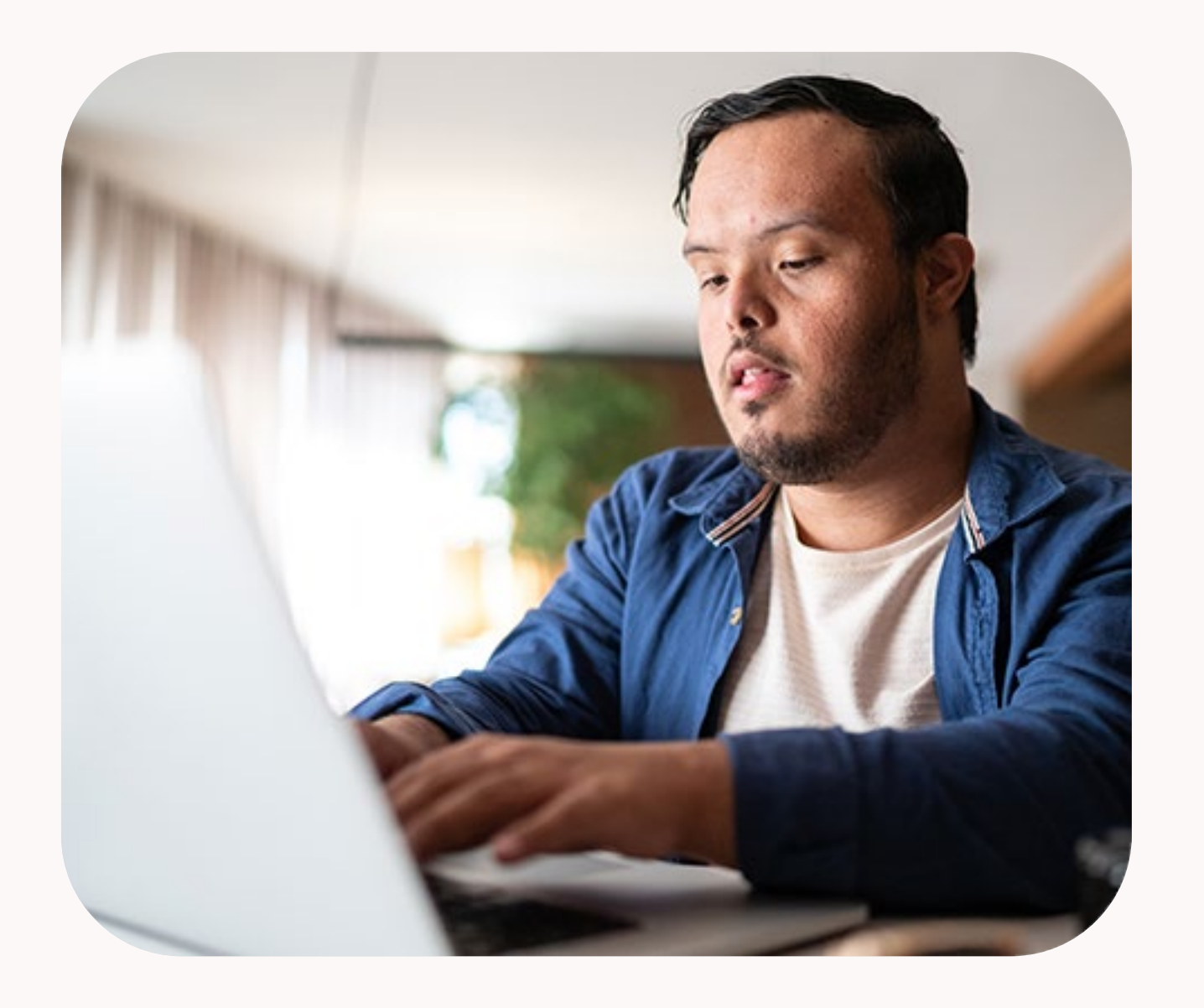

### **Contact Your Lead Role**

The lead role within your agency can create your profile within MyAccount. Send them the following information:

- Name
- SC or AE Email
- SC or AE Mailing Address

PPL

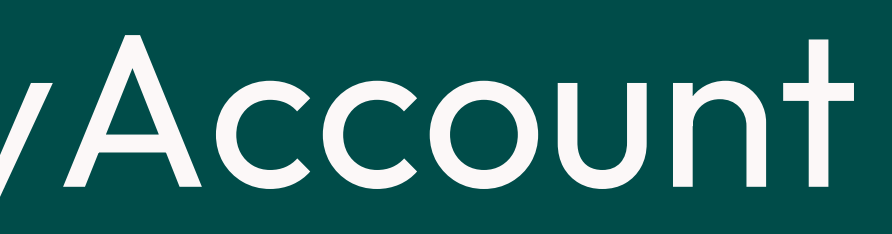

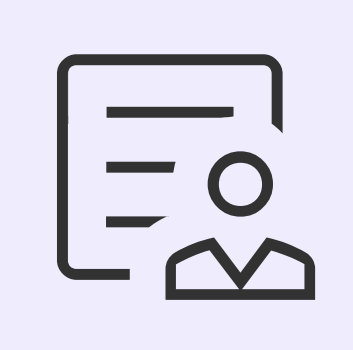

- Supports Coordinator (SC) or Administrative Entity (AE)

If they are unable to complete this task for any reason you can reach out to our Customer Service team.

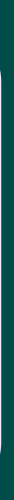

Questions?

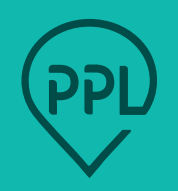

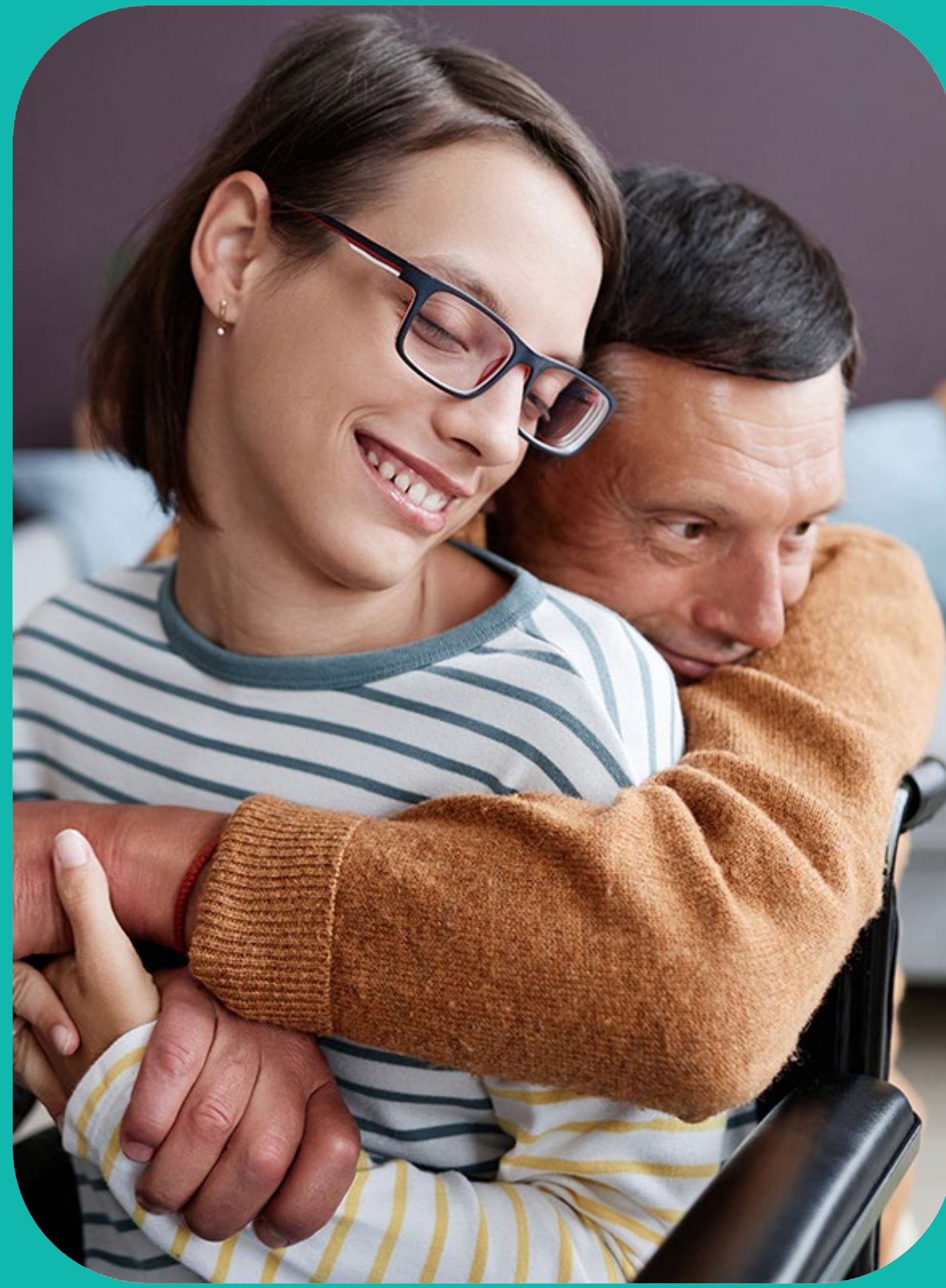

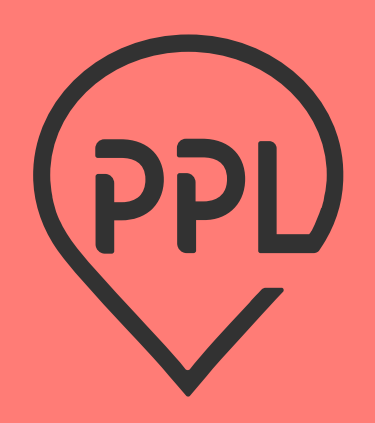

# Logging in

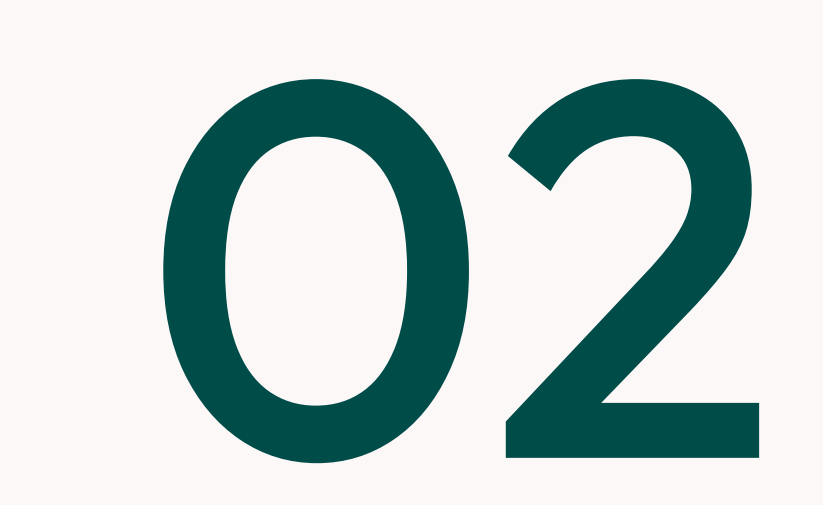

# Logging in to MyAccount

### for the first time

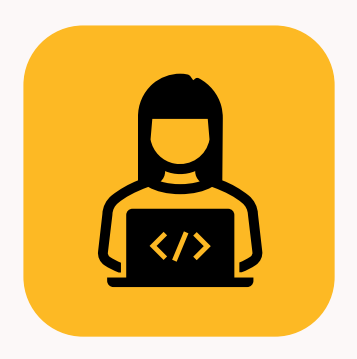

### **Email Invitation**

You will receive an email from PPL with log-in details for MyAccount.

- Look for your temporary password.
- Go to:

www.account.pplfirst.com

Select: Log In 

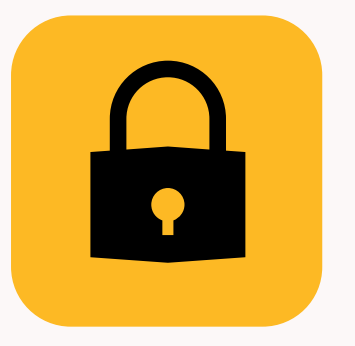

### Username & Password

Your username is your email address. Please use the temporary password you

received from PPL.

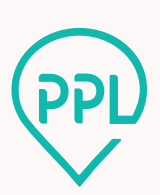

### **My Profile**

Under My Profile, type a new password, set your security questions, and update mailing address.

#### **MY DASHBOARE**

| Enrollment dashboard | $\checkmark$     | My profile    |
|----------------------|------------------|---------------|
| Go to                | Section complete | View          |
|                      |                  |               |
|                      |                  | Authorization |
|                      |                  | View          |
|                      |                  | Authorization |

7

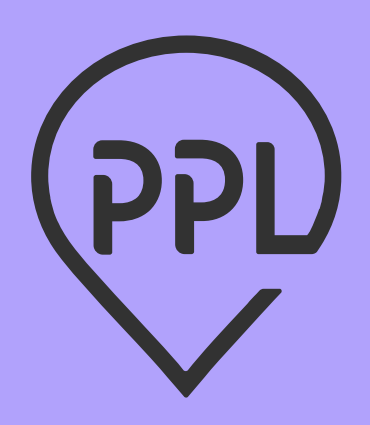

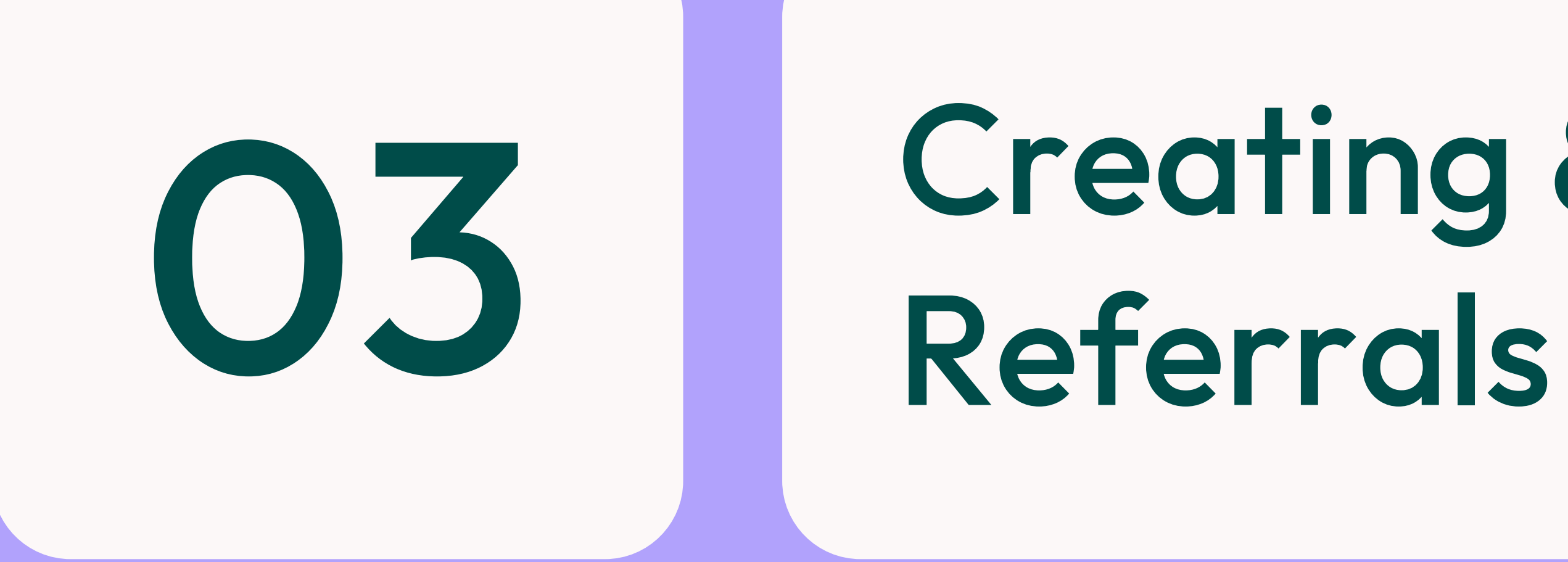

# **Creating & Viewing**

## **Creating a Referral** within MyAccount

### **Enrollment Dashboard**

After you log in to MyAccount, click on 1.

3.

Enrollment Dashboard.

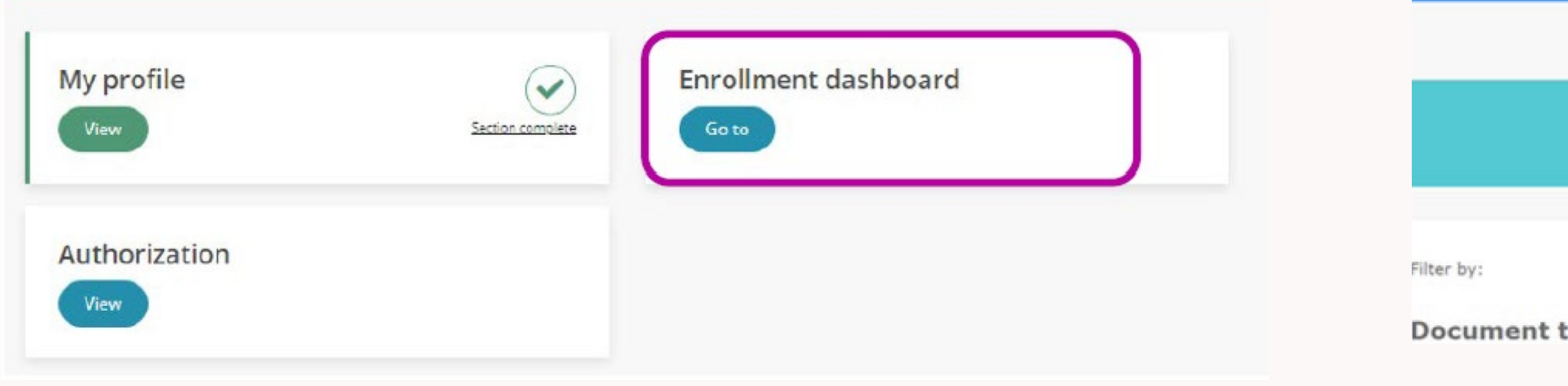

Select, Create referral

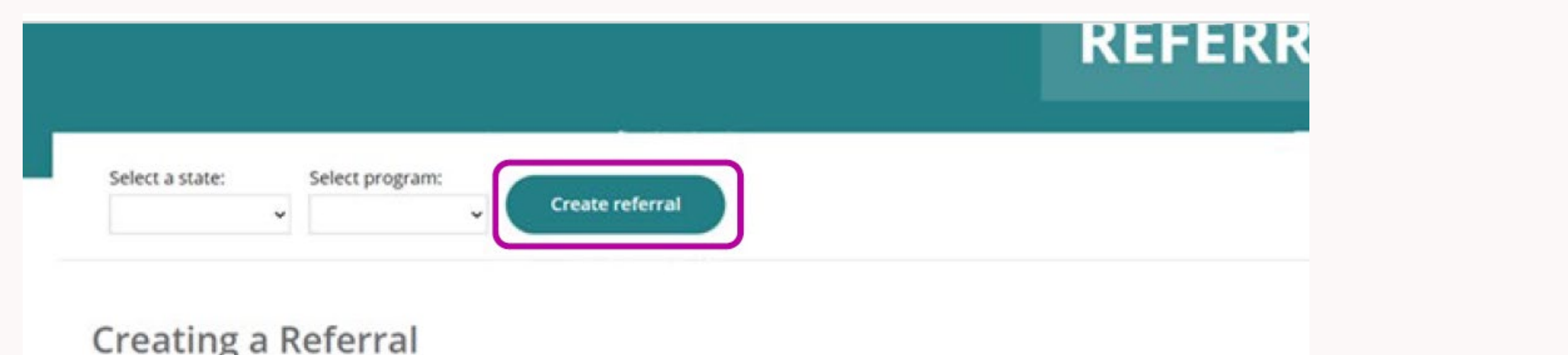

#### **Creating a Referral**

You will need information on the participant and employer at hand to complete required sections. Information on the provider is optional, but pr

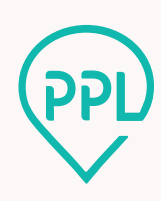

#### 2. Select, Create a new referral.

|            | ENROLLMENT                              |
|------------|-----------------------------------------|
| Saarah far |                                         |
| Search for | Defermela                               |
| уре        | View referrals<br>Create a new referral |

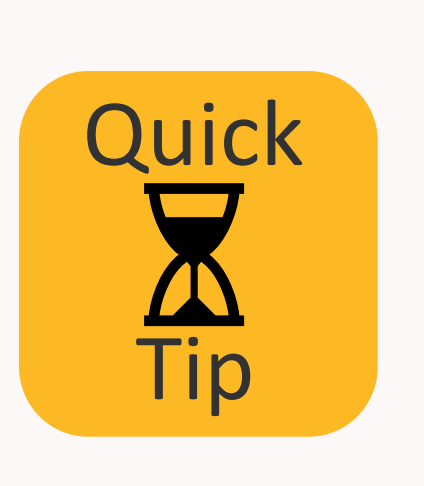

Referrals should not be submitted until the Participant has been approved for a Waiver Program.

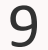

# Creating a Referral within MyAccount

### **Enrollment Dashboard**

4. Select your state, the program will automatically populate.

| Select a state: | Select program:      |                 |
|-----------------|----------------------|-----------------|
| Pennsylvania    | ✓ Pennsylvania ODP ✓ | Create referral |

#### Note:

You will need information on the participant and employer at hand to complete required sections. Information on the provider is optional but preferred.

Information such as name, address, SSN, EIN, if applicable, birth date, and phone number for each role will be needed.

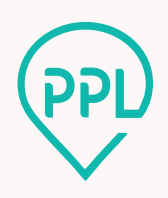

#### 5. Select, Create referral.

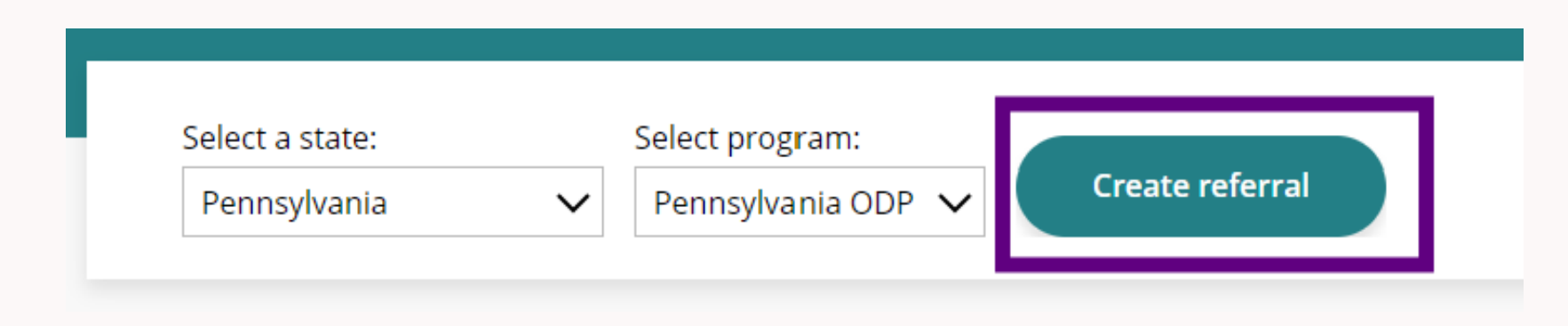

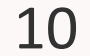

# Creating a Referral within MyAccount

### **Enrollment Dashboard**

- 6. Complete all required fields, click next, and submit the referral. The more information that is entered the easier it will be for the Participant/Common Law Employee (CLE) and Support Service Professional (SSP).
- Once the referral has been submitted, the CLE should receive an email invitation to begin registration within MyAccount.

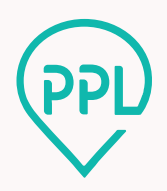

Please start by telling us the SSN number of the consumer

#### SSN number:

eg: 123-12-1234

#### Email address:

Mobile number:

#### Medicaid id:

Next

# Viewing Referrals within MyAccount

### **Enrollment Dashboard**

In MyAccount, select the Enrollment 1.

Dashboard.

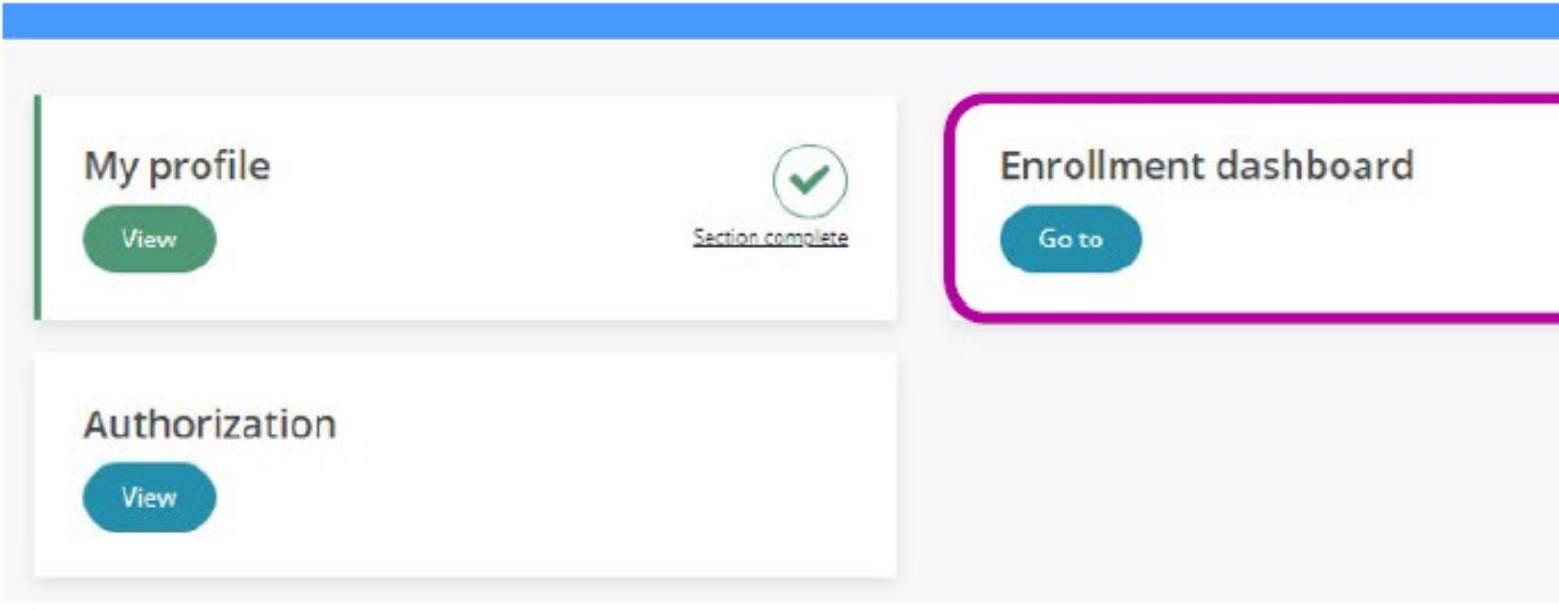

2. Select, View referrals.

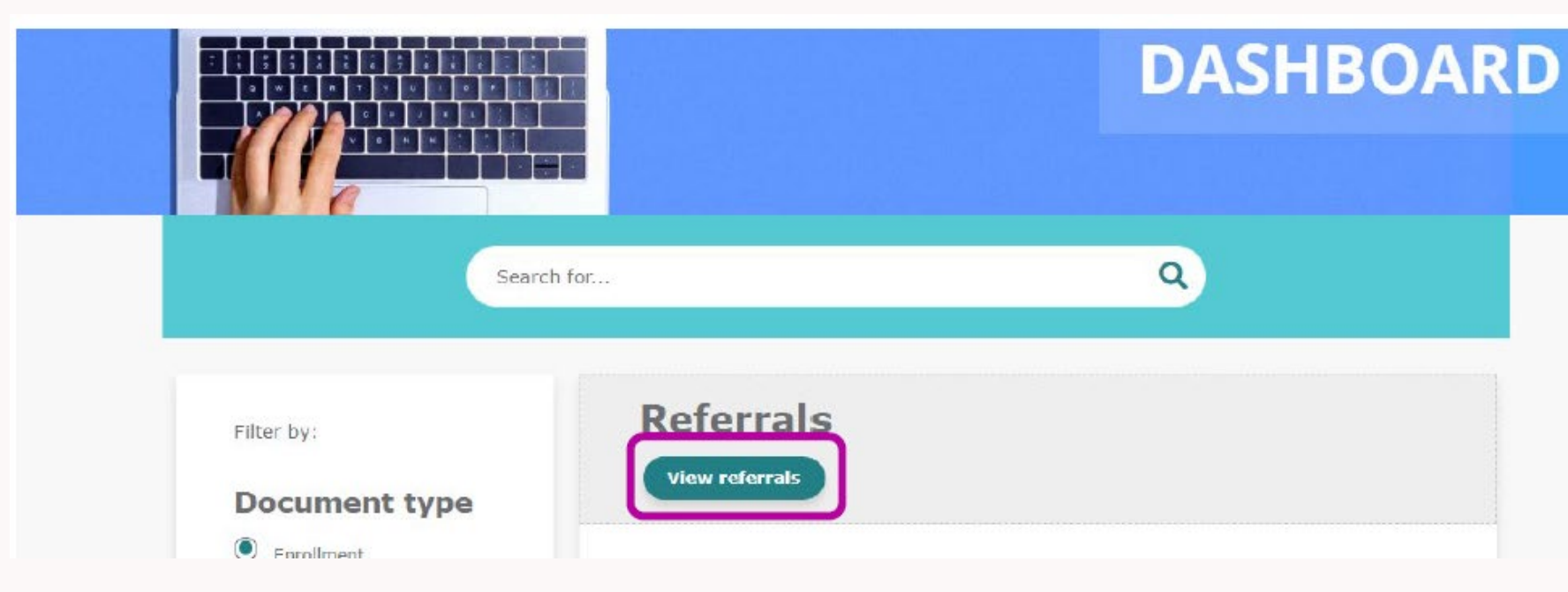

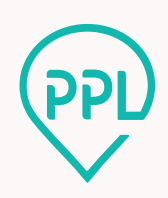

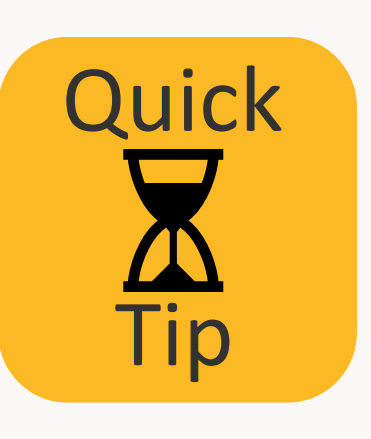

If you ever get "lost", click on dashboard at the top of the page and MyAccount will take you back to your Enrollment Dashboard.

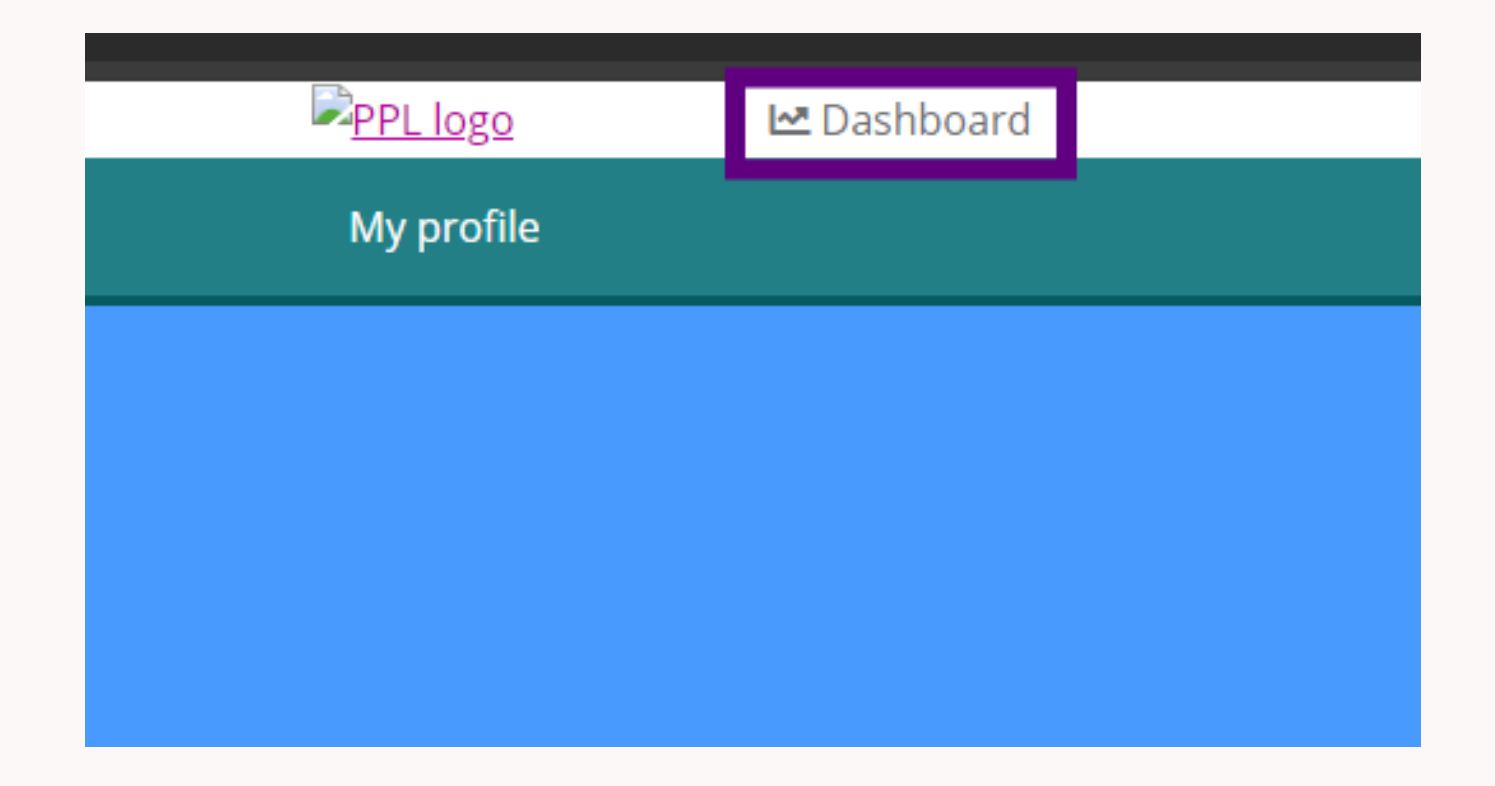

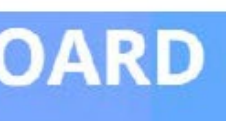

# PPL - Referrals

### **Enrollment Specialist**

- The Enrollment Specialist (ES) receives the electronic referral through MyAccount.
- issues.
- the enrollment process and how to register for MyAccount.
- begin.

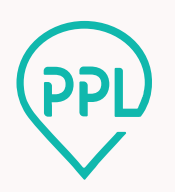

The ES reviews the documentation and will reach out to the person who is enrolling with any

The ES will reach out to the Participant, SSP, or Employer to complete a welcome call and explain

Once Enrollment has been completed, including the criminal background check, etc. then the ES will reach out to complete new orientation with the CLE and let them know that services can

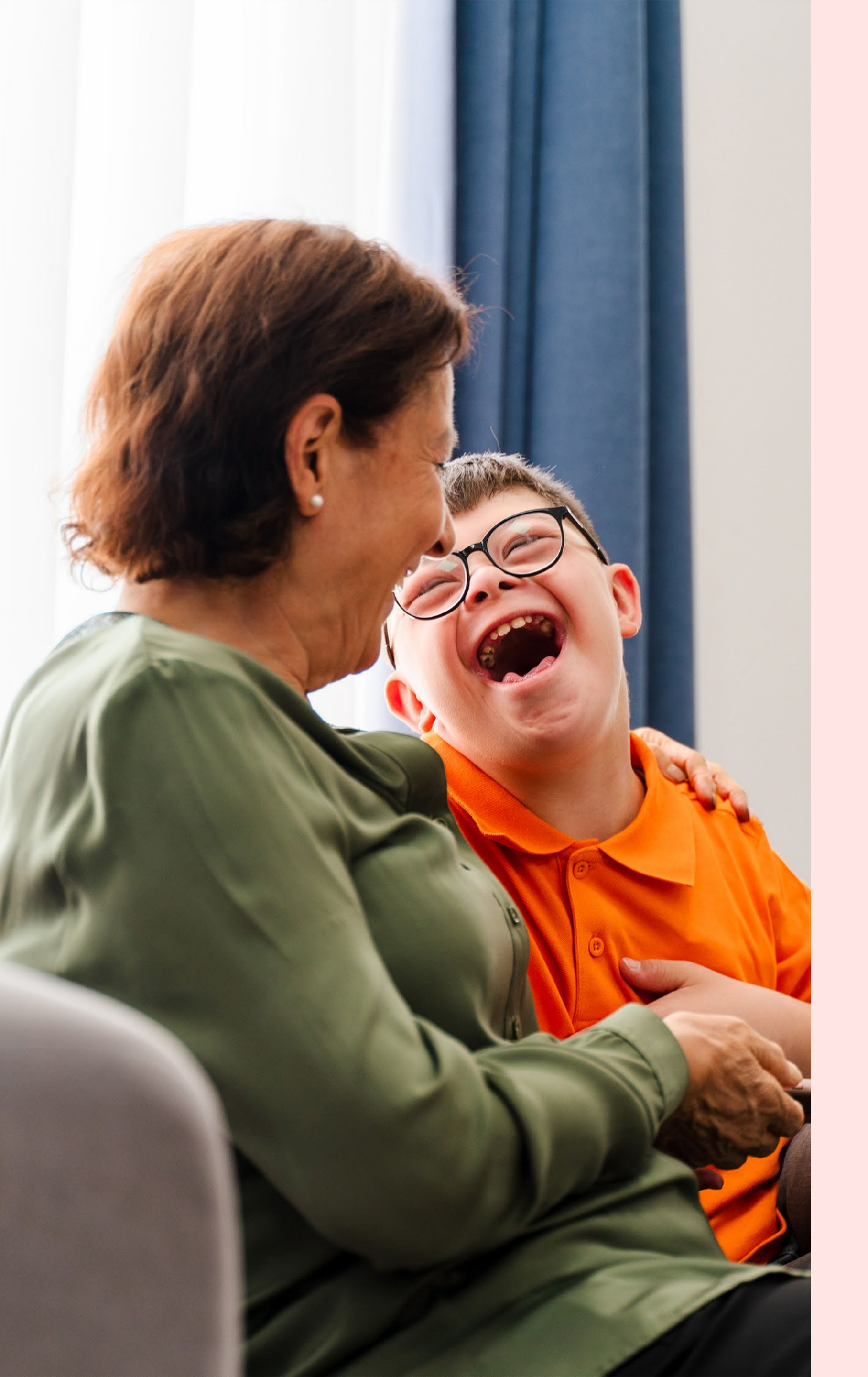

# Questions?

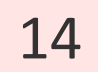

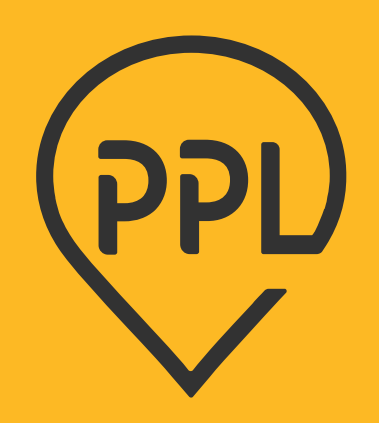

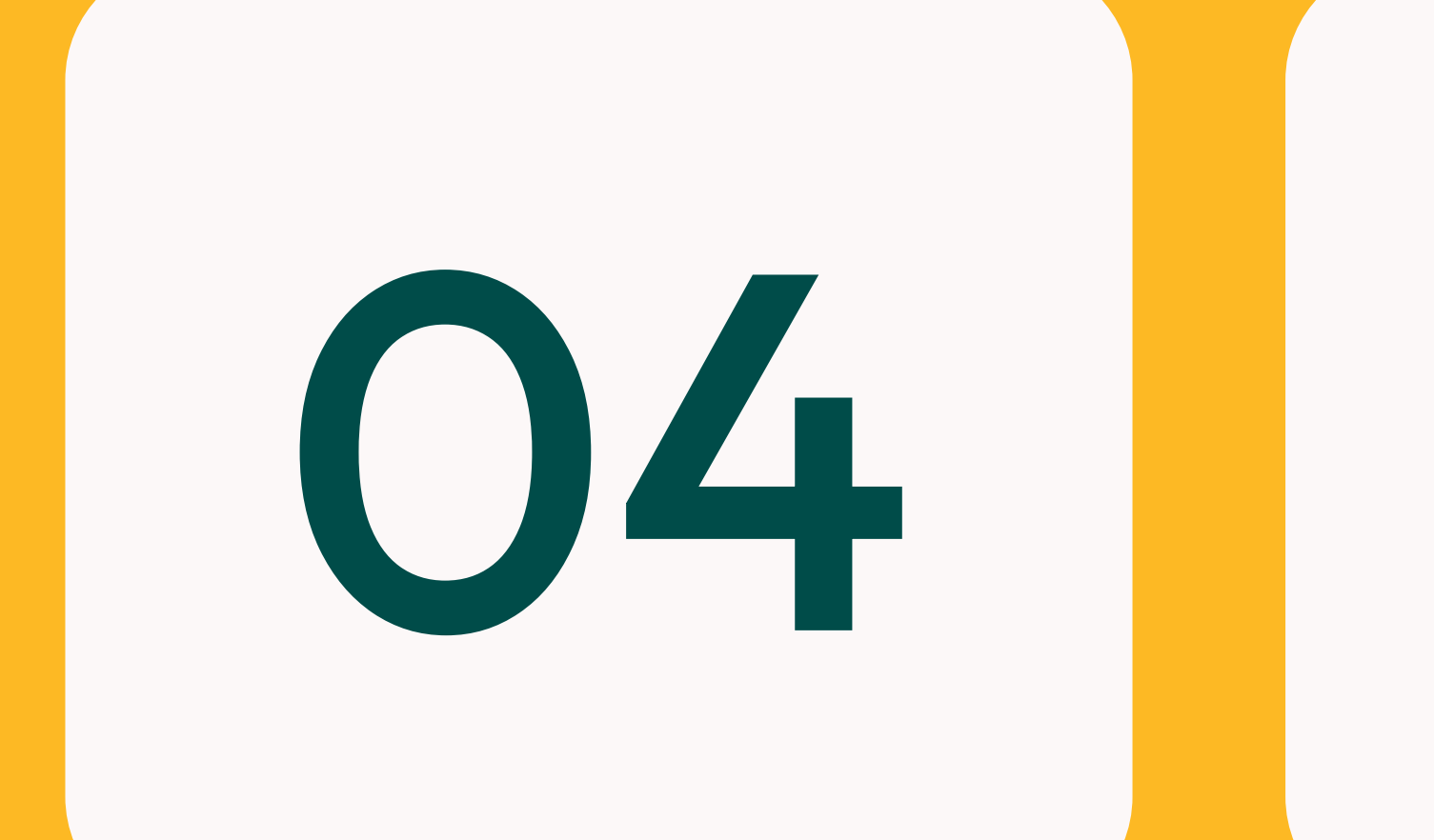

# **Enrollment Dashboard**

# Enrollment Status

### **Enrollment Status**

#### You can see the enrollment status on the Enrollment Dashboard.

| ORDER | STATUS            | FOR PARTICIPANTS                                                                     |
|-------|-------------------|--------------------------------------------------------------------------------------|
| 1     | New Application   | The enrollment packet complete.                                                      |
| 2     | In Progress       | A portion of the enrollm<br>submitted or signed.                                     |
| 3     | Signing           | Enrollment forms are c                                                               |
| 4     | Awaiting Approval | The signed enrollment<br>approval.<br>Who Approves: For P<br>For Providers, enrollme |
|       |                   | ,                                                                                    |
| 5     | Completed         | Enrollment was review                                                                |
| ~     | Returned          | Enrollment packet is m<br>further completion.                                        |
| ~     | Denied            | Enrollment packet is fu<br>individual could choose                                   |

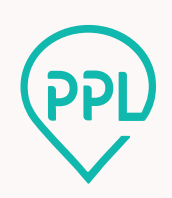

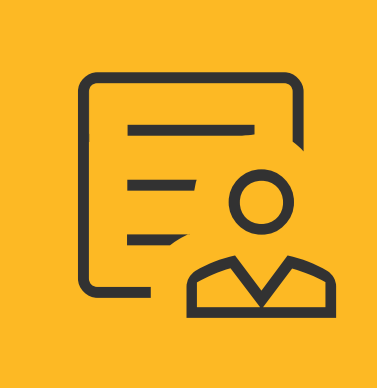

is ready for the Participant or Worker to

nent packet is completed but it has not yet been

ompleted but not yet signed.

packet has been submitted for review and

Participants, the staff at PPL approve enrollment. ent is approved by the Participant.

ed and approved.

issing critical responses, so it was returned for

Illy denied or cancelled. For example, an e not to move forward with their enrollment.

## **Enrollment Dashboard Enrollment Details**

### **View Participant Enrollment Details**

From the Enrollment Dashboard, you can choose View Details for a Participant to see answers to specific questions. The details are organized into tabs, as shown below.

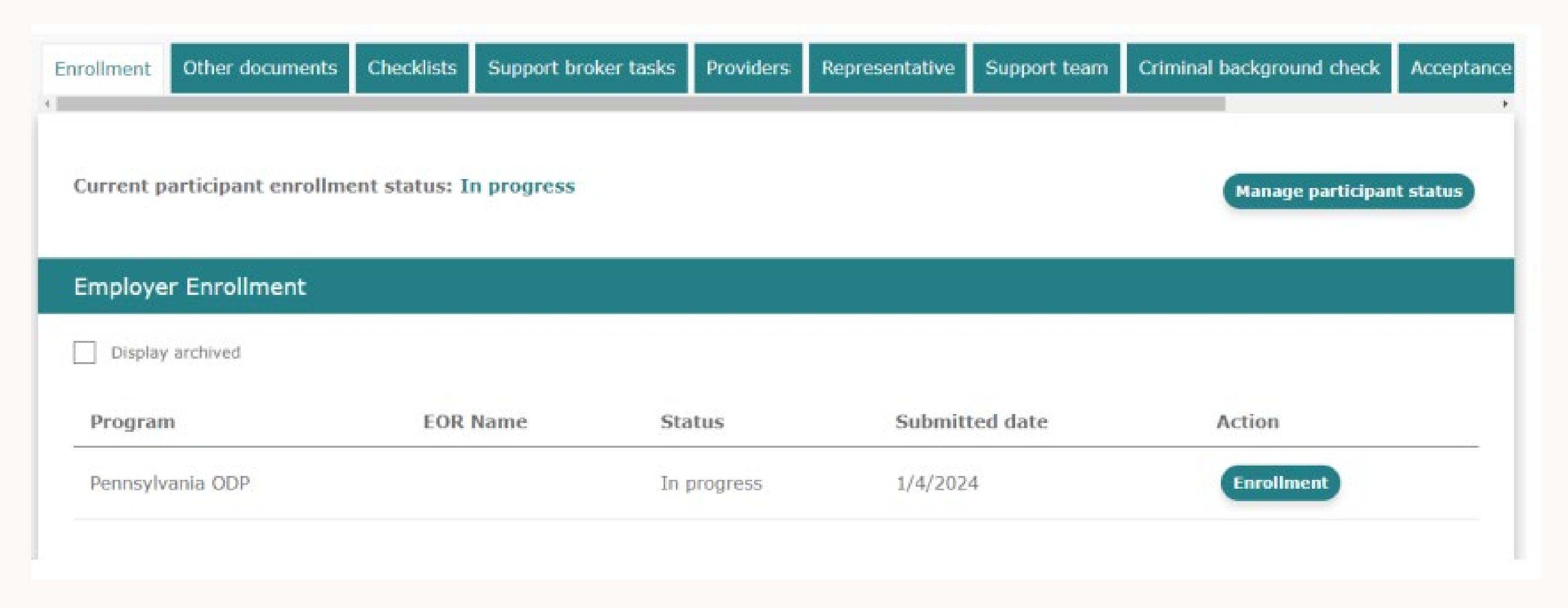

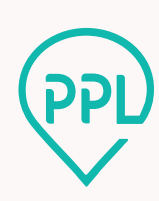

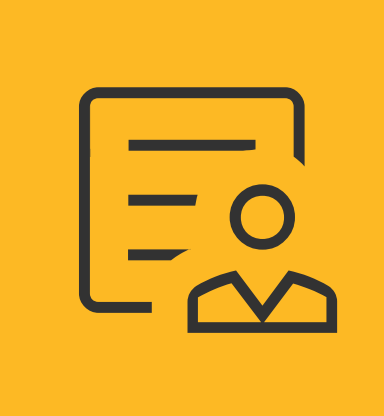

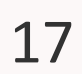

# Enrollment Details

### **Tab Descriptions**

Here are the descriptions for each tab:

responses.

| TAB        | DESCRIPTION                                                                                                    |
|------------|----------------------------------------------------------------------------------------------------|
| Enrollment | Displays answers to the enrollment questions. Under the Action column, s<br>Enrollment to view details (see next example).                                              |
|            | Note: After enrollment is completed, the Employer of Record (EOR) options<br>View EOR details and Change EOR. Employer of Record is another name<br>Law Employer (CLE). |
| Other      | For special situations, you can view or upload additional reference document                                                                                            |
| documents  | not part of the standard enrollment package.                                                                                                    |
| Checklists | Displays key enrollment tasks that PPL staff will acknowledge as they help w<br>enrollment. For each task, you can choose View details to see the Participa             |

NOTE: You may see an "In Progress" status even if the main Enrollment Status shows "Completed." This situation can happen if all information was submitted but PPL still has tasks to complete.

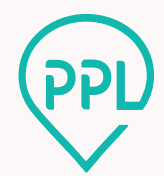

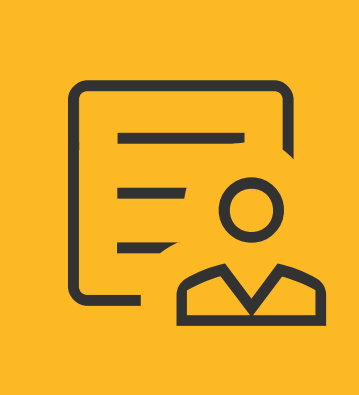

|                                | After you open access enrollme                                                       | the Enrollment of<br>ent forms: | <b>details</b> , you can e | expand the <b>Do</b> | cuments section           | to |
|--------------------------------|--------------------------------------------------------------------------------------|---------------------------------|----------------------------|----------------------|---------------------------|----|
| select                         | Enrollment deta<br>Program: PA ODP<br>Enrollment status: In<br>Create date: 1/4/2024 | nils<br>n progress<br>4         | Complete Gen               | erate documents View | history Return to summary |    |
| s also appear:<br>e for Common | Update date: 1/4/202<br>SUI: 3.69%<br>WC: 1.01%<br>Occuments<br>Browse for a file    | 4<br>Document type              | Add all                    |                      |                           |    |
|                                | All document temp                                                                    | lates •<br>Name                 | Template                   | Create date          | Create PDF Mail           |    |
| ts that are                    |                                                                                      | PA ODP 2678.pdf                 | PA ODP 2678                | 1/4/2024             | Print Archive             |    |

p with pant's

### **Enrollment Dashboard Enrollment Details**

### **Tab Descriptions**

Here are the descriptions for each tab:

> PA ODP does not use the Criminal Background Check tab, please review this information under the Checklist.

Providers

Support Team

Criminal background check

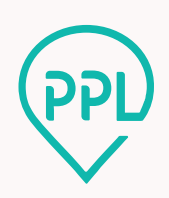

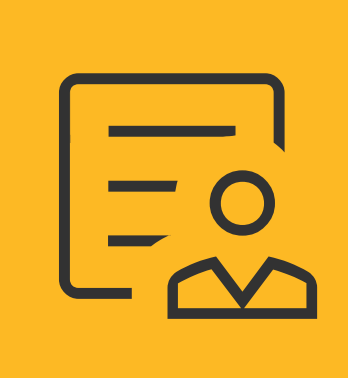

Displays all the Participant's workers. For details about the worker, select Enrollment or Service & Rates:

| ollment Other doo | cuments Checklists  | Support brok | er tasks Providers | Representative | Support team | Criminal background o |
|-------------------|---------------------|--------------|--------------------|----------------|--------------|-----------------------|
|                   |                     |              |                    |                | Backup Plan  | Hire a new provider   |
| Program           | Provider            | Status       | Submitted date     | Days in action | Actions      |                       |
| Pennsylvania ODP  | Rvan PATransition1c | Completed    | 1/4/2024           | 25             | Enrollment   | Services & Rates      |

Backup Plan: Shows who can serve as a backup, including services provided. When you open the plan, select View to open details for each backup worker:

| rollment | Other documents | Checklists | Cash Expenditure Plans | Support broker tasks | Providers | Representative | Support team       | Criminal backgrou |
|----------|-----------------|------------|------------------------|----------------------|-----------|----------------|--------------------|-------------------|
|          |                 |            |                        | in and the           |           |                |                    |                   |
| Backun   | Workere         |            |                        |                      |           |                | del Baselous V Der | hum to providers  |
| backup   | WURCIS          |            |                        |                      |           | <b>e</b>       | No Deckup          | tain to providers |
| Order    | Name            | Phone      | Email                  |                      |           | Туре           | Action             |                   |

- Representative If someone was chosen to represent the Participant, their information appears here.
  - Displays team members assigned to a Participant. If a change is needed, contact PPL Customer Support.

Displays the status and details of each Worker's background check.

# Enrollment Details

### **Tab Descriptions**

View SSP Enrollment Details:

PA ODP does not use the Criminal Background Check tab, please review this information under the Checklist.

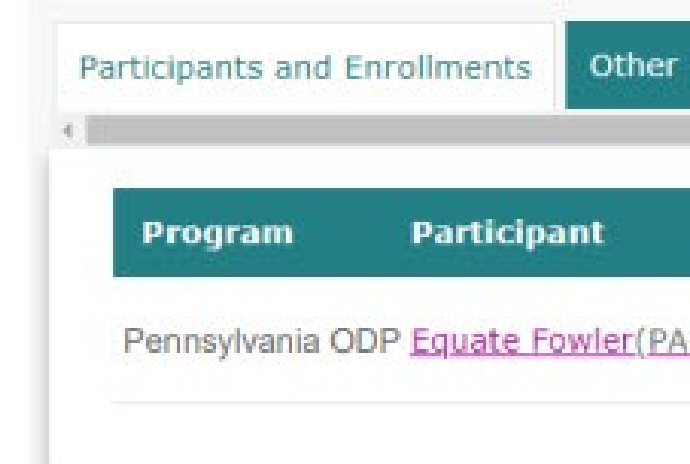

| TAB                             | DESCRIPT                             |
|---------------------------------|--------------------------------------|
| Participants and<br>Enrollments | Displays all                         |
|                                 | Select Enro                          |
|                                 | NOTE: Und<br>enrollment              |
| Checklists                      | Displays ke<br>each task, y          |
|                                 | NOTE: You<br>"Completed<br>complete. |
| Credentials                     | Displays the                         |
| Criminal<br>background check    | Displays the                         |

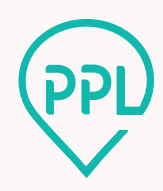

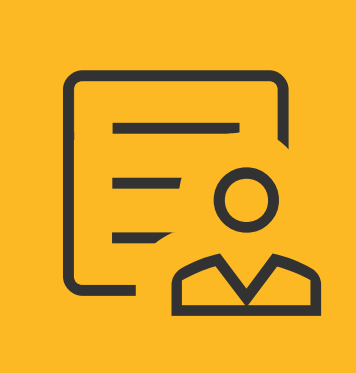

| Status       Submitted date       Days in action       Actions         -0051686)       Completed       6/23/2023       5       Enrollment       Services & Rates | documents        | Checklists | Credentials | Criminal I | background check | Acceptance of resp | onsibility | PPL Connect |
|----------------------------------------------------------------------------------------------------|------------------|------------|-------------|------------|------------------|--------------------|------------|-------------|
| -0051686) Completed 6/23/2023 5 Enrollment Services & Rates                                                                                                    |                  | Status     | Submitt     | ed date    | Days in action   | Actions            |            |             |
|                                                                                                    | <u>-0051686)</u> | Completed  | 6/23/202    | 23         | 5                | Enrollment         | Services 8 | & Rates     |

#### TION

I the Participants that the Worker supports.

ollment for a specific Participant to see answers relevant to that relationship.

der the Enrollment details, you can expand the Documents section or generate the forms.

ey enrollment tasks that PPL staff will acknowledge as they help with enrollment. For you can choose View details to see the responses.

a may see an "In Progress" status even if the main Enrollment Status shows d." This situation can happen if all information was submitted but PPL still has tasks to

e results of drug testing.

e status and details of the Worker's background check.

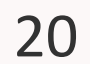

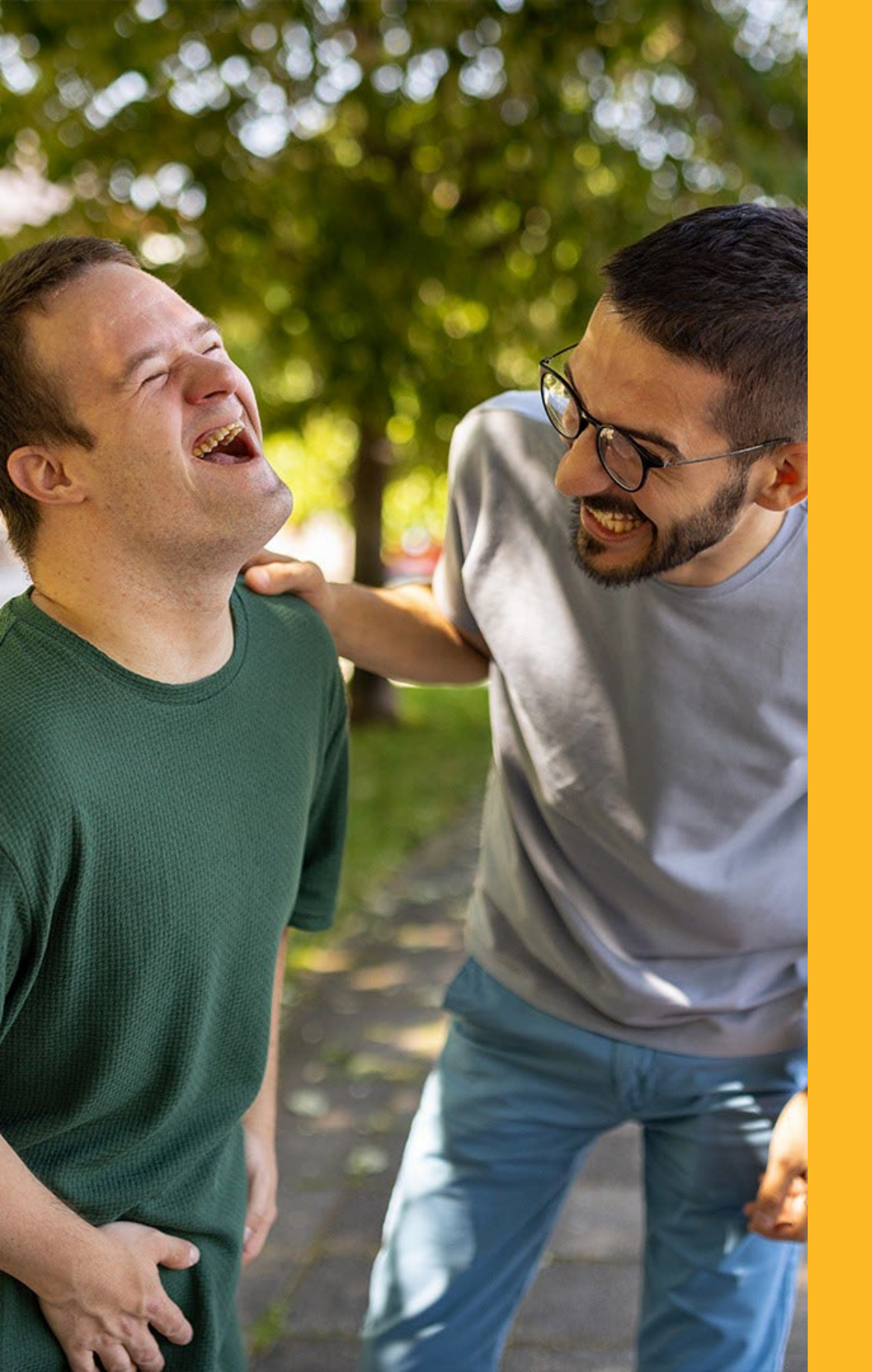

# Questions?

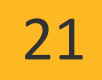

## **Enrollment Dashboard Budget Details (Authorizations)**

### **Tab Descriptions**

To help a Participant with their budget, you can use MyAccount to view service allocations and to see what has

been spent so far.

1. In MyAccount, select Authorization.

2. Under Authorizations, search for the participant and select View authorization by their name.

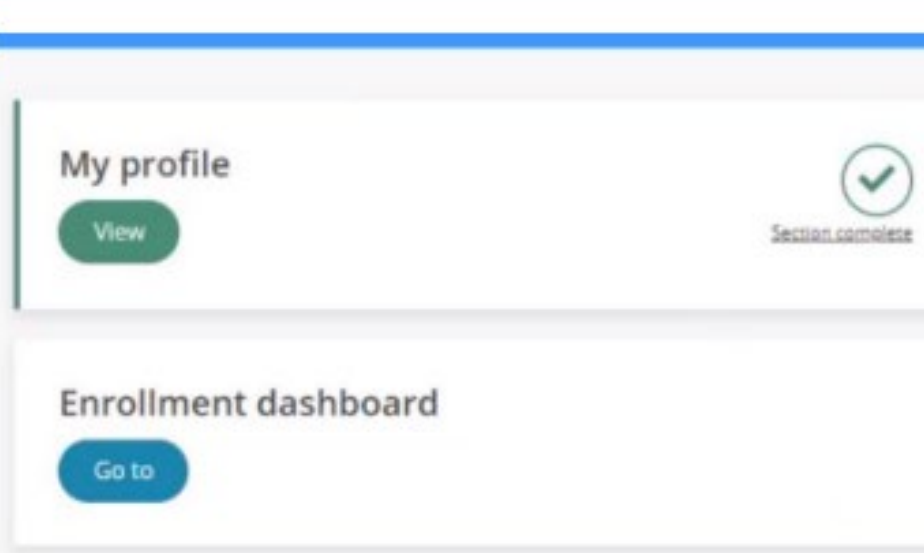

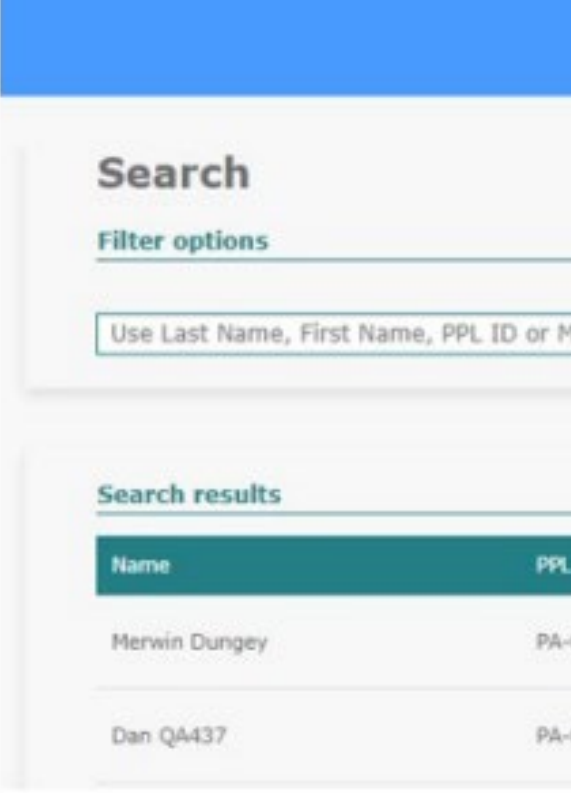

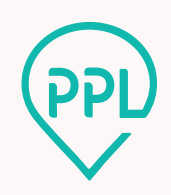

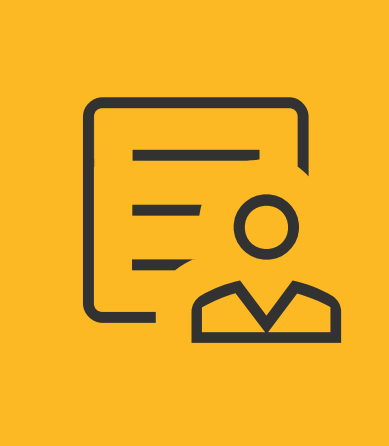

|          | My signature<br>Change                  | Section complete    |              |
|----------|-----------------------------------------|---------------------|--------------|
|          | Authorization<br>View                   |                     |              |
|          |                                         | AUTHO               | RIZATIONS    |
|          |                                         |                     | Back         |
| Medicaid | ID to find the user you are looking for |                     | Search Clear |
| L ID     | Medicaid ID                             |                     |              |
| 0020461  |                                         | View authorizations |              |
| 0020542  |                                         | View authorizations |              |

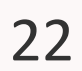

## Enrollment Dashboard Budget Details (Authorizations)

- 3. You can use the Filters to choose a different service or date range.
- 4. Click Details next to a service authorization to see a breakdown of the service code and authorizations. Note: So the horizontal bar to see hidden columns.
- 5. Spending details will display the date of service and num of units that were used. Note: Select Revision history to see changes made for this authorization.

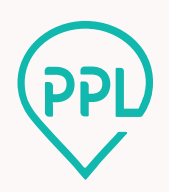

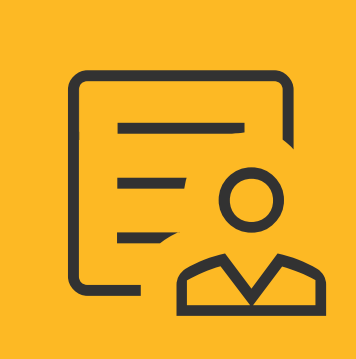

|          | ptions |           |                         |               |            |           |              |             |                  |             |            |              |            |           |
|----------|--------|-----------|-------------------------|---------------|------------|-----------|--------------|-------------|------------------|-------------|------------|--------------|------------|-----------|
| Service: | All    | *         | Creation date betwe     | en: 12/1/20   | 023        | 🛖 and:    | 12/31/2023   | -           |                  |             | Apply      | Clear filter |            |           |
| Status:  | All    | ٣         | Authorization ID:       |               |            |           |              |             |                  |             |            |              |            |           |
|          | _      |           |                         |               |            |           |              |             |                  |             |            |              |            |           |
|          |        | Service   | Aut                     | horization ID | Start Date | End Date  | Total Author | rized Units | Total Authoria   | zed Dollars | Paid Units | Paid Dollars | Good to Pa | / Actions |
|          | 3      | W1726: Co | mpanion Service AUL     | .0000003      | 12/1/2023  | 12/1/2024 | 5,000.00     |             | 0                |             | 0.00       | 0.00         | 0.00       | Deta      |
|          |        |           |                         |               |            |           |              |             |                  |             |            | -            |            |           |
|          |        | Membe     | r information           |               |            |           | Gen          | eral detail | 5                |             |            | Revision his | Back       |           |
|          |        | Member    | name: Vesta Gaye        |               |            |           | Serv         | ice: W1726  |                  |             |            |              |            |           |
|          |        | PPL Id:   | PA-0035050              |               |            |           | State        | us: INACTIV | E                |             |            |              |            |           |
|          |        | External  | ID: AUL0013041          |               |            |           | Crea         | ted by: FLE | WIS              |             |            |              |            |           |
|          |        | _         |                         |               |            |           | Crea         | ted on: 12/ | 14/2022 12:13 a  | m           |            |              |            |           |
|          |        | Date Ra   | inge: 10/1/2022 -       | 12/31/2023    |            |           |              |             |                  |             |            |              |            |           |
|          |        | Unit incr | ement: 1 unit = 0.25 h  | ours          |            |           |              |             |                  |             |            |              |            |           |
|          |        | Authoriz  | ed units: 5000.00 units | 6             |            |           |              |             |                  |             |            |              |            |           |
|          |        | Total au  | therized: 1250.00 hour  |               |            |           |              |             |                  |             |            |              |            |           |
|          |        | Paid: 2.0 | 10 hour                 |               |            |           |              |             |                  |             |            |              |            |           |
| r        |        | Invoiced  | 1: 0.00 hour            |               |            |           |              | Total       | invoiced: \$0.00 | 6           |            |              |            |           |
| -        |        |           |                         |               |            |           |              |             |                  |             |            |              |            |           |

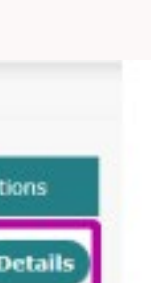

# Enrollment Dashboard Time Entries

IMPORTANT: When submitting timesheets, SSPs should use the Time4Care app, not MyAccount (or use the telephony procedure if needed). SSPs should use MyAccount to manage the budget after submitting time entries. Time entries submitted through MyAccount will not be considered EVV compliant.

On the Enrollment Dashboard, the SSP should:

- 1. Select Time Entries and Earnings.
- 2. Under the SSP dashboard view, select Time Entries and Earnings.

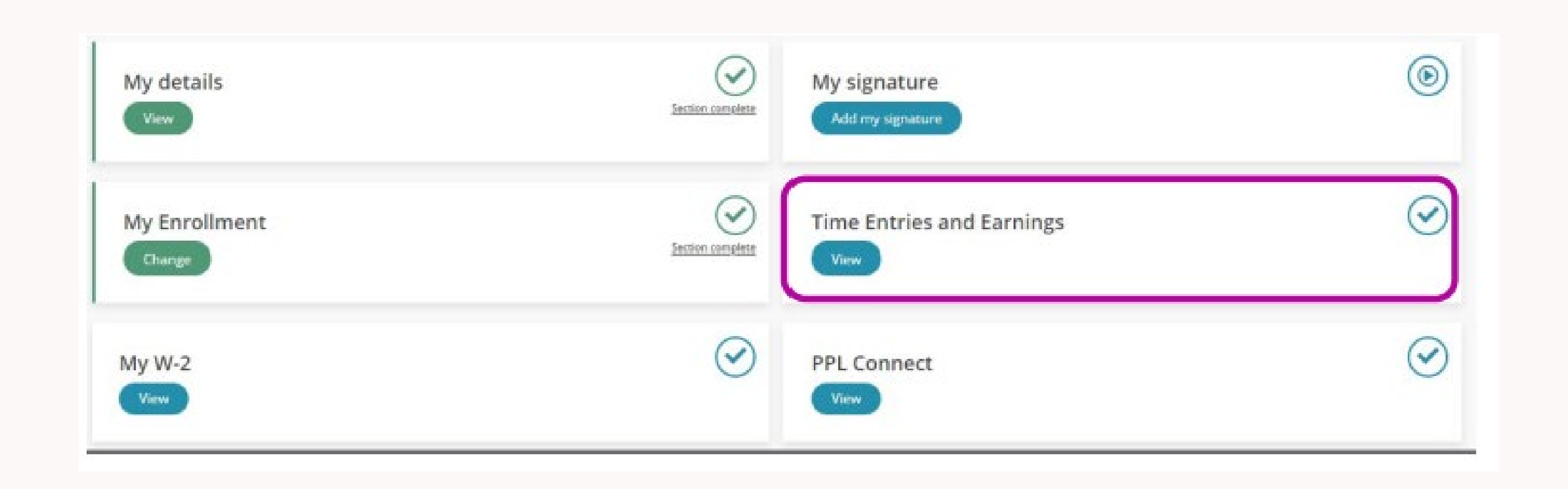

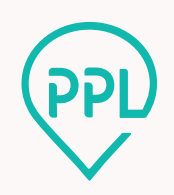

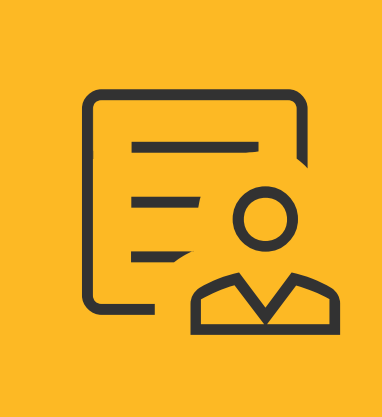

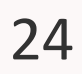

# **Enrollment Dashboard Time Entries**

- 3. In the tabs that appear, use filters to see the information needed:
- **Earnings Summary** interactive chart. For example, change the pay period to see earnings from a certain month.
- Work History Includes filters for dates, services provided, and status.
- **Paystubs** Lists all payments. To see the detailed time entries, select View next to the payment.

**Time Entry Status** 

Here are the status labels and descriptions.

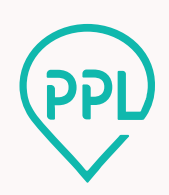

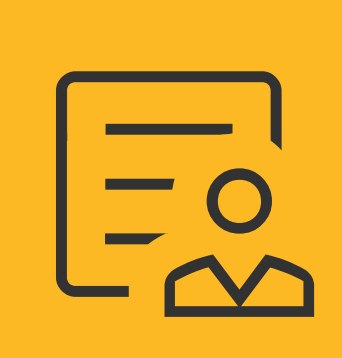

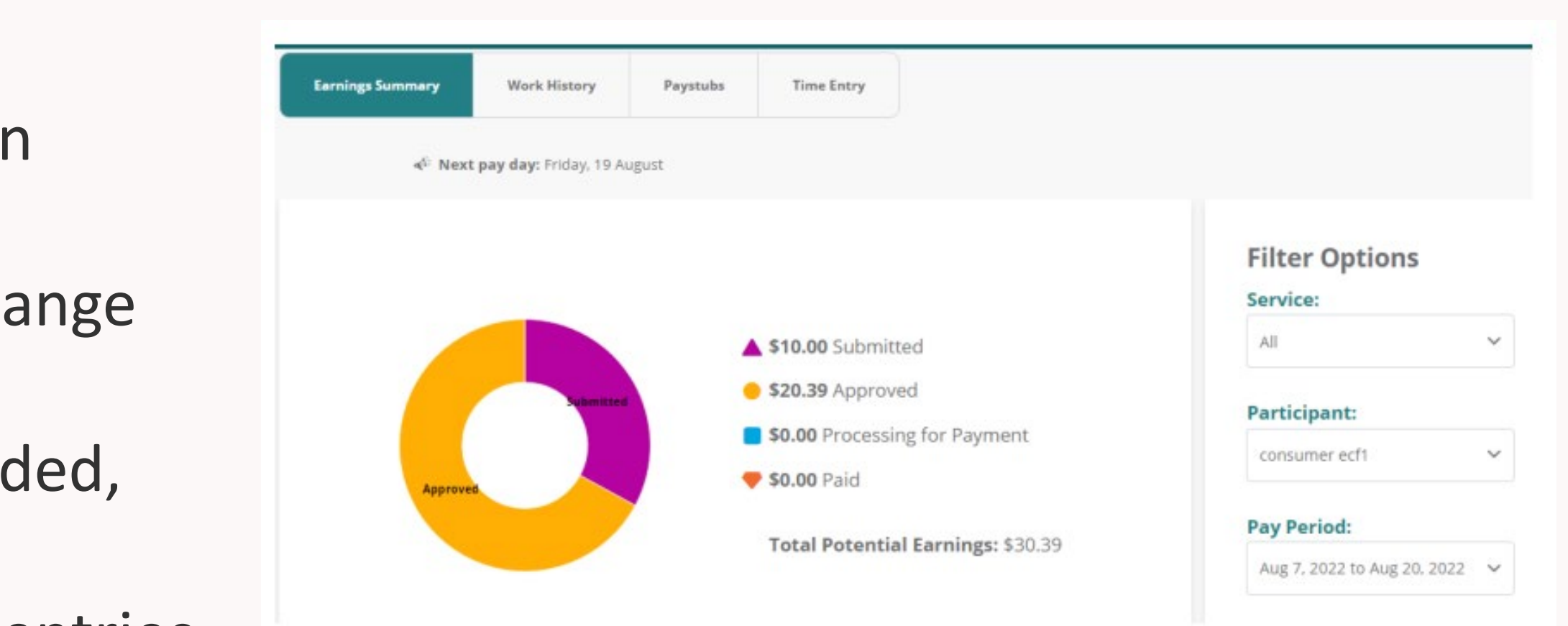

| ORDER | STATUS      | DESCRIPTION                                                                                                    |
|-------|-------------|----------------------------------------------------------------------------------------------------|
| 1     | SAVED       | Time entries that are started but not yet submitted. Time entries in this status are not yet available for processing.                        |
| 2     | SUBMITTED   | Time entries that are submitted and meet the timesheet rules. In this status, the<br>Participant must next approve payment.                   |
| 3     | APPROVED    | Time entries that the Participant has approved. They are ready to be processed in the next pay cycle.                                         |
| 4     | IN PROCESS  | Time entries currently being processed by PPL's payroll team.                                                                                 |
| 5     | GOOD TO PAY | Time entries that are one step away from payment.                                                                                             |
| 6     | PAID        | If the check number starts with "RA," then it has been paid via direct deposit. If it has<br>only a number, it has been paid via paper check. |
| ~     | REJECTED    | This time entry has been rejected by the Participant. You must correct the time entry and resubmit it for approval.                           |
| ~     | PENDING     | This time entry has been submitted via paper and currently breaks a timesheet rule that must be corrected before payment can occur.           |
| ~     | DENIED      | This time entry cannot be paid or processed.                                                                                                  |

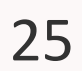

## **Enrollment Dashboard** Time Approval/Rejection

When the Participant/CLE reviews time entries they should:

- Approve the time entry ONLY if:
  - The SSP actually worked during those hours.
  - Start times and end times match exactly for any 2:1 service code.
  - The respite service code that was entered is the correct Respite service code.
    - Ο Respite service code.
  - The time entry does not overlap with another time entry.
  - There is an approved authorization with units and dollars to cover the time entry.
- Otherwise, the CLE should **Reject the time entry** 
  - If rejected, the SSP will need to correct or delete the entry.

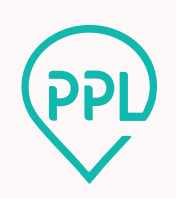

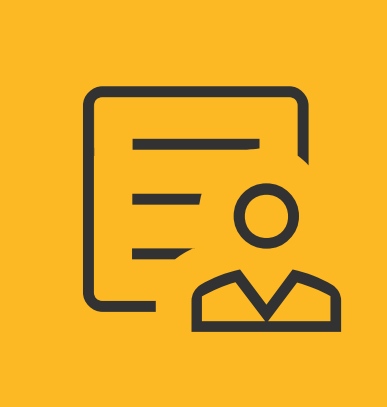

E.G., SSPs that work over 16-hours within 24 hours should use the Respite Day Service code and not the 15-minute

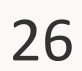

# Questions?

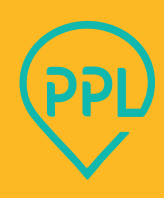

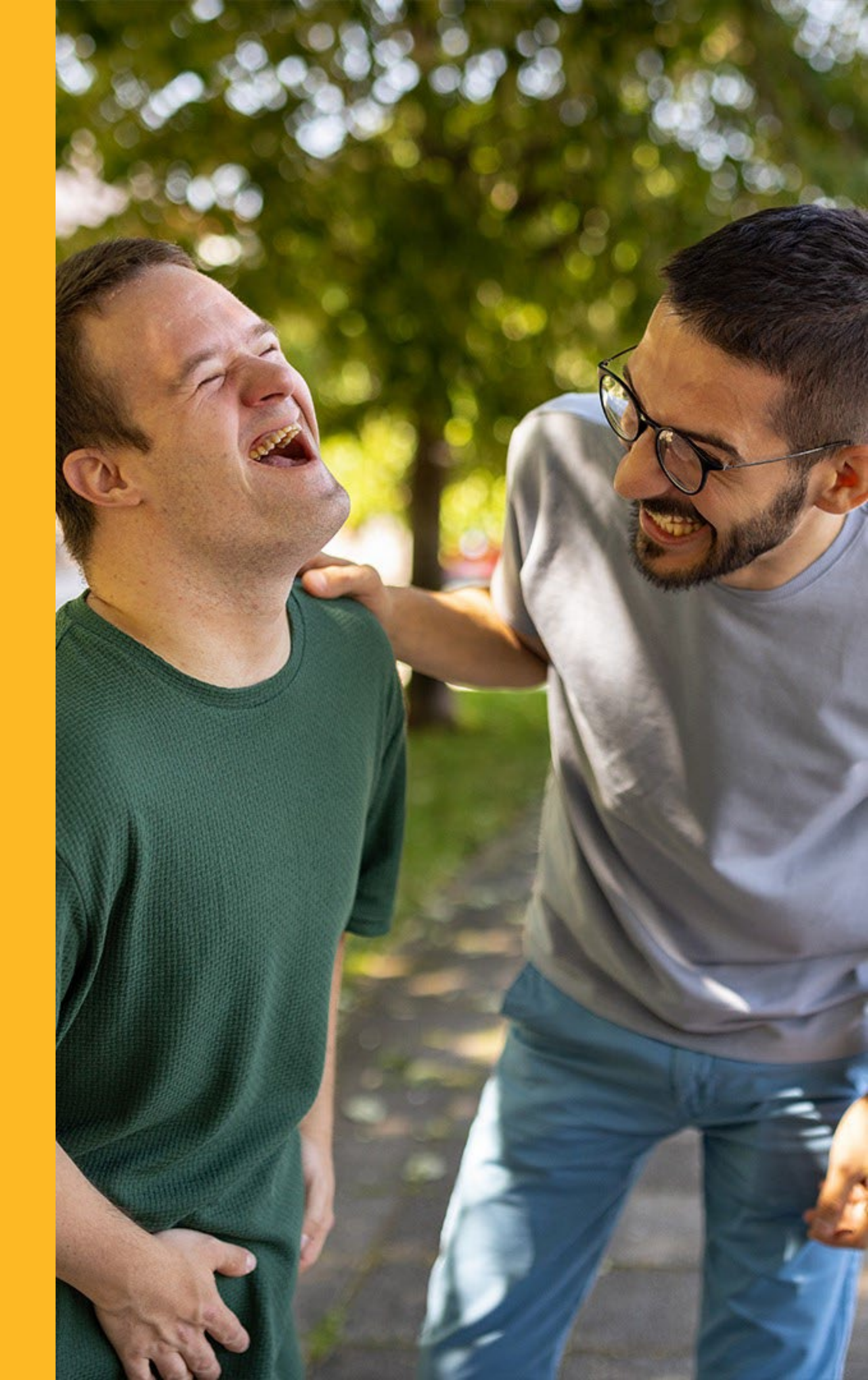

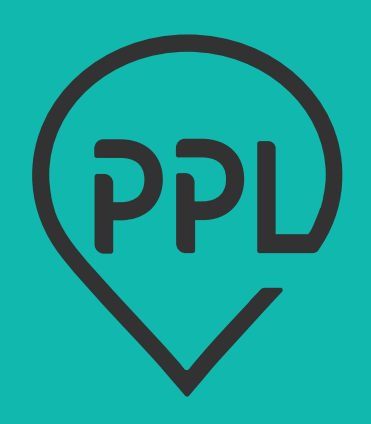

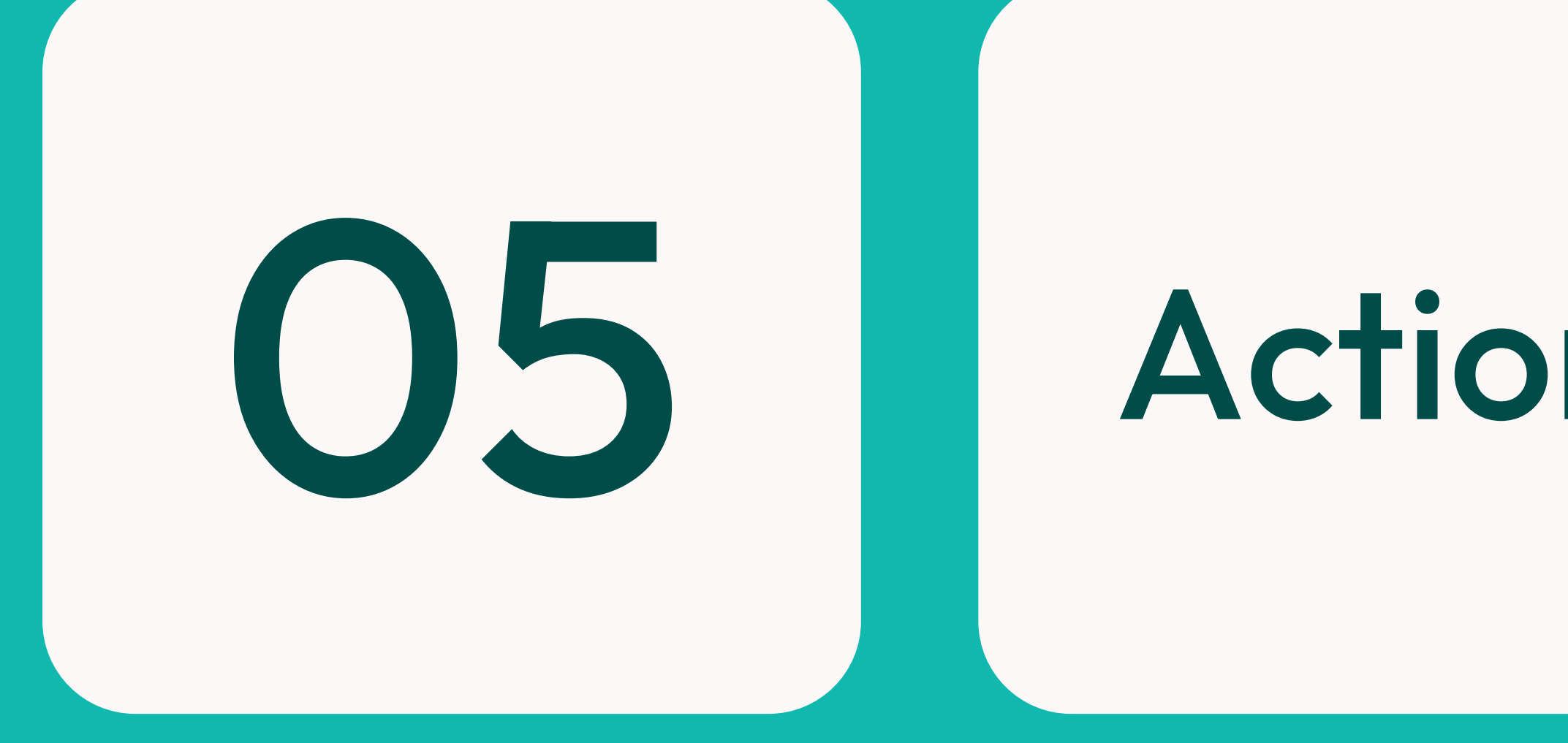

# Actionable Documents

# Actionable documents

When an SSP's pay rate changes, a new enrollment has been completed for a participant, SSP, Vendor, etc. you will receive an Actionable document on your Enrollment Dashboard.

 Receive an email notice from <u>noreply@pplfirst.com</u> stating there are forms you need to sign.

Emails go out to all administrative roles, so anyone can perform the approval.

2. In MyAccount, select Actionable Documents.

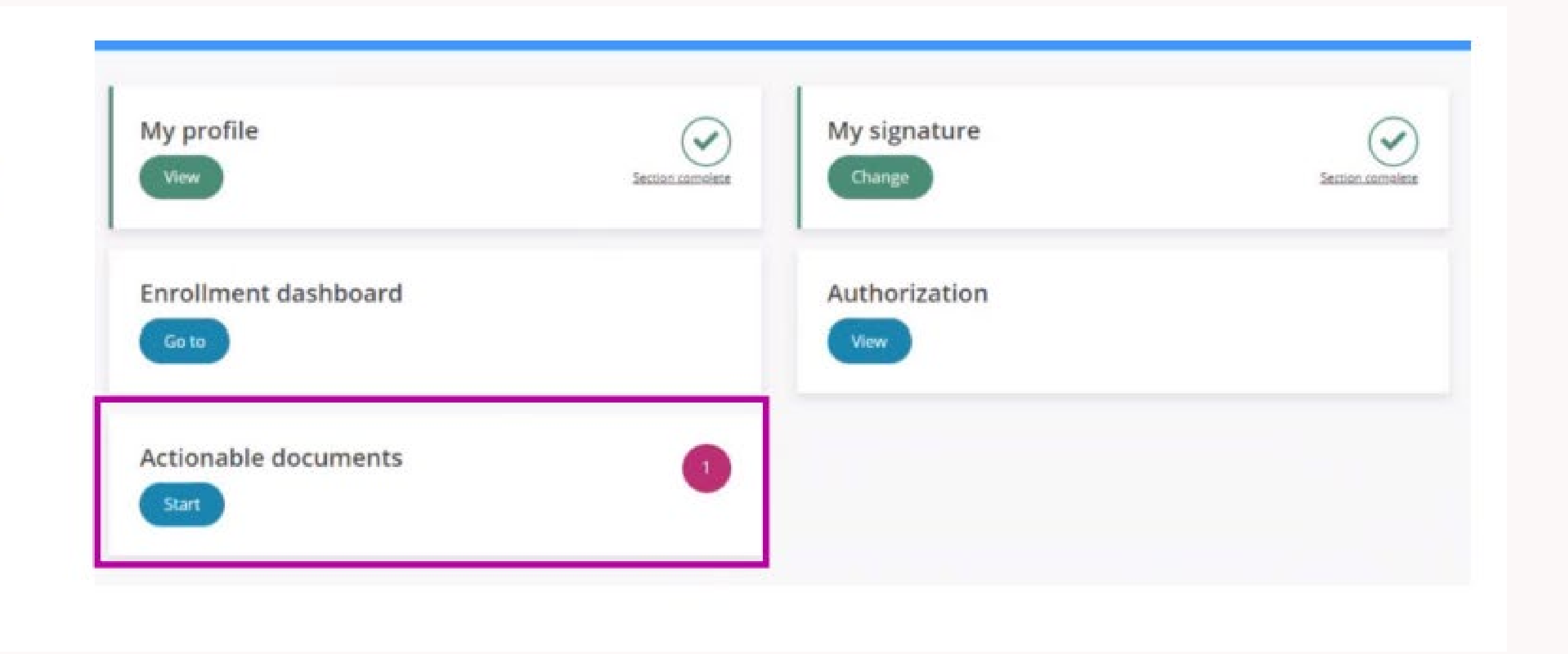

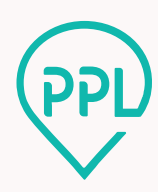

29

### Approving a Rate Change **Example of Actionable documents**

When an SSP's pay rate needs to change, you or your colleagues must approve the new rate. It is the final step to this process:

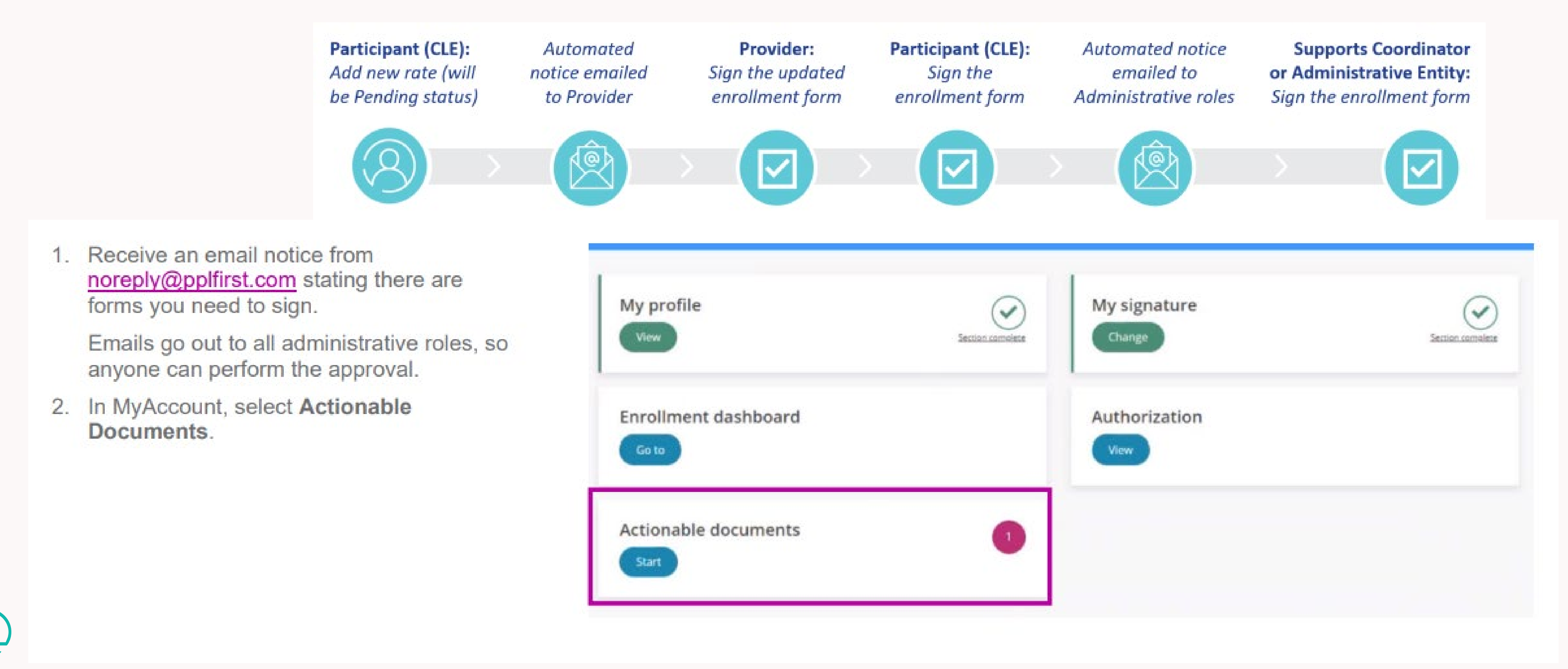

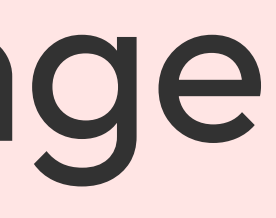

30

### Approving a Rate Change **Example of Actionable documents**

3. Find the document that requires your approval. Select Review

4. Open the document PA ODP SSP Services and Rates.

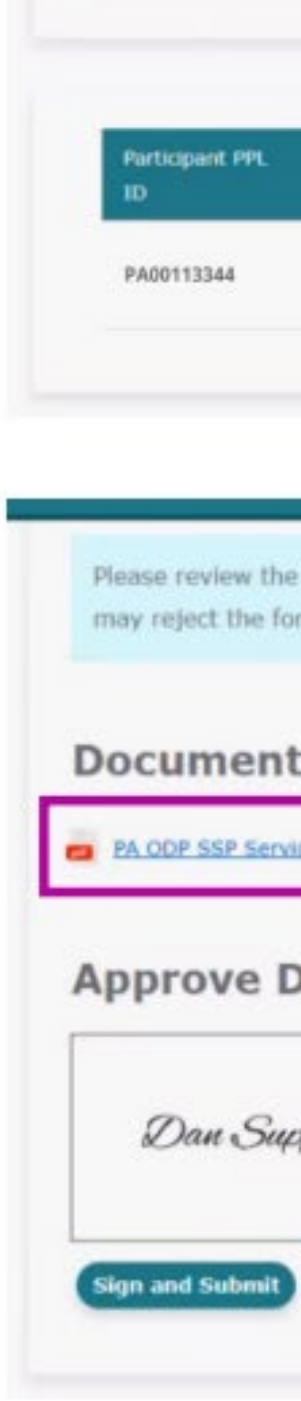

Filter options

Date range from:

9/6/2023

Search for...

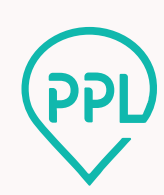

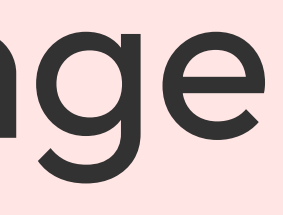

#### **ACTIONABLE DOCUMENTS**

|                  | All                | ype:<br>•     | Enrollment status:  | ning × +  |        |                    |        |
|------------------|--------------------|---------------|---------------------|-----------|--------|--------------------|--------|
| Participant Name | Provider PPL<br>ID | Provider Name | Enrolliment<br>Type | Submitted | Signed | Enrollment Status  | Action |
|                  |                    |               |                     |           |        | Support Team Signi |        |

Please review the following documents prior to applying your digital signature. If you find an error and need to return the form to the participant, you may reject the form and enter a reason for rejection.

| ces and Rates.pdf |                                                           |
|-------------------|-----------------------------------------------------------|
| ocument           | Reject Document                                           |
| port Coordinator  | Please give a reason why you want to reject this document |
|                   | Reject                                                    |

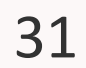

### Approving a Rate Change **Example of Actionable documents**

| 5. | When the form opens in a new tab, check for the new rate or rates. | Service Name and Service Code                                                          |                    | Hourly Rate |  |
|----|--------------------------------------------------------------------|----------------------------------------------------------------------------------------|--------------------|-------------|--|
|    | Note: Each new rate appears below the old rate                     | Supported Employment - Job Finding & Dev                                               | H2023              | 15.00       |  |
|    | notor East not rate appears below the old rate.                    | Level 2; 1:1                                                                           | W7060              | 17.00       |  |
|    |                                                                    | Transportation - Mile                                                                  | W7271              | 0.67        |  |
|    |                                                                    | Chore                                                                                  | W7282              | 14.00       |  |
|    |                                                                    | Chore                                                                                  | W7282              | 14.50       |  |
|    |                                                                    | Agree and Sign I confirm: I have read all of this form. The details provided are accur | rate and complete. |             |  |

6. Return to the My Enrollment page and select Sign and Submit if you approve.

Or, under Reject Document, type a reason and select Reject. In this case, the approval step will return to the Provider, who can view the reason on this page.

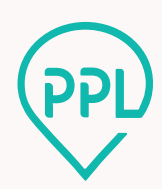

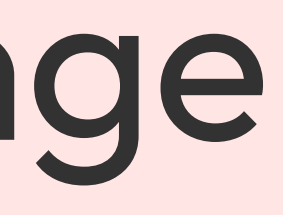

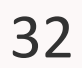

# Rate Change SC or AE is not in the MyAccount System

- If the SC or AE is not in the MyAccount system. Pleas have them added prior to requesting a rate change through the MyAccount System.
  - Enrollment will have 3 business days to process the completed paper rate sheets; even if they are submitted through MyAccount or through the paper rate process.
- Otherwise, please fill out the paper rate form that is on the PPL website.
  - <u>RATE-SHEET.pdf (pplfirst.com)</u>
  - PA-ODP-PAPER-RATE-SHEET-INSTRUCTIONS-1.pdf (pplfirst.com)

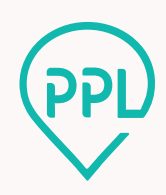

| S | e |  |
|---|---|--|

#### 

PENNSYLVANIA | ODP PDS VF/EA PROGRAM

#### SUPPORT SERVICE PROFESSIONAL SERVICES AND RATES FORM

| Inst:       Last:       PPL ID:         articipant Name       Inst:       PPL ID:         irst:       Last:       PPL ID:         ommon Law Employer (CLE) Name       Inst:       PPL ID:         ommon Law Employer (CLE) Name       Inst:       PPL ID:         ommon Law Employer (CLE) Name       Inst:       PPL ID:         ommon Law Employer (CLE) Name       Inst:       PPL ID:         ommon Law Employer (CLE) Name       Inst:       PPL ID:         ommon Law Employer (CLE) Name       Inst:       Inst:         e CLE and the SSP must complete this form together. Hourly Rate amounts requide if the rate is within the approved ODP wage range. Fill this form out. Then sut *         • Your Supports Coordinator (SC), or       • Administrative Entity (AE).         WPORTANT: We need to know the hourly rate of pay, not the hourly rate plus CLI sts. For example: If a person works in a job, they can tell you how much money the ur. That is the number you enter in the "Hourly Rate" field.         hange Hourly Rate" should be marked ONLY if the SSP is already working, and y ange their hourly rate of pay. Include the Service Name and Service Code for an I anged.         icce PPL receives a complete form, we will change the hourly rate of pay at the best t pay period.         e Hourly Rate entered cannot be lower than the current Pennsylvania minimum we equest Type:         Initial Service       New Service for SSP       Change H <th>cipant Name</th> <th></th>                                                                                                    | cipant Name                                                                                                    |                                                                                         |
|----------------------------------------------------------------------------------------------------|----------------------------------------------------------------------------------------------------|-----------------------------------------------------------------------------------------|
| articipant Name         irst:       Last:       PPL ID:         ommon Law Employer (CLE) Name         irst:       Last:                                                                                                    | cipant Name                                                                                                    |                                                                                         |
| irst:       Last:       PPL ID:         ommon Law Employer (CLE) Name         irst:       Last:         e CLE and the SSP must complete this form together. Hourly Rate amounts requade if the rate is within the approved ODP wage range. Fill this form out. Then sut         • Your Supports Coordinator (SC), or         • Administrative Entity (AE).         MPORTANT: We need to know the hourly rate of pay, not the hourly rate plus CLI sts. For example: If a person works in a job, they can tell you how much money thur. That is the number you enter in the "Hourly Rate" field.         hange Hourly Rate" should be marked ONLY if the SSP is already working, and y ange their hourly rate of pay. Include the Service Name and Service Code for an langed.         ice PPL receives a complete form, we will change the hourly rate of pay at the beauty period.         e Hourly Rate entered cannot be lower than the current Pennsylvania minimum we equest Type:         Initial Service       New Service for SSP         Change H                                                                                                    | : Last:                                                                                                    |                                                                                         |
| ommon Law Employer (CLE) Name         irst:       Last:         e CLE and the SSP must complete this form together. Hourly Rate amounts requade if the rate is within the approved ODP wage range. Fill this form out. Then sute         • Your Supports Coordinator (SC), or         • Administrative Entity (AE).         VIPORTANT: We need to know the hourly rate of pay, not the hourly rate plus CLI sts. For example: If a person works in a job, they can tell you how much money thur. That is the number you enter in the "Hourly Rate" field.         hange Hourly Rate" should be marked ONLY if the SSP is already working, and y ange their hourly rate of pay. Include the Service Name and Service Code for an langed.         ice PPL receives a complete form, we will change the hourly rate of pay at the bern of the period.         e Hourly Rate entered cannot be lower than the current Pennsylvania minimum we equest Type:         Initial Service       New Service for SSP         Change Hourly                                                                                                    |                                                                                                    | PPL ID:                                                                                 |
| irst:       Last:         e CLE and the SSP must complete this form together. Hourly Rate amounts requade if the rate is within the approved ODP wage range. Fill this form out. Then subter Your Supports Coordinator (SC), or         • Your Supports Coordinator (SC), or         • Administrative Entity (AE).         VPORTANT: We need to know the hourly rate of pay, not the hourly rate plus CLI sts. For example: If a person works in a job, they can tell you how much money the ur. That is the number you enter in the "Hourly Rate" field.         hange Hourly Rate" should be marked ONLY if the SSP is already working, and y ange their hourly rate of pay. Include the Service Name and Service Code for an langed.         ice PPL receives a complete form, we will change the hourly rate of pay at the best pay period.         e Hourly Rate entered cannot be lower than the current Pennsylvania minimum we equest Type:         Initial Service       New Service for SSP         Change Hourly                                                                                                    | mon Law Employer (CLE) Name                                                                                                    |                                                                                         |
| e CLE and the SSP must complete this form together. Hourly Rate amounts requ<br>ade if the rate is within the approved ODP wage range. Fill this form out. Then sut<br>Your Supports Coordinator (SC), or<br>Administrative Entity (AE).<br><b>MPORTANT:</b> We need to know the hourly rate of pay, not the hourly rate plus CLI<br>sts. For example: If a person works in a job, they can tell you how much money the<br>ur. That is the number you enter in the "Hourly Rate" field.<br>hange Hourly Rate" should be marked ONLY if the SSP is already working, and y<br>ange their hourly rate of pay. Include the Service Name and Service Code for an langed.<br>Ince PPL receives a complete form, we will change the hourly rate of pay at the beat<br>xt pay period.<br>e Hourly Rate entered cannot be lower than the current Pennsylvania minimum w<br><b>equest Type:</b> Initial Service Code<br><b>Hourly</b>                                                                                                    | : Last:                                                                                                    | ]                                                                                       |
| e Houriy Rate entered cannot be lower than the current Pennsylvania minimum we equest Type: Initial Service Invice Invice for SSP Intial Service Code Hourige Hourige Name and Service Code Hourige Intervice Intervice | Your Supports Coordinator (SC), or<br>Administrative Entity (AE).<br><b>DRTANT:</b> We need to know the hourly rate of pay, not the hourl<br>For example: If a person works in a job, they can tell you how n<br>That is the number you enter in the "Hourly Rate" field.<br>ge Hourly Rate" should be marked ONLY if the SSP is already<br>e their hourly rate of pay. Include the Service Name and Service<br>ed.<br>PPL receives a complete form, we will change the hourly rate of<br>ay period. | y rate plus CLE taxe<br>uch money they m<br>vorking, and you wa<br>≥ Code for an hourly |
| equest Type: Initial Service New Service for SSP Change H ervice Name and Service Code Hourly                                                                                                    | ourly Rate entered cannot be lower than the current Pennsylvar                                                                                                    | ia minimum wage.                                                                        |
| ervice Name and Service Code Hourly                                                                                                    | <b>est Type:</b> Initial Service New Service for SSP                                                                                                    | Change Hourly                                                                           |
|                                                                                                    | ice Name and Service Code                                                                                                    | Hourly Rate                                                                             |
|                                                                                                    |                                                                                                    |                                                                                         |
|                                                                                                    |                                                                                                    |                                                                                         |
|                                                                                                    |                                                                                                    |                                                                                         |
|                                                                                                    |                                                                                                    |                                                                                         |

Aaroo and Sign

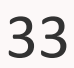

# Rate Change SC or AE is not in the MyAccount System

- Please review the rate sheets thoroughly before signing them.
- Confirm that there are authorizations for the service codes submitted.
- Confirm the NEW rates on the rate sheet are correct.
- When CLEs are entering a rate change, they should not enter an end date.
- MyAccount will show the old rates, signing the document will end date the old rate and add the new rate.

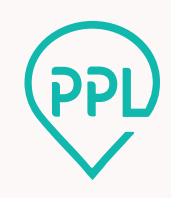

34

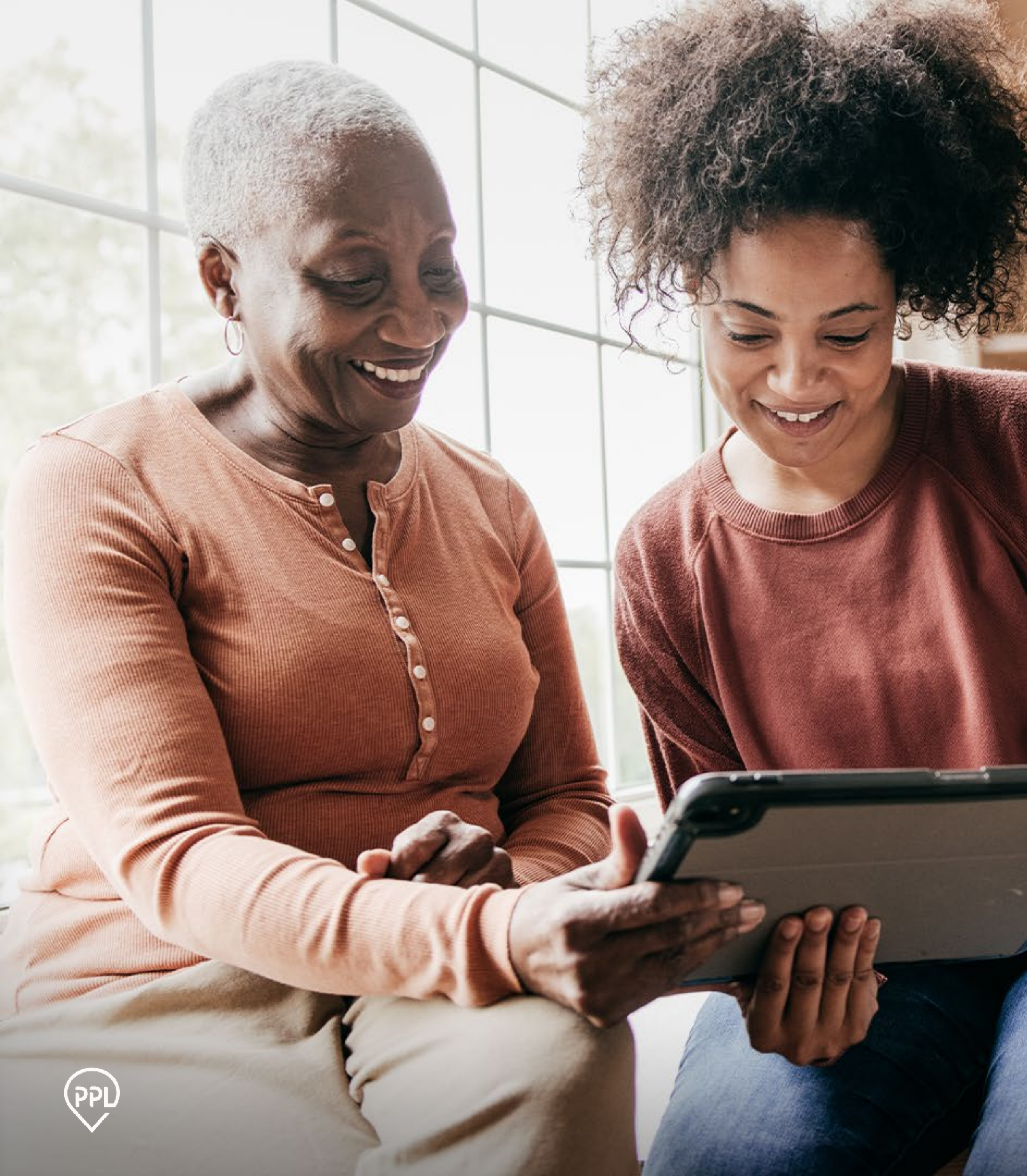

Questions?

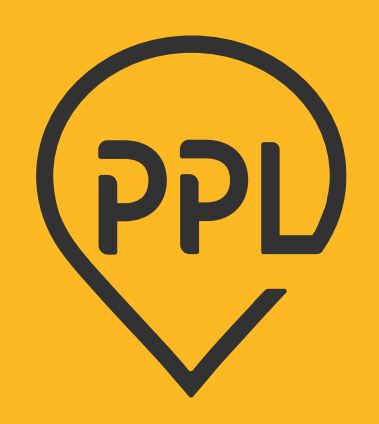

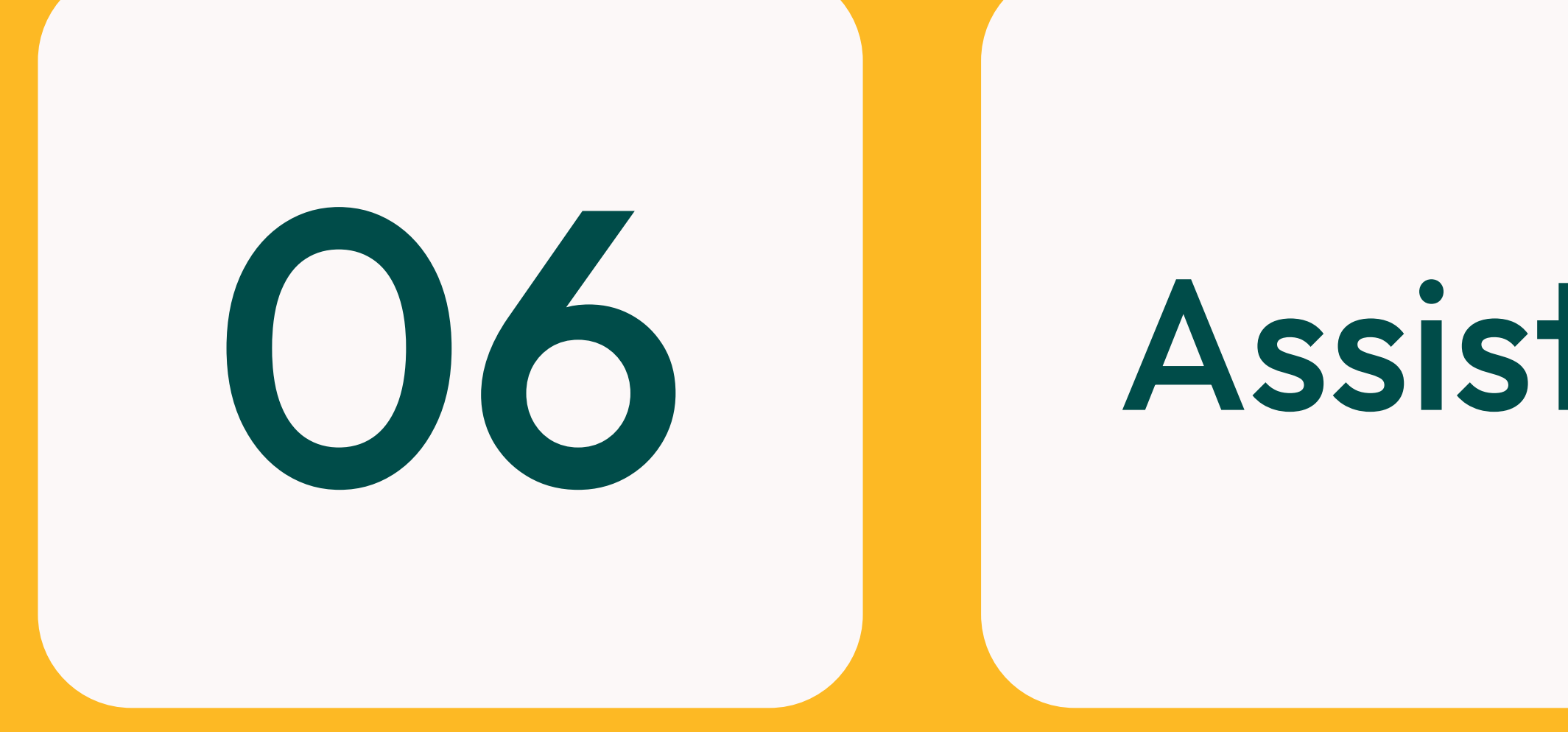

# Assisting the Participant

# Assisting the Participant

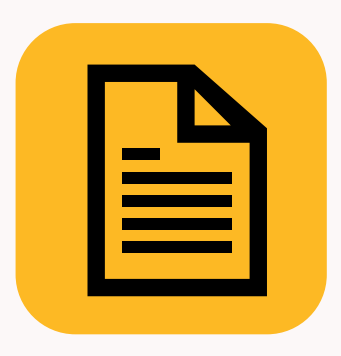

### **During Enrollment**

During the enrollment process, the Participant and CLE would work with their ES through PPL. The ES would assist the Participant, CLE, and one SSP to enroll within the PA ODP self-directed program.

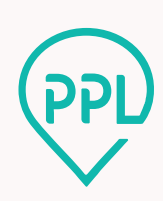

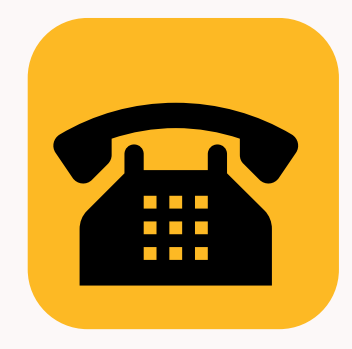

**Customer Service / General Questions:** 1-800-249-0861

**Customer Service Email:** PAODP-CS@pplfirst.com

### After Enrollment

The Participant/CLE or SSPs would reach out to Customer Service (CS) if issues arise after initial enrollment.

If new SSPs have issues enrolling, they would also reach out to CS.

If there is no resolution by CS the caller should receive a Case number. The caller should use the FULL Case number when requesting an update.

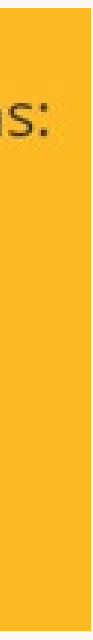

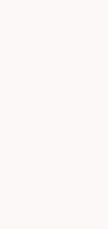

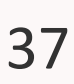

### Terminating an SSP

- The participant should click, My providers. 1.
- Click Disassociate provider. 2.

- 3. Enter a Disassociation Date.
- Click on a Disassociation Reason. 4.
- 5. Click Save.

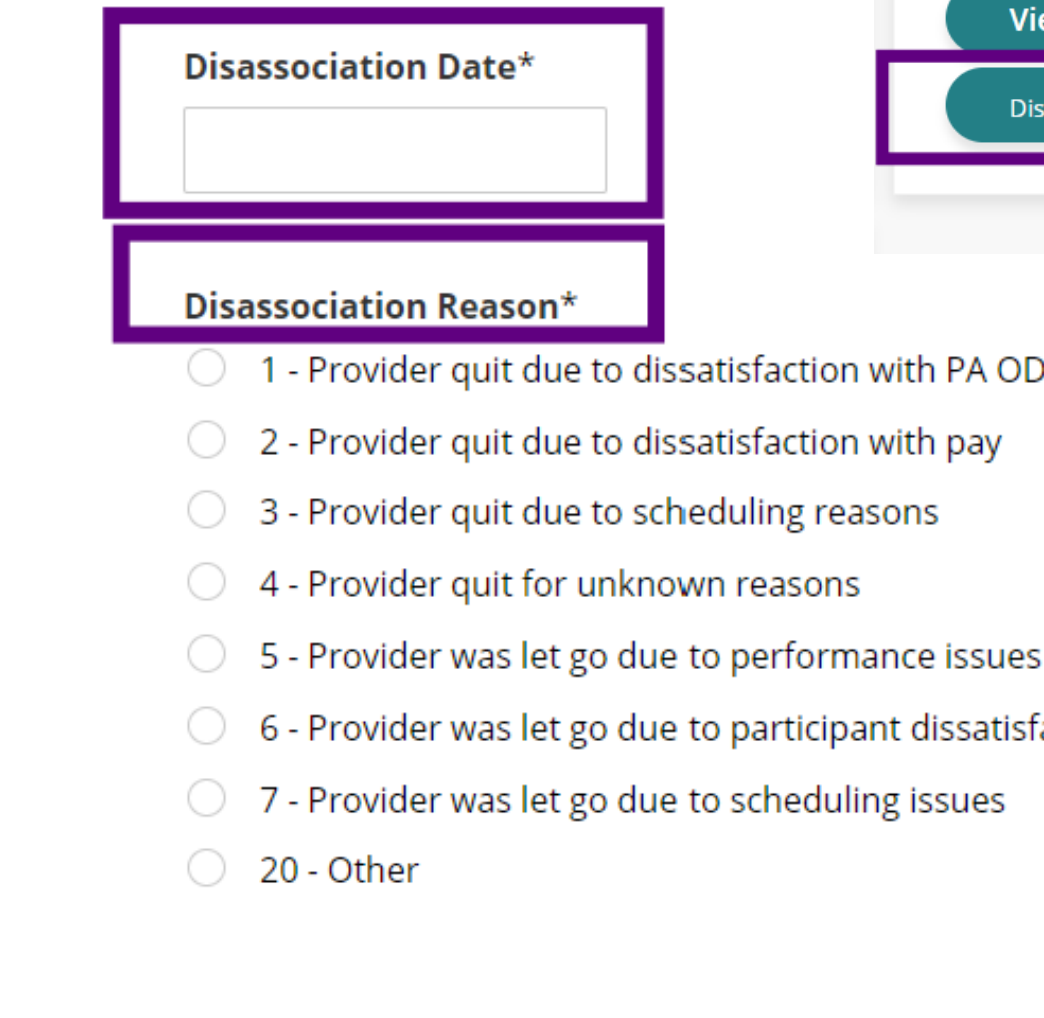

Finish

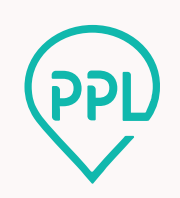

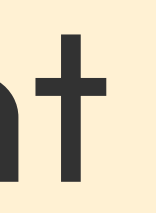

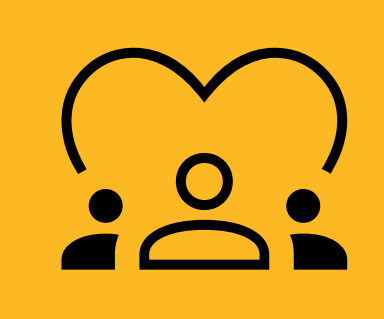

#### **MY PROVIDERS**

be authorized family members or friends who meet the program requirements.

|                           | Hire a new provider |
|---------------------------|---------------------|
|                           |                     |
|                           |                     |
| Delores QA0105            |                     |
| Status: Associated        |                     |
| Date sent: 04-09-2024     |                     |
| Program: Pennsylvania ODP |                     |
| <b>PPLID:</b> PA-0038169  |                     |
| Provider Type: Vendor     |                     |
|                           |                     |
| View                      |                     |
|                           |                     |
| Disassociate provider     |                     |
|                           |                     |

- 1 Provider quit due to dissatisfaction with PA ODP program
- 6 Provider was let go due to participant dissatisfaction

**Note:** The Participant/CLE must have a conversation with the SSP explaining the reason for termination prior to terminating them from the MyAccount system.

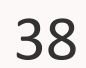

### Hiring an SSP/Vendor

- The participant should click, My providers. 1.
- 2. Click Hire a new provider.

- 3. Click Add provider to this program.
- Choose the provider type (SSP or Vendor) and complete required information. 4.

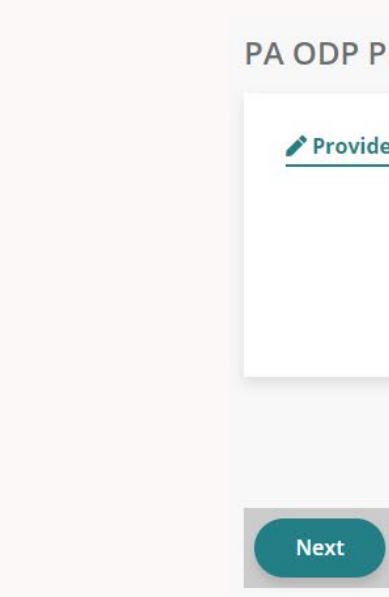

Pennsylvania ODP 🗸

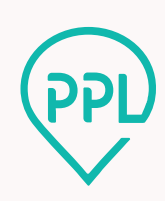

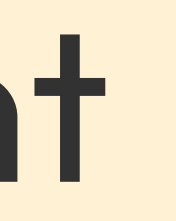

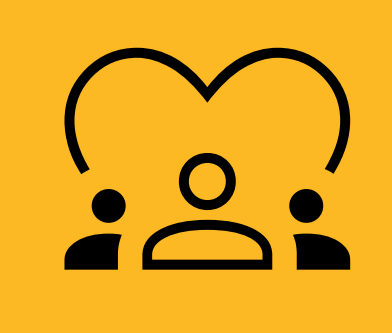

### **MY PROVIDERS**

s or friends who meet the program requirements.

Hire a new provider

Please choose a program for this provider:

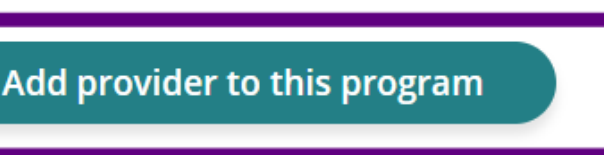

PA ODP Provider Pre-Registration

| etails | Provider Type                                                                                  |
|--------|------------------------------------------------------------------------------------------------|
|        | Choose a Provider Type* <ul> <li>Support Service Professional (SSP)</li> <li>Vendor</li> </ul> |
|        |                                                                                                |

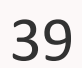

### Hiring an SSP/Vendor

- 5. Once you choose SSP or Vendor, fill in the information (SSP Details).
- 6. Complete the SSP Contact Details.

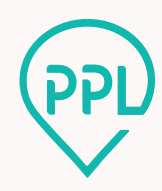

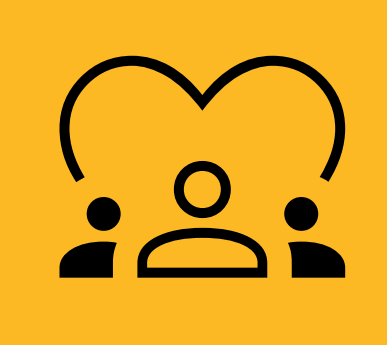

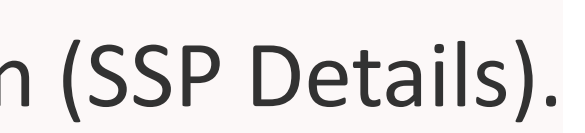

SSP Details

First Name

| <b>J</b> .                                 |                                                                                                    |
|--------------------------------------------|----------------------------------------------------------------------------------------------------|
| Max 30 characters. remaining 30            |                                                                                                    |
| Middle Name                                | SSP Contact Details                                                                                                    |
|                                            | Do they have an email address or mobile phone to register for MyAccount and complete their enrollment online?*                                                                                                    |
| Max 30 characters. remaining 30            | <ul> <li>No, they will not register for MyAccount and need to complete their enrollment on paper</li> </ul>                                                                                                    |
| Last Name*                                 | How will they register?*  • Email                                                                                                    |
|                                            | O Mobile                                                                                                    |
| Max 30 characters. remaining 30            | Email* angeltiffany4+123@gmail.com                                                                                                    |
| Maiden or Previous Last Name(s)            | Home or Business Phone* 304-000-0000                                                                                                    |
| Max 30 characters. remaining 30            | Mobile Phone                                                                                                    |
| Social Security Number* What's this?       | Physical Address*       NO PO BOX       Search       Add                                                                                                    |
| Enter SSN in the format 123-45-6789        | Your selected address:                                                                                                    |
| Date of Birth*                             | <ul> <li>Is the mailing address different from the physical address?*</li> <li>Yes</li> <li>No</li> </ul>                                                                                                    |
| Gender*                                    | Please go to <u>https://munstats.pa.gov/public/findlocaltax.aspx</u> to obtain PSD Code. Enter your physical address as both the Home Addr<br>Address, then click the "View Information" button to find your PSD Code. |
|                                            | PSD Code*                                                                                                    |
| <ul> <li>Prefer Not to Disclose</li> </ul> | 220505                                                                                                    |
| Relationship to Participant*               | ~                                                                                                    |

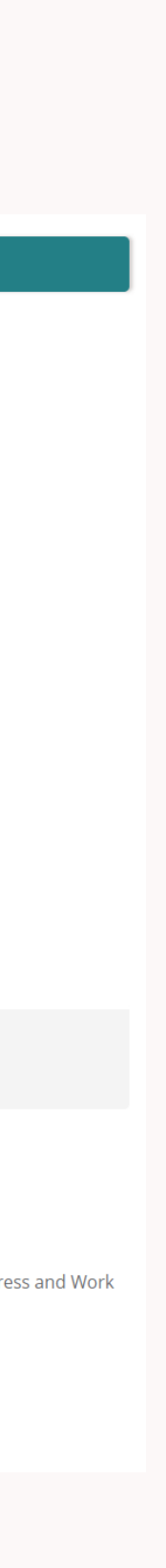

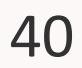

### Hiring an SSP/Vendor

7. Complete the Support Service Professional (SSP) Services.

8. Click Complete, Submit and a Pre-registration submitted will appear.

### Pre-registration submitted ×

You have successfully submitted the pre-registration form. A notification will be sent to the user to register for MyAccount so they can login to complete their enrollment. If they do not receive this notification, please contact <u>PPL Customer Service</u>.

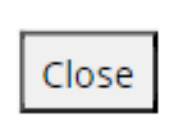

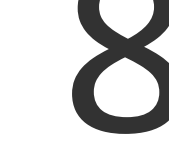

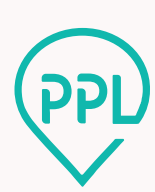

#### Support Service Professional (SSP) Services

The service code identifies the type of Self-Directed Support so we can accurately assist the Participant.

! IMPORTANT: We need to know the hourly rate of pay, not the hourly rate plus Employer taxes or other costs. For example: If a person works in a job, they can tell you how much money they make per hour. That's the information you write in the "Hourly Rate".

Does participant need sign language?\*

- O Yes
- No

Select from the list of Support Broker services below:

W7096 - Support Broker Services

Select from the list of Companion services below:

W1726 - Companion Service

Select from the list of Supported Employment services below

- W7235 Supported Employment
- H2023 Supported Employment Job Finding & Dev
- W9794 Supported Employment Job Coaching & Support

Select from the list of H&C Habilitation services below:

- W7060 Level 2; 1:1
- W7068 Level 3; 2:1
- W7061 Level 2; Enhanced (Licensed or Degreed RN) 1:1
- W7061 TD Level 2; Enhanced (Licensed or Degreed RN) 1:1 1:1
- W7061 TE Level 2; Enhanced (Licensed or Degreed RN) 1:1
- W7069 Level 3; Enhanced (Licensed or Degreed) 2:1
- W7069 TD Level 3; Enhanced (Diploma) 2:1
- W7069 TE Level 3; Enhanced (Diploma) 2:1

Select from the list of Respite services below:

- W9862 In-Home & Out-of-Home Respite 1:1 15 min
- W9864 In-Home & Out-of-Home Respite 2:1 15 min
- W9798 In-Home & Out-of-Home Respite 1:1 day
- W9800 In-Home & Out-of-Home Respite 2:1 day
- W9863 In-Home & Out-of-Home Respite Enhanced 1:1 15 min
- W9863 TD In-Home & Out-of-Home Respite Enhanced 1:1 15 min (RN)
- W9863 TE In-Home & Out-of-Home Respite Enhanced 1:1 15 min (LPN)
- W8095 In-Home & Out-of-Home Respite Enhanced 2:1 15 min
- W8095 TD In-Home & Out-of-Home Respite Enhanced 2:1 15 min
- W8095 TE In-Home & Out-of-Home Respite Enhanced 2:1 15 min
- W9799 In-Home & Out-of-Home Respite Enhanced 1:1 day
- W9799 TD In-Home & Out-of-Home Respite Enhanced 1:1 day (RN)
- W9799 TE In-Home & Out-of-Home Respite Enhanced 1:1 day (LPN)
- W9801 In-Home & Out-of-Home Respite Enhanced 2:1 day
- W9801 TD In-Home & Out-of-Home Respite Enhanced 2:1 day
- W9801 TE In-Home & Out-of-Home Respite Enhanced 2:1 day

Select from the list of Homemaker/Chore services below:

- W7283 Homemaker Permanent
- W7283 UA Homemaker Temporary
- W7282 Chore Permanent
- W7282 UA Chore Temporary

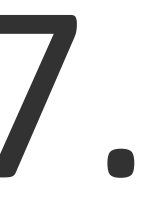

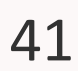

# Other Quick Tips Enrollment Tips

- SSPs should not begin working until the CLE has received an email with a start date.
  - SSP start dates cannot be back dated if an SSP starts working prior to the CLE receiving the email of the start date.
- The Enrollment Specialist will reach out if there are issues with a new referral and send an email.
- Any other person who has enrollment paperwork issues will receive an email of issues that need resolved.
- Ensure all required paperwork has been uploaded during mileage reimbursement requests (invoices).
- When entering a referral, confirm the MCI number is correct and that the MCI number is 10-digits long.
- White out cannot be used on documents. They will be rejected, and new forms will need to be submitted.
- The PPL ID is required when completing any PPL document. Please always include the PA- or PR- at the beginning of each PPL ID.

|          |                             |        | PENNSYLVANIA   OI   | OP PDS VF | /EA PROGRAM  |
|----------|-----------------------------|--------|---------------------|-----------|--------------|
|          |                             |        |                     |           | (Jqq)        |
| TRAN     | SPORTATION MILA             | GE L   | OG – Service Code V | V7271     |              |
| Suppoi   | rt Service Professional (SS | P) Nam | e                   |           |              |
| First:   | SSP                         | Last:  | Name                | PPL ID: - | PR-000000100 |
| Particip | pant Name                   |        |                     |           |              |
| First:   | Participant                 | Last:  | Name                | PPL ID:   | PA-000000010 |
| Comm     | on Law Employer (CLE) Na    | mo     |                     |           |              |

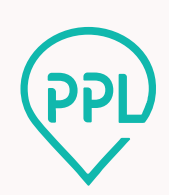

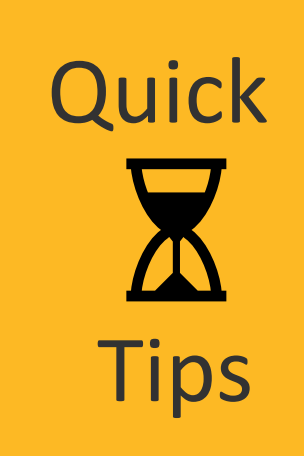

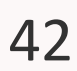

Questions?

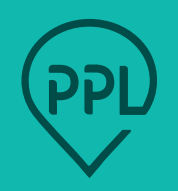

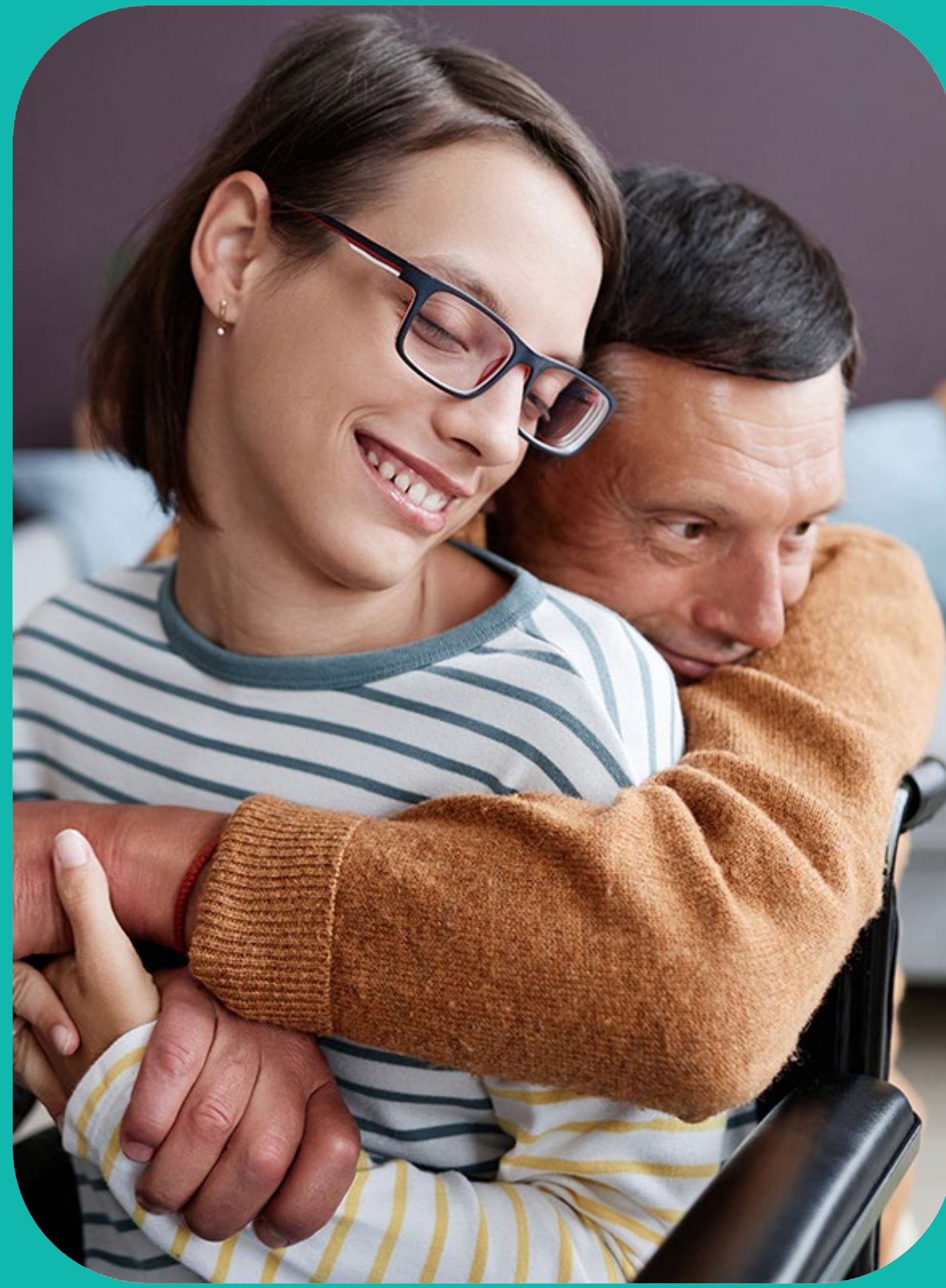

# Assisting the Participant How to Change the Common Law Employer (CLE)

- The Participant Referral form must be completed. 1.
  - participant-referral-form.pdf (pplfirst.wpenginepowered.com)
- PPL Enrollment will update this information in our system and assign an Enrollment Specialist to 2. help complete this process.
- PPL will search for the Participant and click, View details. 3.
- PPL will click Change EOR (Employer of Record). This is another way of saying Common Law 4. Employer.

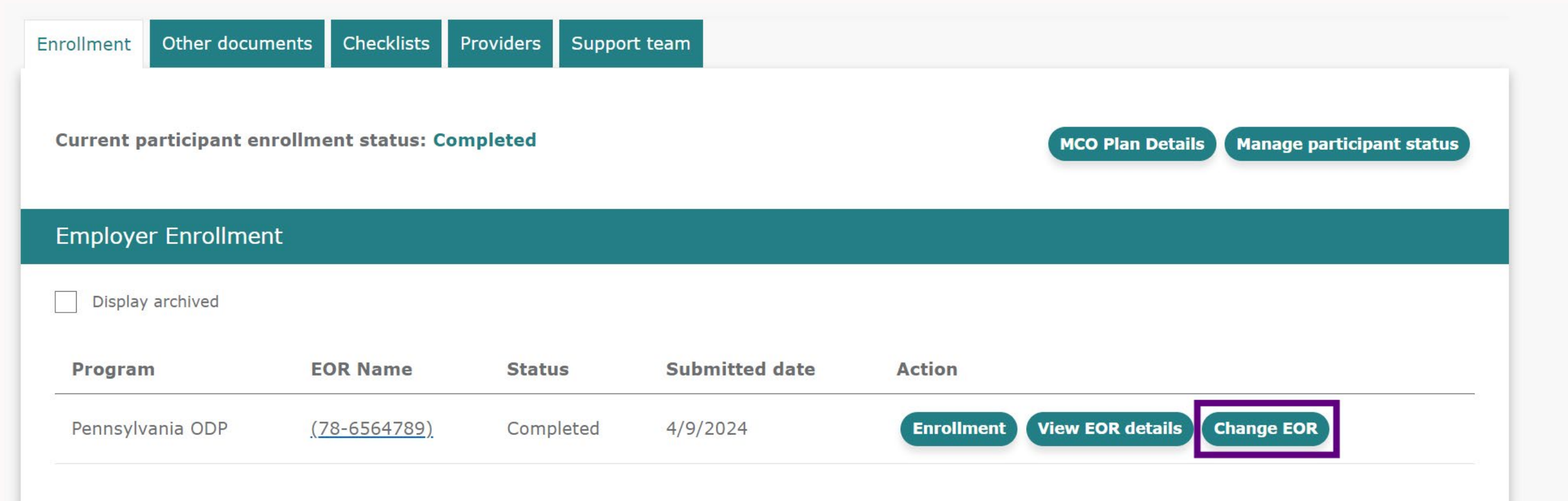

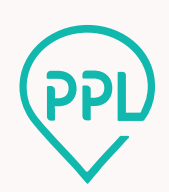

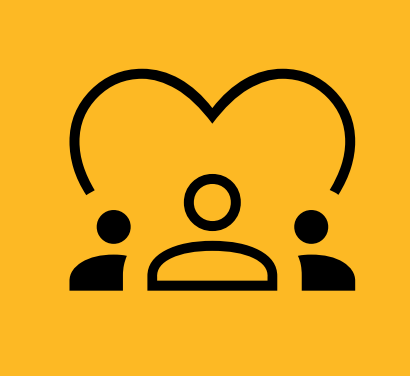

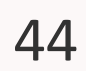

# Assisting the Participant How to Change the Common Law Employer (CLE)

- 5. PPL will Complete sections: Who is responsible for Employment tasks? And Terms & Conditions.
- PPL will Click Next. 6.

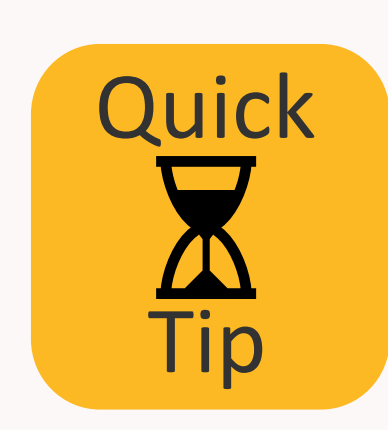

When entering an address, please click on the magnifying glass or click on find to pull in the United States Postal Service address.

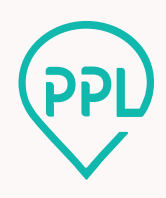

| CLE Physic  | al Address*                         |  |
|-------------|-------------------------------------|--|
| 123 main st | rreet, hershey, pa Add              |  |
|             | Address                             |  |
| Select      | 123 W Main St Hershey PA 17033-2441 |  |
| Please prov | vide an answer                      |  |

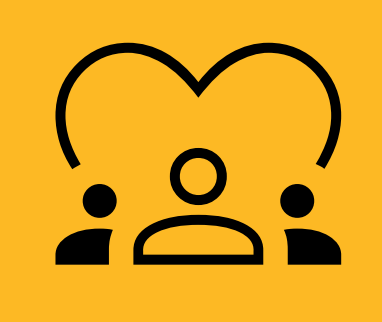

| hange Employer Of Recor                     | d                                                                                                    | Return to sum                             |
|---------------------------------------------|----------------------------------------------------------------------------------------------------|-------------------------------------------|
| rogram: PA ODP                              |                                                                                                    |                                           |
| Who is responsible for<br>Employment tasks? | Common Law Employer (CLE) Information<br>The Common Law Employer (CLE) is the actual owner of the Self | -Directed Supports business and will have |
| Terms and Conditions                        | Support Service Professionals (SSP) and approves their time.                                           | er name. The CLE also manages the         |
|                                             | Non Relative                                                                                           | ×   ~                                     |
|                                             | Add New CLE                                                                                            |                                           |
|                                             | CLE First Name*                                                                                        |                                           |
|                                             | Max 30 characters. remaining 30                                                                        |                                           |
|                                             | CLE Last Name*                                                                                         |                                           |
|                                             | Max 30 characters. remaining 30                                                                        |                                           |
|                                             | CLE Social Security Number*                                                                            |                                           |
|                                             | CLE Phone Number*                                                                                      |                                           |
|                                             |                                                                                                    |                                           |
|                                             | CLE Physical Address*                                                                                  |                                           |
|                                             | NO PO BOX Q Add                                                                                        |                                           |
|                                             |                                                                                                    |                                           |
|                                             | Does the CLE have an existing Employer Identification Nur                                              | nber?*                                    |
|                                             | O Yes<br>O No                                                                                          |                                           |
| Save Next                                   |                                                                                                    |                                           |
|                                             |                                                                                                    |                                           |

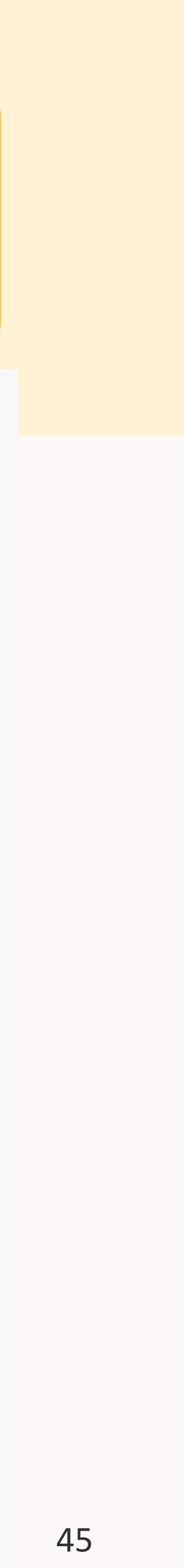

Questions?

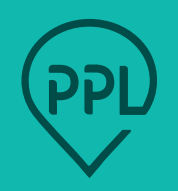

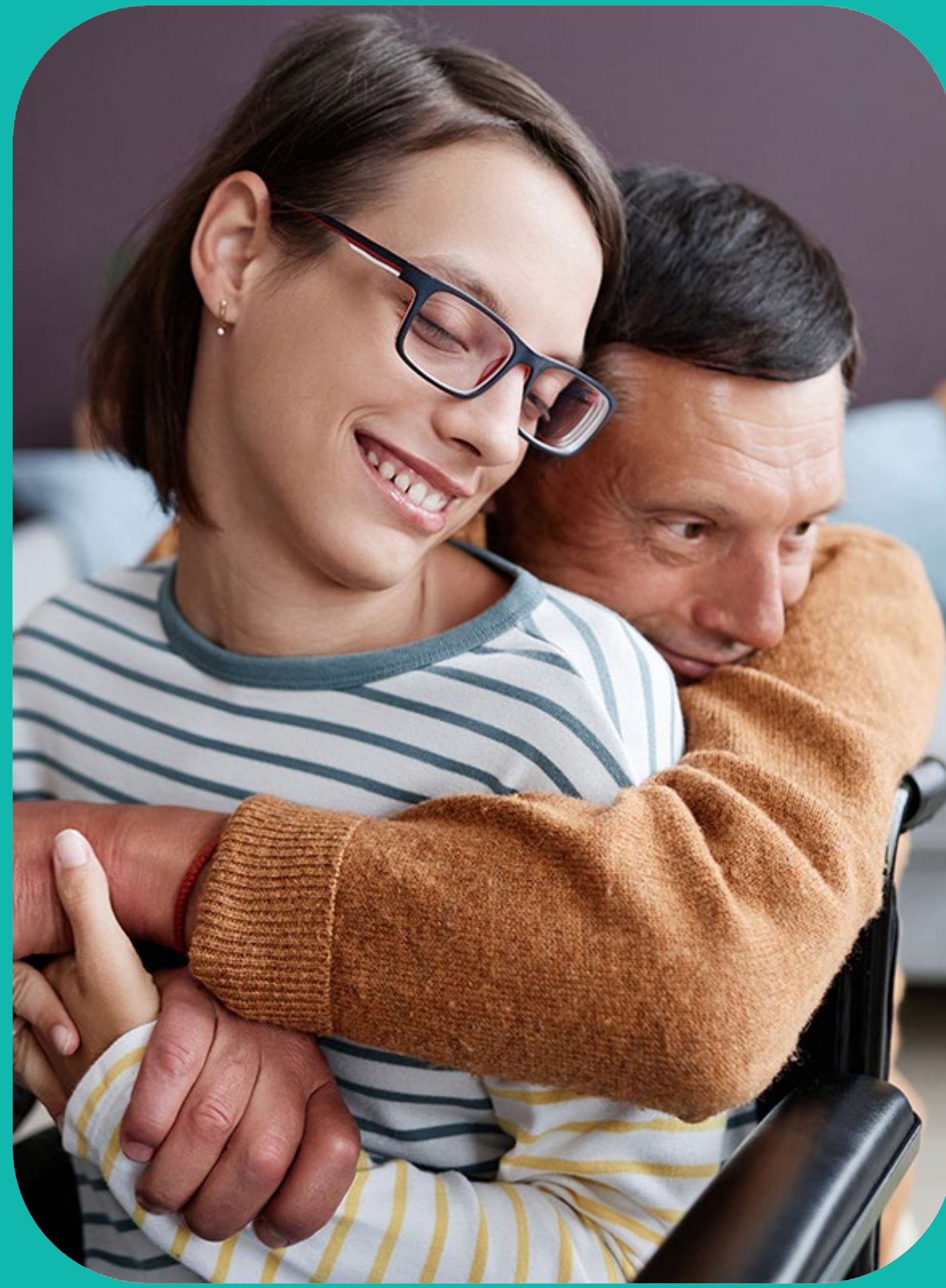

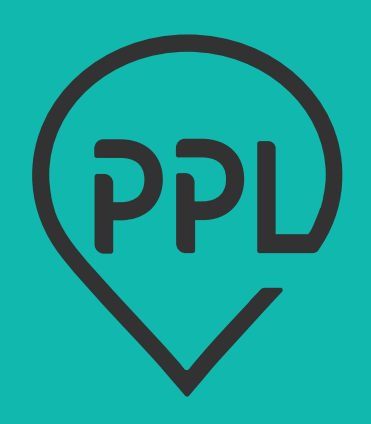

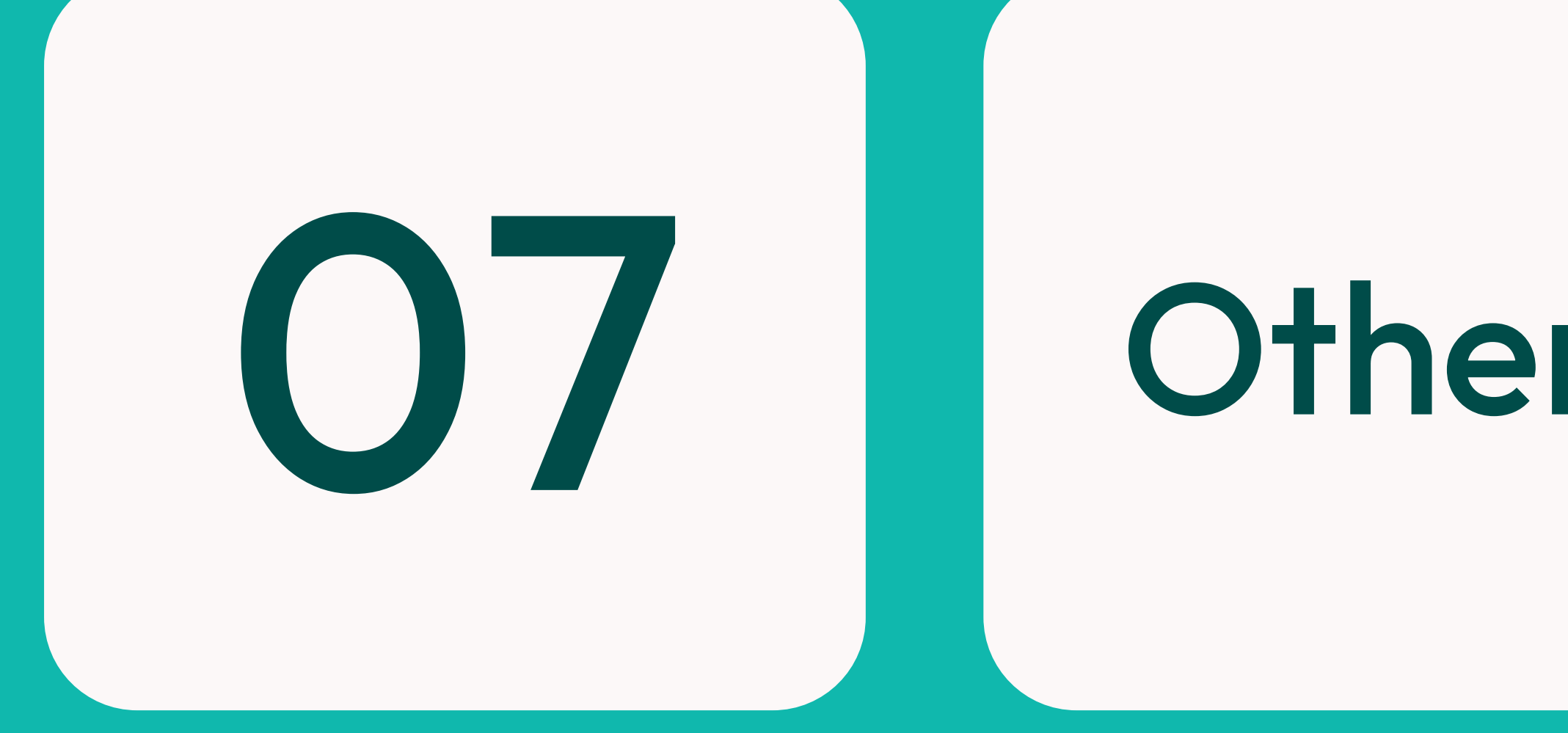

# Other information

# PAODP, PPL Website

### PA Office of Developmental Programs (ODP) | PPL First

| Menu Title                 | Def                                              |
|----------------------------|--------------------------------------------------|
| Program Notices            | Important info or be listed here.                |
| Overview                   | Overview of the PA                               |
| Frequently Asked Questions | Questions and ans                                |
| Webinar Information        | Recordings of previou<br>training will be record |
| Time4Care™                 | Overview of Time<br>App).                        |
| MyAccount                  | Overview of MyAc                                 |
| Login Details              | Links for: Time4Ca                               |
| Program Documents          | Multiple document including MyAccou              |
| Contact Information        | PA ODP Customer email.                           |
|                            |                                                  |

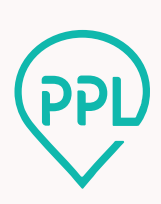

#### finition

updates from PPL will

A ODP program.

swers.

us presentations. An SC/AE ded and uploaded soon.

4Care (EVV compliant

ccount.

are & MyAccount.

nts for downloading, unt Guides.

Service phone &

Time4Care<sup>™</sup> <u>PA ODP Time4care Tips</u> NEW <u>Time4Care - Create a Manual Entry</u> NEW <u>Time4Care EVV Quick Guide</u> NEW

Trainings & How to Guides

PPL New Employer Training NEW

MyAccount

MyAccount ODP Guide for VendorsNEWMyAccount ODP Participant GuideMyAccount ODP Provider GuidePA ODP MyAccount Guide for AdministratorsResetting Your Password

48

# **PAODP Customer Service**

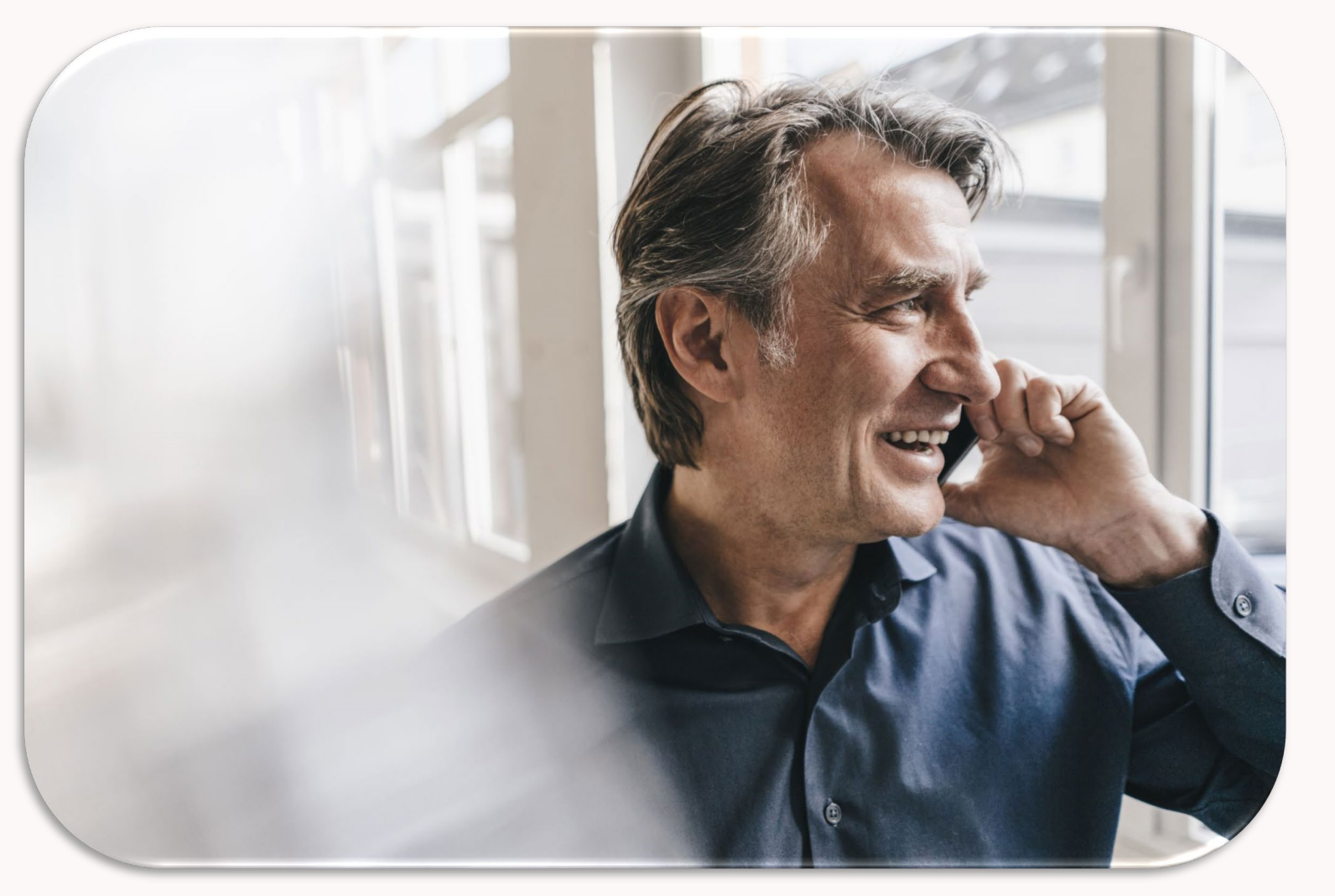

#### **Phone Number**

1-800-249-0861

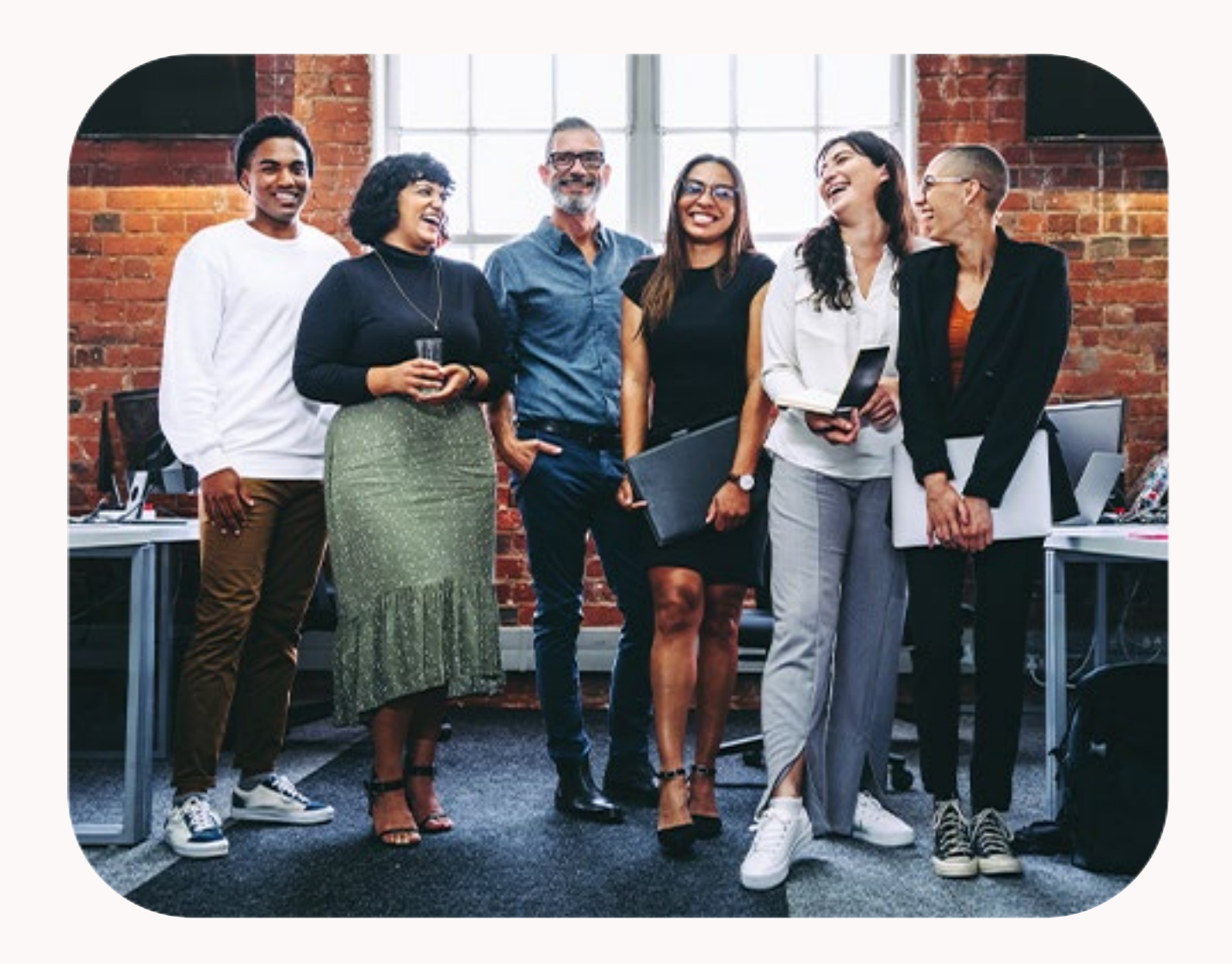

### Hours of Operation

- The PA ODP CS team is available
- from:
- 9 am 7 pm EST Monday Friday
- 9 am 1 pm EST Saturday

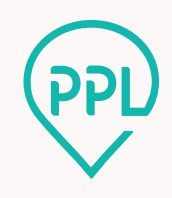

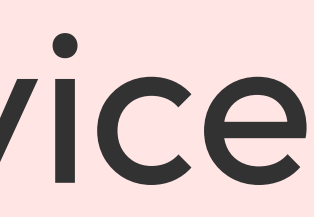

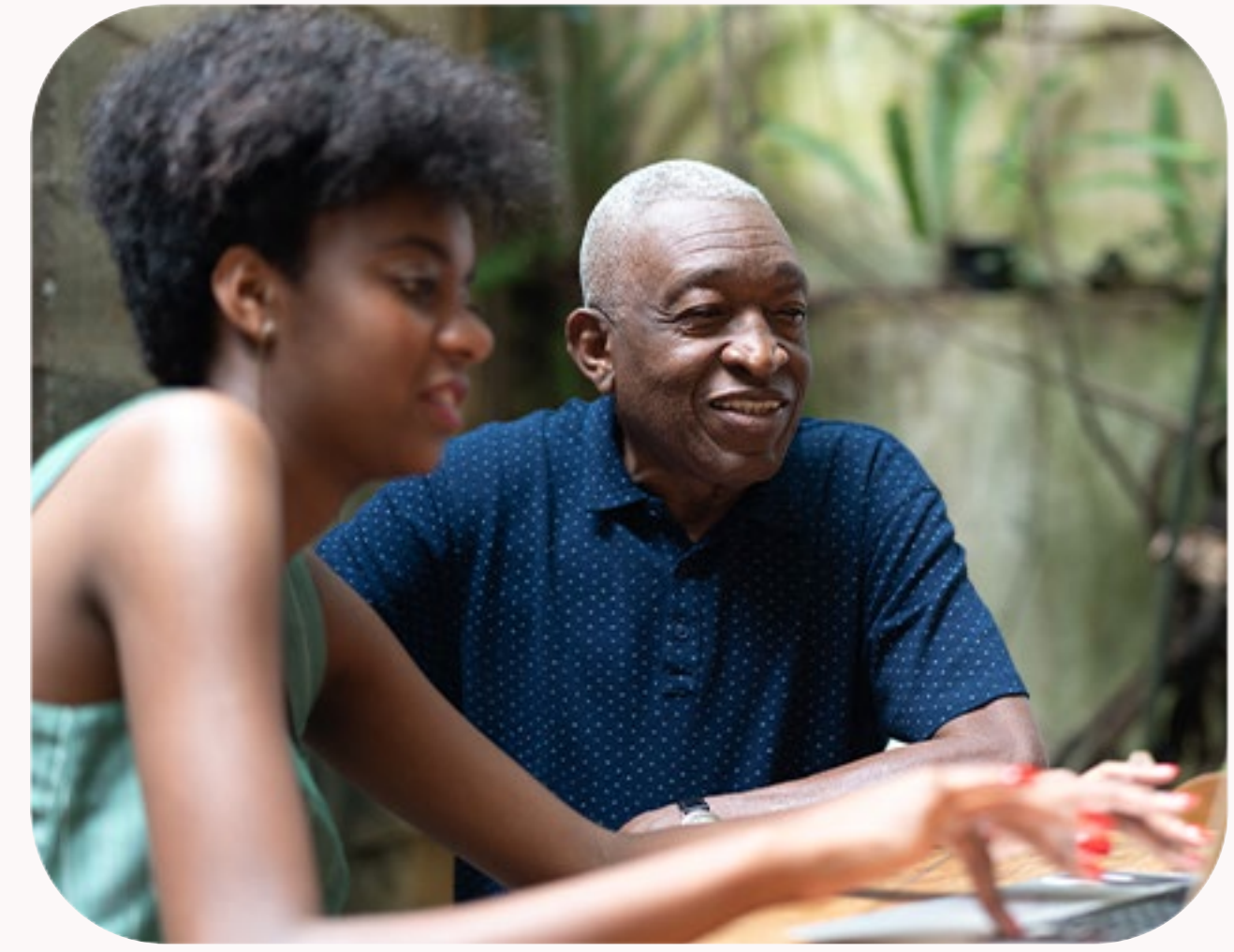

### **Email Address**

PAODP-CS@pplfirst.com

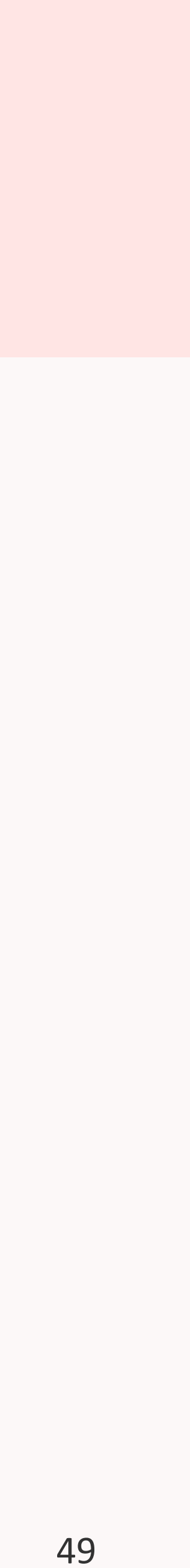

# **Communication – Voicemail/Email**

### If requesting an update or if you have questions, please include the following information on the email or in the voicemail:

- Your Name, Title, & Phone number (for phone calls)
- **Participant Name:**
- **Participant's DOB:**
- **Participant's Last 4 of their SSN:**
- **Participant PPL ID: (if you have it)**
- **Provider Name: Provider PPL ID: (if you have it)**
- Question or detailed description

Please include as much information as possible so that the request can be researched. Missing information, will cause delays in a response.

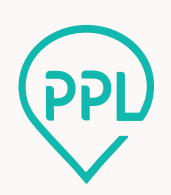

50

# **Communication – Approved Individuals**

The following individuals can be copied on emails or given information over the phone.

- PA ODP Staff
- **Common Law Employer (CLE)**
- **Brokerage Agency (must be listed within MyAccount** system)
- Supports Coordinator (SC) & SC Lead

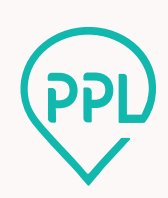

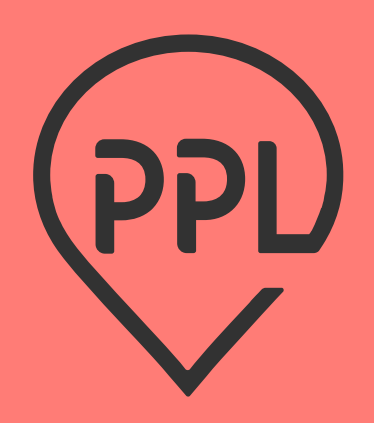

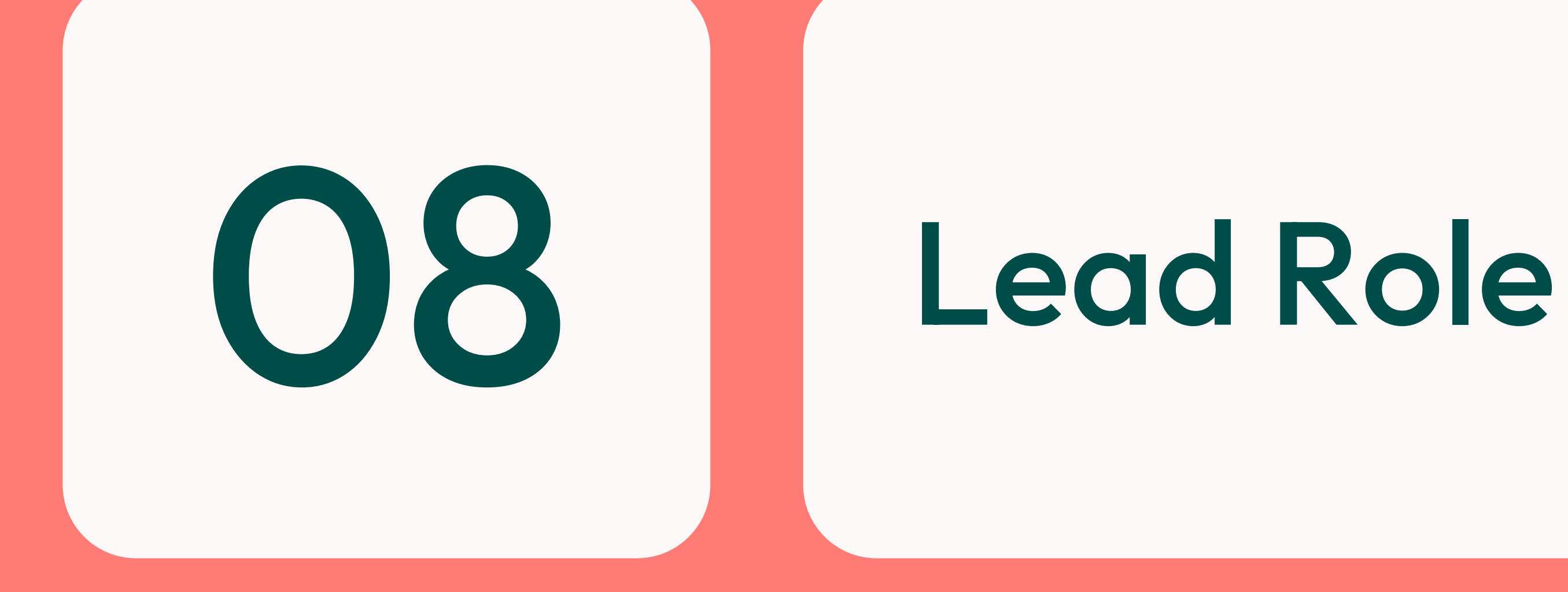

# PA ODP, Lead Role

The Lead Role within the Supports Coordinator Organization (SCO) or AE will help to complete Actionable documents on your Enrollment Dashboard.

#### **Examples**

- If the SC/AE is out of the office the Lead Role would help to complete their actionable documents within their Enrollment Dashboard.
- Unlock an SC or AE from MyAccount.
- Create SC or AE within MyAccount.

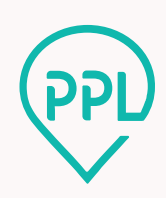

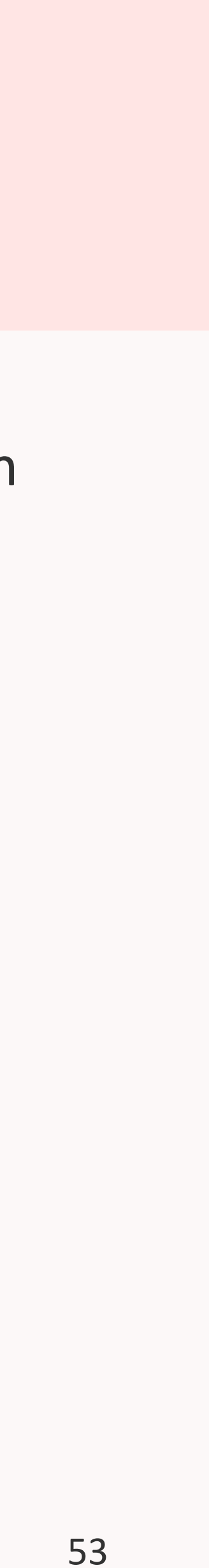

### PAODP, Lead Role Unlocking an SC or AE from MyAccount

- Click Work as at the top of the dashboard.
- Click inside the search bar. You can search by email address, first and last name, or last name.
- 3. Click on the Pencil.

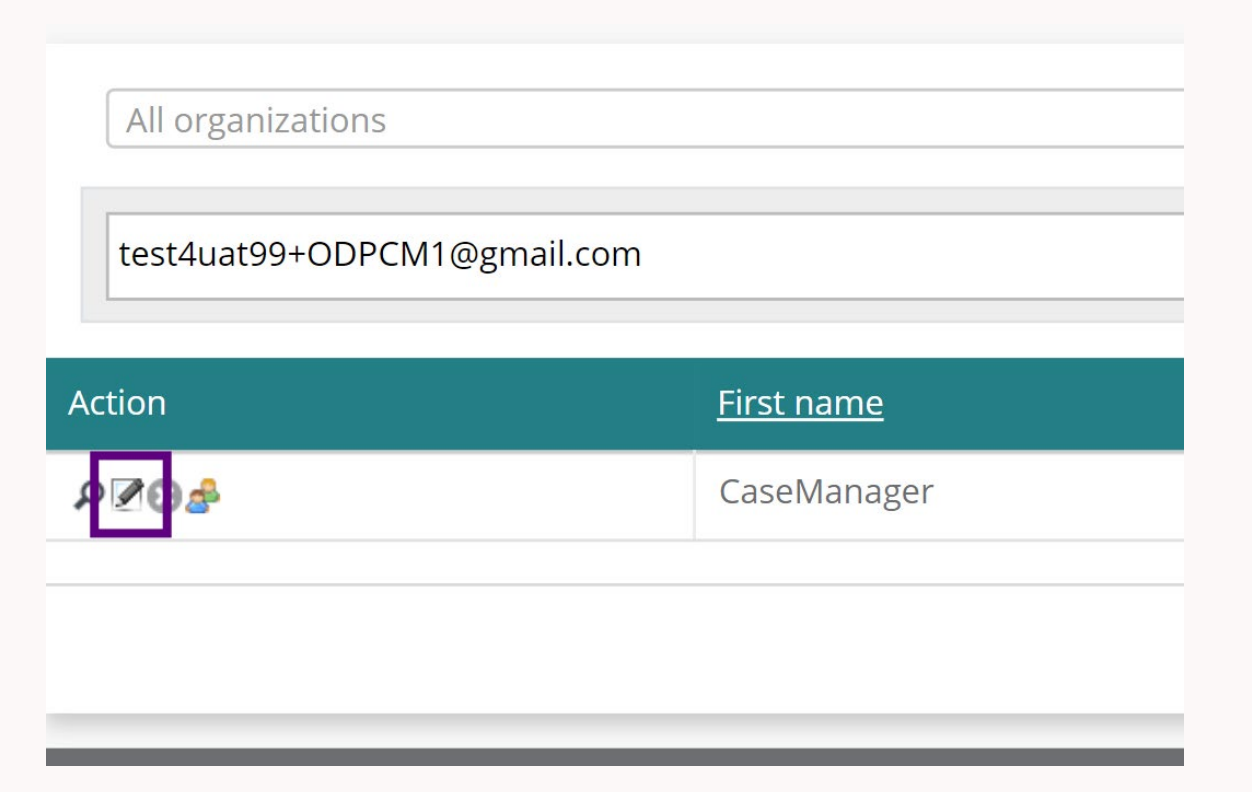

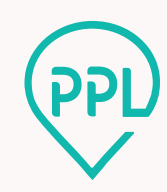

| ct Language 🛛 🔻   | •                           | Accessibility | Sitemap          |                         |                            |            |                   |
|-------------------|-----------------------------|---------------|------------------|-------------------------|----------------------------|------------|-------------------|
|                   |                             |               | Work as Log      | <u>g out</u>            |                            |            |                   |
|                   |                             |               |                  |                         |                            |            |                   |
| Manage user       | sh to manage or create a ne | v one.        |                  | Manage user             |                            |            |                   |
| All organizations | iail.com                    |               | * All roles      |                         | * All statuses             | * Search   | 1                 |
| Action            | <u>First name</u>           | Last          | name <u>User</u> | r email                 | Role                       | PPLId      | Organization name |
| ₽₽©₫              | CaseManager                 | ODF           | test             | 4uat99+ODPCM1@gmail.com | Support Coordinator PA ODP | CM-0010533 | PA ODP CMA        |
|                   |                             |               |                  |                         |                            |            |                   |

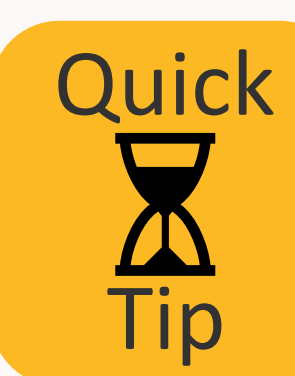

Click Stopping working as....

When you have completed

researching in the Work as function.

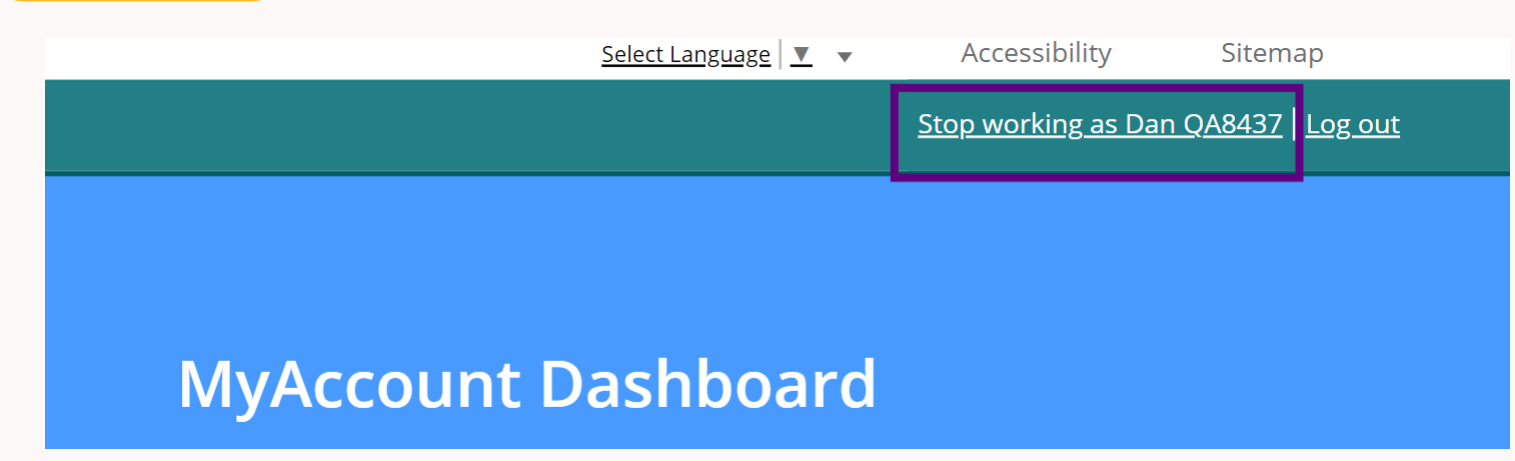

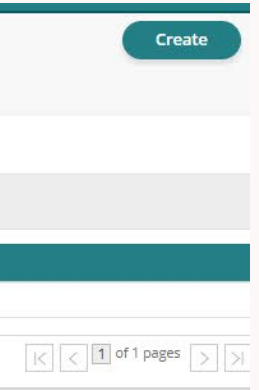

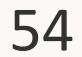

# PA ODP, Lead Role Unlocking an SC or AE from MyAccount

If they are locked out, the toggle button beside of 4. Disabled user will be checked.

- 5. Uncheck the box.
- Click Save changes at the top. 6.

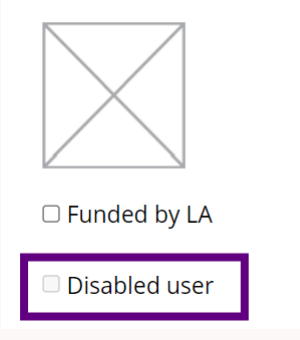

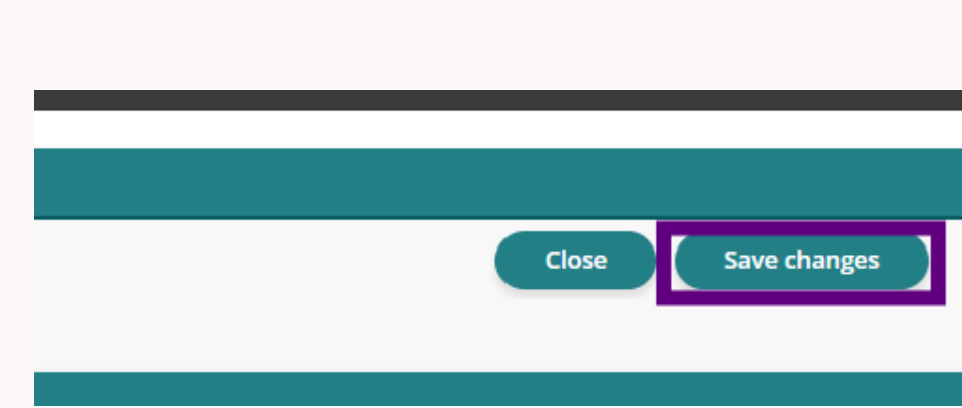

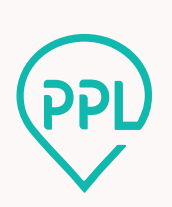

#### User details Password

#### Support team Tracking

| Email:*                                 | test4uat99+ODPCM1@gmail.com |
|-----------------------------------------|-----------------------------|
| Forename:*                              | CaseManager                 |
| Surname:*                               | ODP                         |
| ₽ate of birth:                          | Date: 🗸 Month: 🗸 Year: 🗸    |
| Daytime telephone<br>(Landline number): | +1                          |
| Mobile:                                 | +1                          |
| Fax:                                    |                             |
| Preferable contact<br>method:           | Email 🗸                     |
| PPLId:                                  | CM-0010533                  |
| SSN:                                    |                             |
| External ID:                            |                             |
| Address line:                           | 12 Nowhere Ln               |
| Town:                                   | Athens                      |
| County:                                 | Clarke                      |
| State:                                  | GA                          |
| Postcode:                               | 30601-4214                  |
| Country:                                | United States of America    |
|                                         |                             |

Roles Notifications

Funded by LA

Disabled user

# PAODP, Lead Role Unlocking an SC or AE from MyAccount

6. Send a temporary password by clicking the pencil.

User details

7. Click Password at the top.

- 8. Click, Send temporary password.
- 9. You will receive a message that the temporary password was sent.

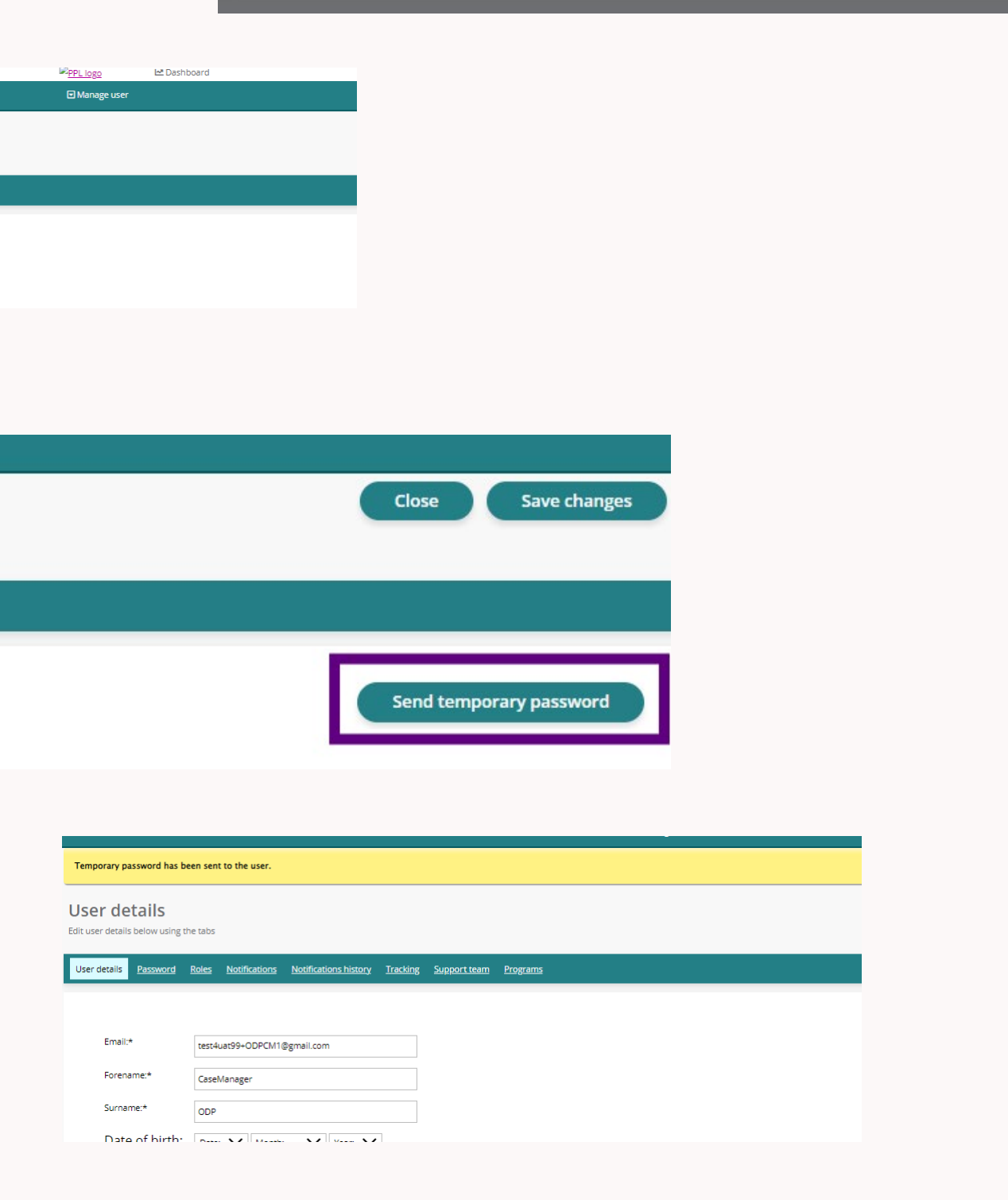

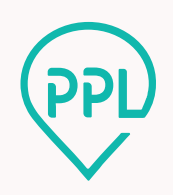

| AII   | organ | izations | - |
|-------|-------|----------|---|
| / 111 | Jugan | Lacions  |   |

test4uat99+ODPCM1@gmail.com

| Action       | <u>First name</u> |
|--------------|-------------------|
| ₽ <b>₽</b> ₽ | CaseManager       |

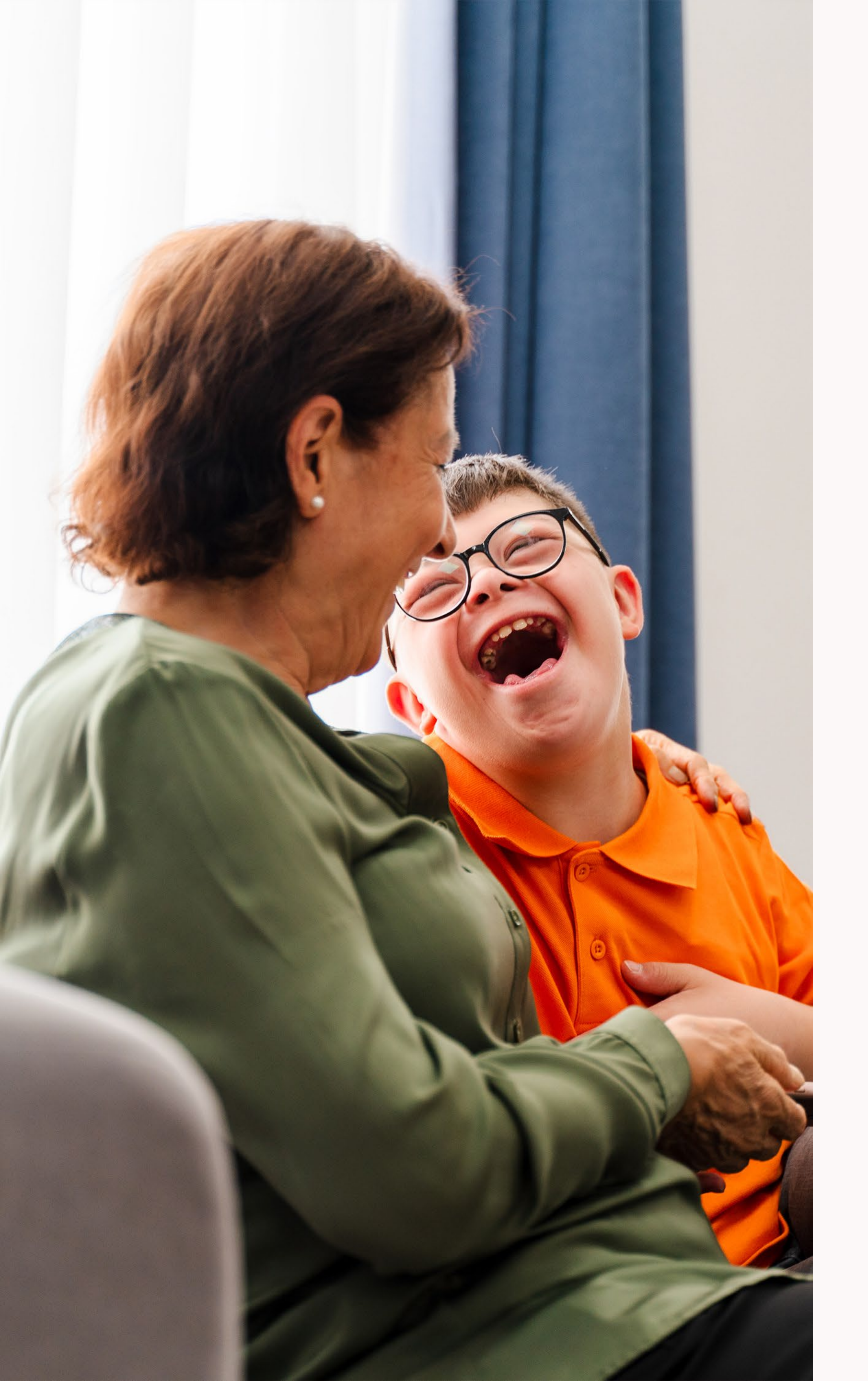

## Questions?

# PAODP, Lead Role Adding an SC or AE to MyAccount

- Click Work as at the top of the dashboard.
- Click inside the search bar. You can search by email address, first and last name, or last name.
  - If the SC or AE is not already entered click Create.
  - If the SC or AE is already entered, check to see if they are locked out.
- 3. Enter the: First Name, Last Name, and Email.
- 4. Click Email under, Preferable contact method.

PPL

| Sele            | ect Language 🔍 🔻         |
|-----------------|--------------------------|
|                 |                          |
|                 |                          |
|                 |                          |
|                 |                          |
| ibility Sitemap |                          |
| <u>La</u>       | <u>ig out</u>            |
|                 |                          |
|                 |                          |
|                 |                          |
|                 | Ŧ                        |
|                 |                          |
|                 |                          |
|                 |                          |
| Sig             | n up steps               |
|                 | 1 Personal details       |
|                 |                          |
| 0               | rganization:             |
|                 | PA ODP CMA               |
| Fi              | rst name:*               |
|                 |                          |
|                 |                          |
| La              | ast name:*               |
|                 |                          |
| Er              | mail:*                   |
|                 |                          |
| Pr              | referable contact method |
| 0               | Email                    |
| 0               | Phone                    |

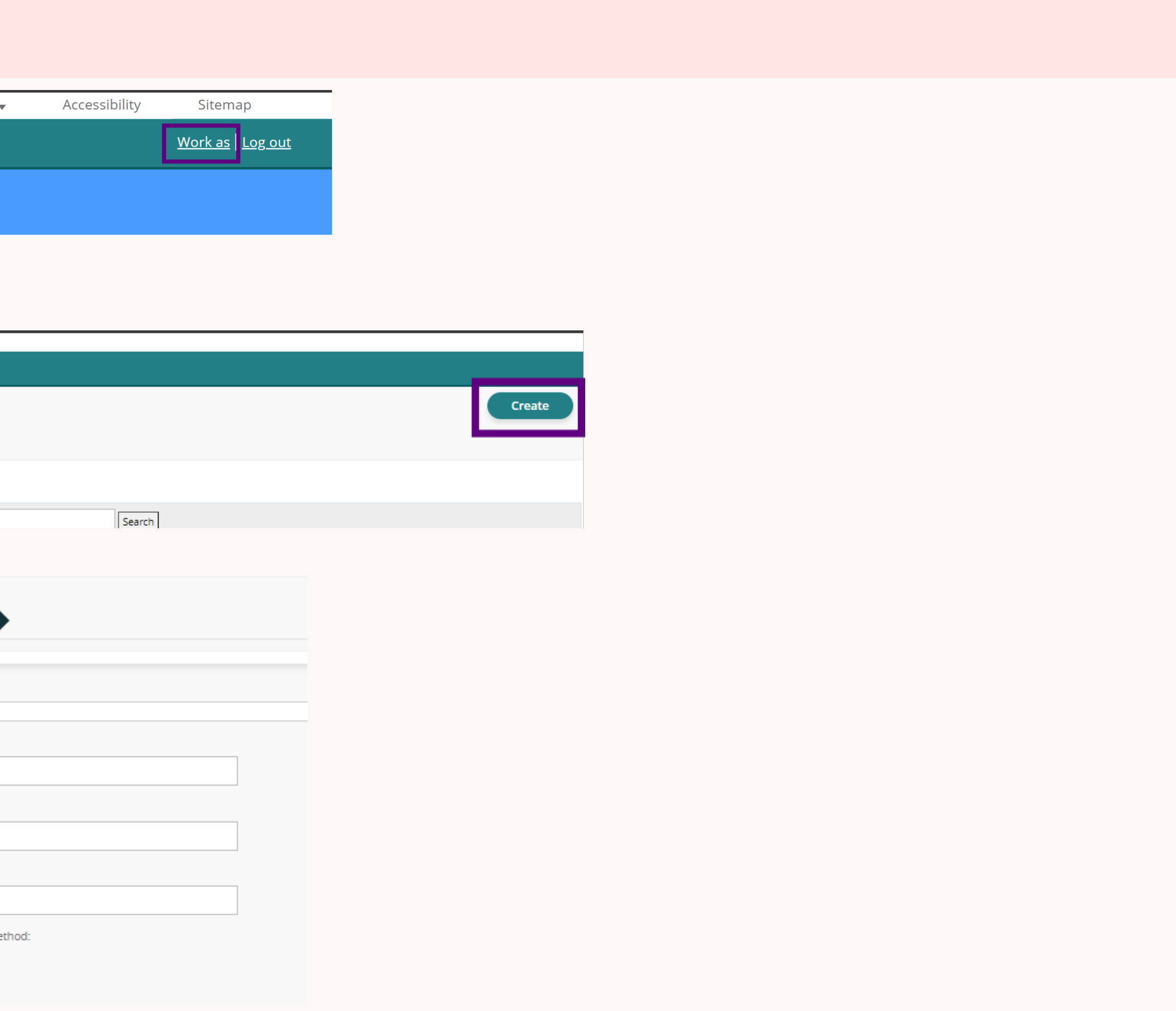

# PA ODP, Lead Role Adding an SC or AE to MyAccount

- 5. Under Password & Security Details, click on Password and create a temporary password for the SC or AE. I use the Microsoft suggested password. The system is set up so that the SC or AE will have to update this password once they receive the email.
- Click on Security Question and choose 6. the first one.
- Security Answer, copy and paste the temporary password. This also must be changed once the SC or AE receives the email.

PPL

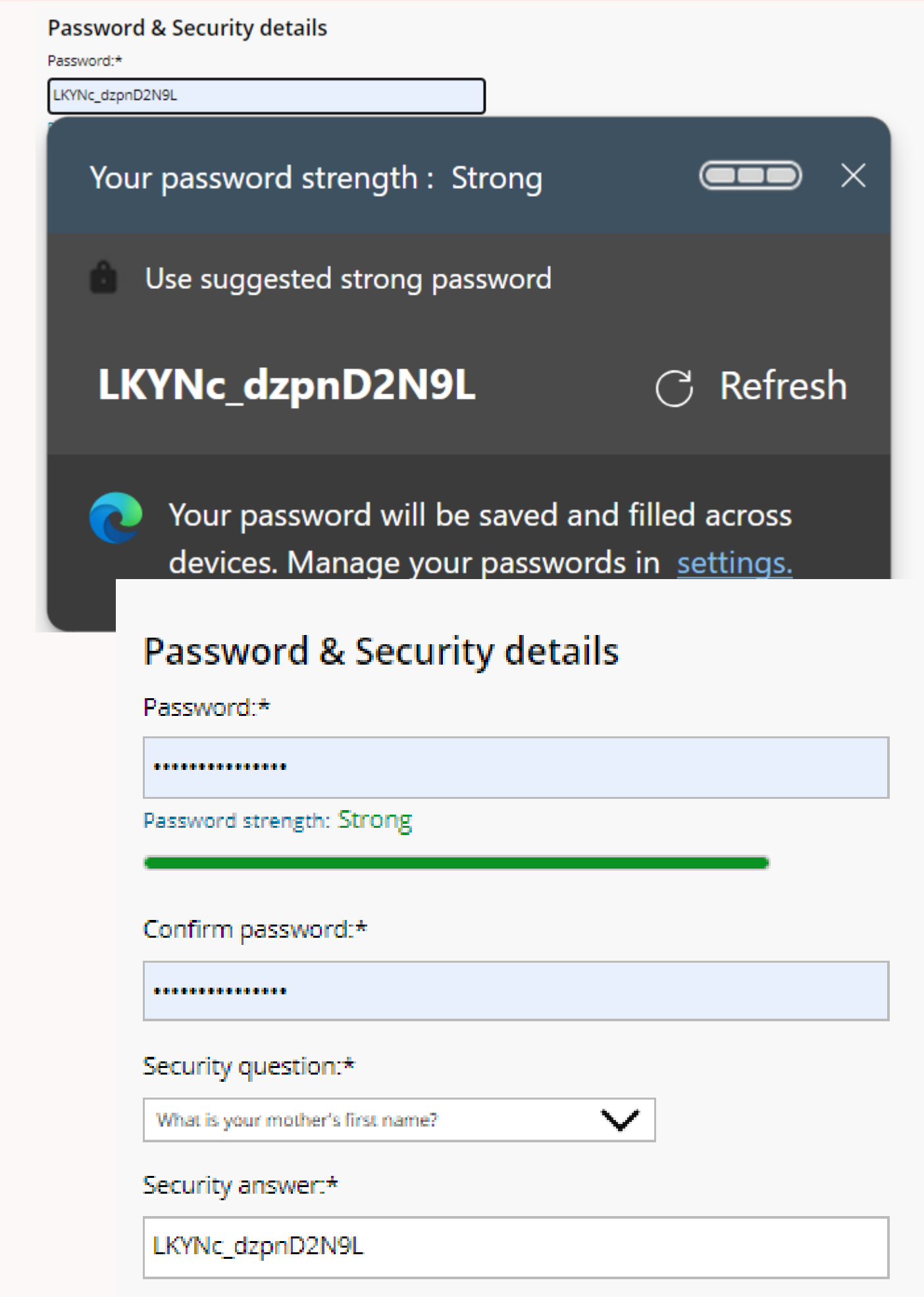

| sword:*                         |  |
|---------------------------------|--|
| •••••                           |  |
| word strength: Strong           |  |
|                                 |  |
| firm password:*                 |  |
| *****                           |  |
| urity question:*                |  |
| at is your mother's first name? |  |
| urity answer:*                  |  |
| /Nc_dzpnD2N9L                   |  |
|                                 |  |

59

# PAODP, Lead Role Adding an SC or AE to MyAccount

- 8. Click on address and enter the SC or AE mailing address and click Find Address.
- 9. Click Select Address beside the correct address. If you cannot find it, just click Add Address and enter all information.
- 10. Click is a Support Team.

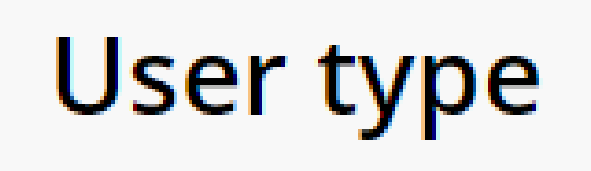

Is a support team?

11. Click Create account.

12. Complete steps to send a temporary password.

| 100 E Market   |
|----------------|
| Find address   |
| Action         |
| Select address |

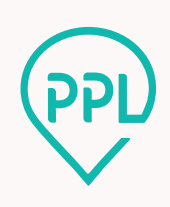

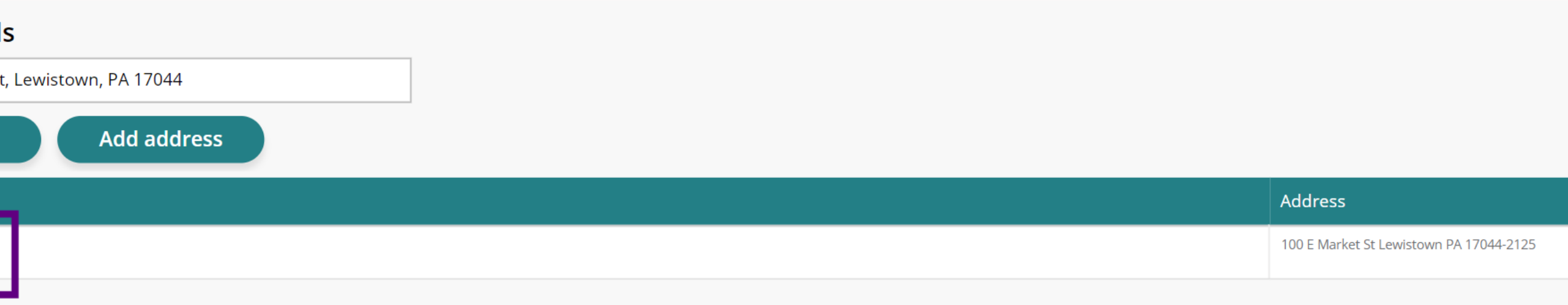

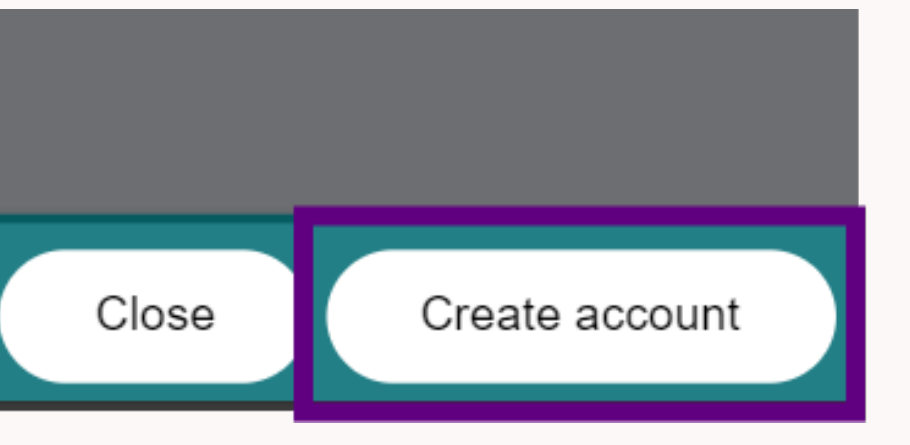

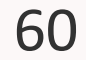

# Questions?

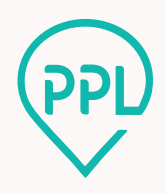

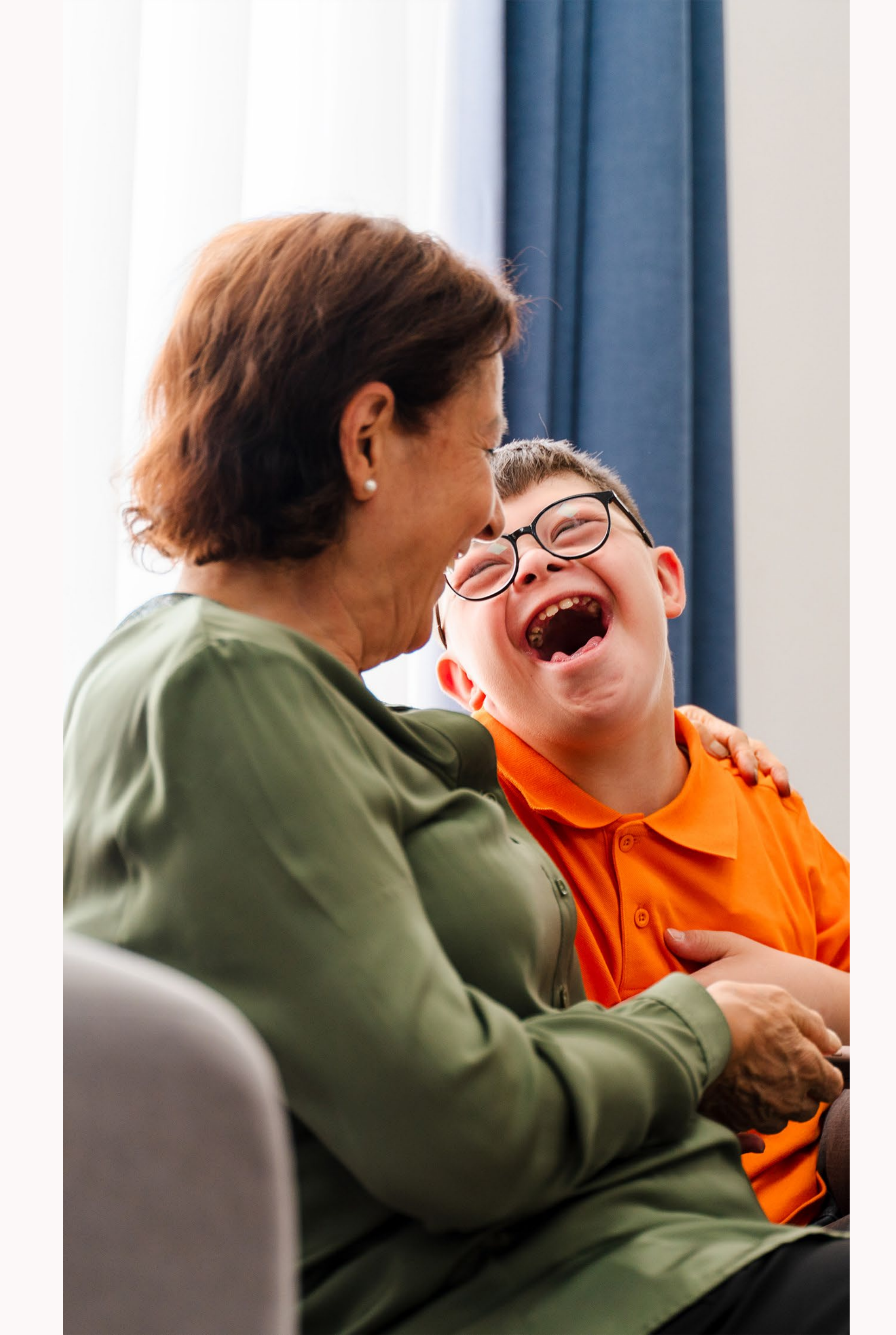

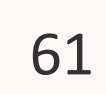

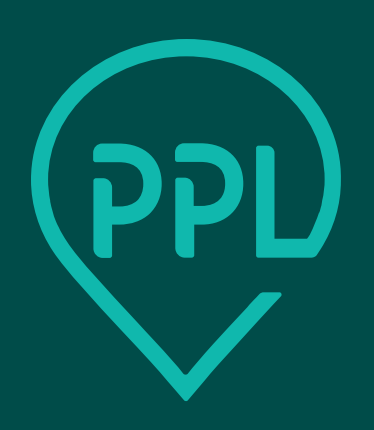

# Thank you!

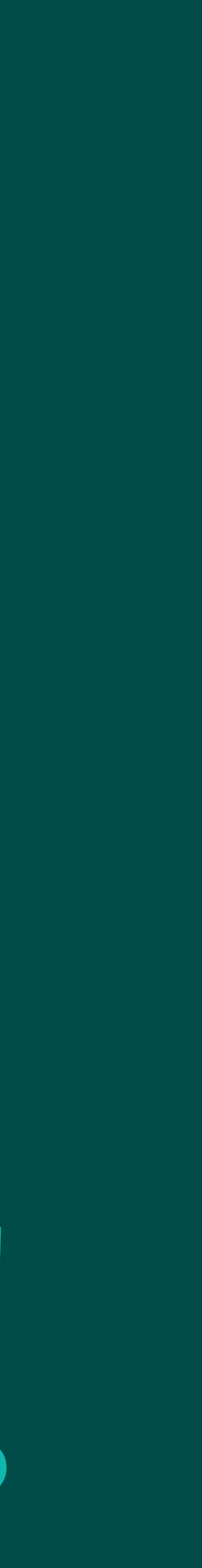